**Document Classificatie: Internal use** Versie: **1.9** / Status: **Published** Gepubliceerd op: 3-8-2021 / Review periode: 1 year Documentnummer: 83410 Paginanummer: 1 van 73 **Handleiding Centix Web** 

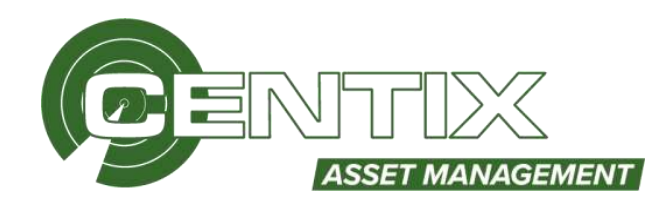

# Handleiding Centix Web

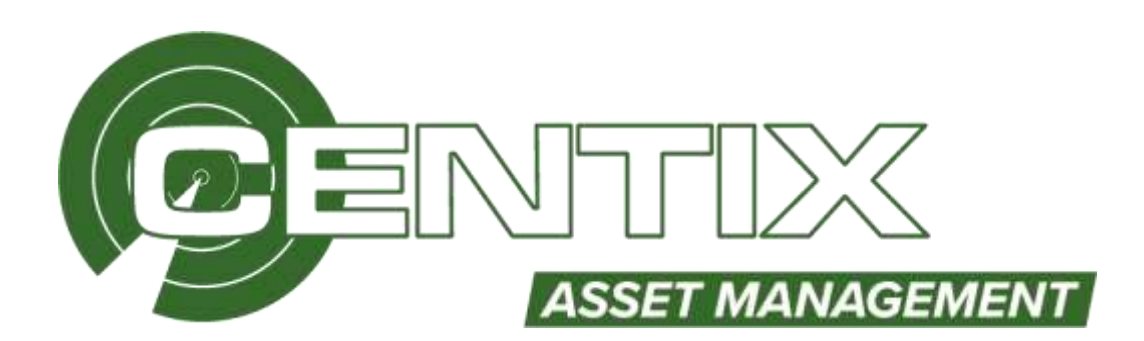

Centix B.V Tasveld 1B 3417 XS MONTFOORT Tel: +31 348-471040 Fax: +31 348-475036 Email: support@centix.com Website: www.centix.com **Document Classificatie: Internal use** Versie: **1.9** / Status: **Published** Gepubliceerd op: 3-8-2021 / Review periode: 1 year Documentnummer: 83410 Paginanummer: 2 van 73 **Handleiding Centix Web** 

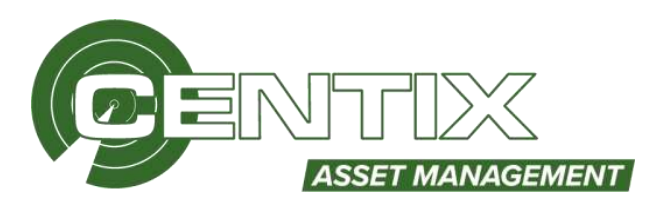

# Inhoud

| Toepassingsgebied                                                                                                    | 4                                                                                                    |
|----------------------------------------------------------------------------------------------------|----------------------------------------------------------------------------------------------------|
| Doelgroep                                                                                                    | 4                                                                                                    |
| Werkwijze                                                                                                    | 4                                                                                                    |
| Algemeen                                                                                                    | 4                                                                                                    |
| Inloggen                                                                                                    | 4                                                                                                    |
| Gelijktijdigheid                                                                                                    | 4                                                                                                    |
| Backoffice                                                                                                    | 5                                                                                                    |
| Werkbladen                                                                                                    | 5                                                                                                    |
| Weergave                                                                                                    | 5                                                                                                    |
| Kolommen                                                                                                    | 5                                                                                                    |
| Filterbalk                                                                                                    | 6                                                                                                    |
| Sorteren op nummer of alfabet                                                                                                    | 7                                                                                                    |
| Het opslaan van weergaven                                                                                                    | 7                                                                                                    |
| Zoek/Filterveld                                                                                                    | 8                                                                                                    |
| Dataset                                                                                                    | 9                                                                                                    |
| Vernieuwen van het werkblad                                                                                                    | 9                                                                                                    |
| Afdrukken / Downloaden van rapporten                                                                                                    | 9                                                                                                    |
|                                                                                                    |                                                                                                    |
| Ol-rapportages exporteren (Laatste certificaten downloaden in batch)                                                                                                    | 11                                                                                                    |
| Ol-rapportages exporteren (Laatste certificaten downloaden in batch)<br>Exporteren naar Excel                                                                                                    | 11                                                                                                    |
| OI-rapportages exporteren (Laatste certificaten downloaden in batch)<br>Exporteren naar Excel<br>Objecten                                                                                                    | 11<br>                                                                                                    |
| Ol-rapportages exporteren (Laatste certificaten downloaden in batch)<br>Exporteren naar Excel<br>Objecten<br>Het objecten werkblad                                                                                                    | 11<br>                                                                                                    |
| OI-rapportages exporteren (Laatste certificaten downloaden in batch)<br>Exporteren naar Excel<br>Objecten<br>Het objecten werkblad<br>Werkbladfunctionaliteit                                                                                                    | 11<br>                                                                                                    |
| OI-rapportages exporteren (Laatste certificaten downloaden in batch)<br>Exporteren naar Excel<br>Objecten<br>Het objecten werkblad<br>Werkbladfunctionaliteit<br>Voor geselecteerde regels                                                                                                    | 11<br>13<br>15<br>15<br>16<br>17                                                                                                    |
| OI-rapportages exporteren (Laatste certificaten downloaden in batch)<br>Exporteren naar Excel<br>Objecten<br>Het objecten werkblad<br>Werkbladfunctionaliteit<br>Voor geselecteerde regels.<br>Toevoegen aan verplaatsmand                                                                                                    | 11<br>13<br>15<br>16<br>17<br>18                                                                                                    |
| OI-rapportages exporteren (Laatste certificaten downloaden in batch)<br>Exporteren naar Excel<br>Objecten<br>Het objecten werkblad<br>Werkbladfunctionaliteit<br>Voor geselecteerde regels.<br>Toevoegen aan verplaatsmand<br>Object kopiëren                                                                                                    | 11<br>13<br>15<br>15<br>16<br>17<br>18<br>18                                                                                                 |
| OI-rapportages exporteren (Laatste certificaten downloaden in batch)<br>Exporteren naar Excel<br>Objecten<br>Het objecten werkblad<br>Werkbladfunctionaliteit<br>Voor geselecteerde regels<br>Toevoegen aan verplaatsmand<br>Object kopiëren<br>Object aanmaken                                                                                                    | 11<br>                                                                                                    |
| OI-rapportages exporteren (Laatste certificaten downloaden in batch)<br>Exporteren naar Excel<br>Objecten                                                                                                    |                                                                                                    |
| Ol-rapportages exporteren (Laatste certificaten downloaden in batch)<br>Exporteren naar Excel<br>Objecten<br>Het objecten werkblad<br>Werkbladfunctionaliteit<br>Voor geselecteerde regels<br>Toevoegen aan verplaatsmand                                                                                                    |                                                                                                    |
| OI-rapportages exporteren (Laatste certificaten downloaden in batch)<br>Exporteren naar Excel                                                                                                    |                                                                                                    |
| OI-rapportages exporteren (Laatste certificaten downloaden in batch)<br>Exporteren naar Excel<br>Objecten                                                                                                    |                                                                                                    |
| OI-rapportages exporteren (Laatste certificaten downloaden in batch)<br>Exporteren naar Excel<br>Objecten                                                                                                    |                                                                                                    |
| OI-rapportages exporteren (Laatste certificaten downloaden in batch)<br>Exporteren naar Excel<br>Objecten<br>Het objecten werkblad<br>Werkbladfunctionaliteit<br>Voor geselecteerde regels.<br>Toevoegen aan verplaatsmand<br>Object kopiëren<br>Object aanmaken<br>Object beheren<br>Object beheren<br>Knoppen in het Objectdetail<br>Objecten met eigenschappen.<br>Onderhoud & Inspecties                                                         | 11<br>13<br>15<br>15<br>16<br>17<br>18<br>18<br>18<br>19<br>22<br>22<br>22<br>22<br>22<br>22<br>22<br>22<br>22<br>23<br>24<br>29<br>30<br>30 |
| Ol-rapportages exporteren (Laatste certificaten downloaden in batch)<br>Exporteren naar Excel<br>Objecten<br>Het objecten werkblad<br>Werkbladfunctionaliteit<br>Voor geselecteerde regels<br>Toevoegen aan verplaatsmand<br>Object kopiëren<br>Object aanmaken.<br>Object beheren<br>Object beheren<br>Object beheren<br>Object wijzigen<br>Knoppen in het Objectdetail<br>Objecten met eigenschappen<br>Onderhoud & Inspecties<br>Meetinstrumenten | 11<br>13<br>15<br>15<br>16<br>16<br>17<br>18<br>18<br>18<br>19<br>22<br>22<br>22<br>22<br>22<br>22<br>22<br>22<br>22<br>22<br>22<br>22<br>22 |

# **Document Classificatie: Internal use** Versie: **1.9** / Status: **Published** Gepubliceerd op: 3-8-2021 / Review periode: 1 year Documentnummer: 83410 Paginanummer: 3 van 73 **Handleiding Centix Web**

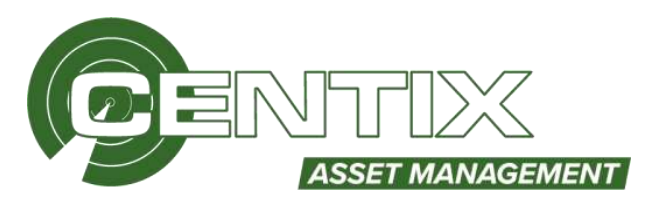

| Meterstanden schema's          |
|--------------------------------|
| Locaties                       |
| Het locatie werkblad           |
| Locatie aanmaken               |
| Locatie beheren                |
| Knoppen in het Locatiedetail43 |
| Verplaatsbonnen                |
| Verplaatshistorie              |
| Relaties45                     |
| Het relatie werkblad45         |
| Relatie aanmaken               |
| Relatie beheren                |
| Personen51                     |
| Het personen werkblad51        |
| Persoon aanmaken               |
| Gebruikersaccount aanmaken55   |
| Gebruikersaccount blokkeren    |
| Persoon beheren                |
| Extra                          |
| Admin panel                    |
| Systeemtabellen                |
| Systeeminstellingen            |
| Beveiligingsrollen75           |
| Import77                       |
| Documenten & hulpmiddelen78    |
| Bijzonderheden                 |

**Document Classificatie: Internal use** Versie: **1.9** / Status: **Published** Gepubliceerd op: 3-8-2021 / Review periode: 1 year Documentnummer: 83410 Paginanummer: 4 van 73 **Handleiding Centix Web** 

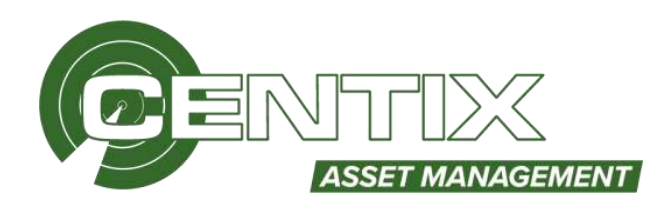

# Toepassingsgebied

Deze handleiding is van toepassing op alle Centix Web omgevingen

# Doelgroep

Elke Centix Online gebruiker.

# Werkwijze

# Algemeen

Het is mogelijk dat functionaliteiten, menu-items of werkbladen in de handleidingen worden benoemd welke niet in uw eigen omgeving staan. Dit kan meerdere oorzaken hebben:

- De rechten zijn niet toegekend
- De omgeving is nog niet geüpdatet naar de juiste versie
- De functionaliteiten zijn nog niet ingeregeld

Om toch gebruik te kunnen maken van hetgeen benoemd in de handleiding kan de keuze gemaakt worden dit zelf in te regelen of gebruik te maken van een Centix specialist.

# Inloggen

Om in te loggen klikt men eerst rechtsboven op het icoontje met een persoon.

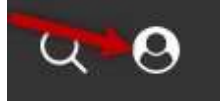

Vervolgens voert men de gebruikersnaam en wachtwoord in en klikt men op inloggen.

|             | Forward thinking<br>Solid salutions |  |
|-------------|-------------------------------------|--|
|             | Inloggen                            |  |
| Gebruikersi | naam: *                             |  |
| The base    |                                     |  |
| Wachtwoor   | d: *                                |  |
| •••••       |                                     |  |
|             | Inloggen                            |  |

\*Als u nog geen account heeft dient u deze zelf aan te vragen bij de hoofdcontactpersoon van uw organisatie.

# Gelijktijdigheid

Centix werkt met gelijktijdige gebruikers, gebruikers worden na de laatste handeling na 20 minuten standaard uitgelogd.

**Document Classificatie: Internal use** Versie: **1.9** / Status: **Published** Gepubliceerd op: 3-8-2021 / Review periode: 1 year Documentnummer: 83410 Paginanummer: 5 van 73 **Handleiding Centix Web** 

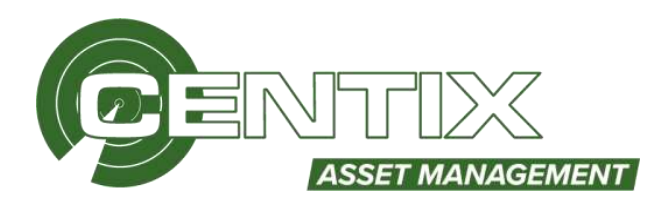

# Backoffice

In Centix Web wordt er gebruik gemaakt van backoffice pagina's. Deze pagina's zijn enkel bedoeld voor een backoffice medewerker. Het advies is om deze pagina's te autoriseren zodat niet elke gebruiker toegang heeft tot de backoffice schermen. Een backoffice pagina wordt herkend aan het URL-adres. Een backoffice pagina heeft achter het webadres **/backoffice/{pagina}** staan. Zie hieronder een voorbeeld

demo.centix.com/backoffice/persons

# Werkbladen

# Weergave

U kunt zelf de weergave instellen d.m.v. kolommen, Centix Web biedt verschillende mogelijkheden om snel en eenvoudig selecties te maken door middel van filteren en sorteren. Ook kunt u de kolommen naar uw gewenste positie slepen.

# Kolommen

U kunt zelf bepaalde kolommen zichtbaar maken in Centix Web, maak een selectie en klik met de rechtermuisknop op een willekeurige plaats op het werkblad. Kies vervolgens **Kolommen** uit het menu.

| ≣ 1D ≁   | Omschrijving  | Objecttype      | Objecteigenaar |
|----------|---------------|-----------------|----------------|
| CEN-0001 | Boormachine   | Snel filter     |                |
| CEN-0002 | Boormachine   | Voor geselectee | rde regels (3) |
| CEN-0003 | Stofzsiger    | Kolommen        |                |
| CEN-0004 | Haakse skiper | Western Here    |                |
| CEN-0005 | Acculader     | Instellingen    |                |

Hier heeft u de mogelijkheid om bepaalde kolommen zichtbaar te maken. Vink de kolommen aan welke u zichtbaar wil hebben en klik op **Wijzigingen opslaan** 

| d                      |       | 3 |
|------------------------|-------|---|
| Artikel A              |       | 8 |
| 🖸 Conditie id          |       | ¢ |
| 10 ID                  | Links | + |
| Locate hierarchie (d's |       |   |

**Document Classificatie: Internal use** Versie: **1.9** / Status: **Published** Gepubliceerd op: 3-8-2021 / Review periode: 1 year Documentnummer: 83410 Paginanummer: 6 van 73 **Handleiding Centix Web** 

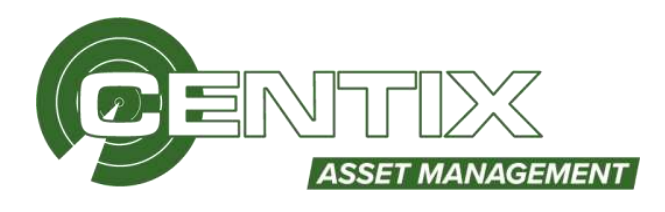

# Filterbalk

Om de rijen die u nodig heeft snel en eenvoudig te selecteren uit het complete werkblad, kunt u gebruik maken van de filterbalk. Alleen de informatie die u wilt raadplegen blijft dan zichtbaar op het werkblad.

| 🗆 ID          | Omschrijving  | Objecttype               | Object eigenaar naam |          |
|---------------|---------------|--------------------------|----------------------|----------|
| X cen-000 X T | machine 🗙 🕇   |                          |                      | <b>T</b> |
| CEN-0002      | Boormachine   | Elektrisch Arbeidsmiddel | Centix B.V.          |          |
| CEN-0006      | Schaafmachine | Elektrisch Arbeidsmiddel | Centix B.V.          |          |

Wanneer u gebruik wilt maken van uitgebreidere kolomfilters kunt u op het filter icoontje van de kolom klikken. Binnen de uitgebreide filter kan gezocht woorden of getallen en er kunnen extra filter toegevoegd worden waardoor gefilterd kan worden op waardes kleiner dan, groter dan of dat de waarde gelijk of niet gelijk is aan de ingevoerd waarde. Ook is het mogelijk om te filteren op velden die geen waarde hebben.

| () ID               | Omschrijving      | Objecttype           | Object eigenaar naam |   |
|---------------------|-------------------|----------------------|----------------------|---|
| 🗙 cen-000           | кτ                | ۲                    |                      | τ |
| Uitgebreid filteren | (Omschrijving)    | risch Arbeidsmiddel  | Centox 8.V.          |   |
| Zoeken op           |                   | risch Angeldemiddel  | Centtx B.V.          |   |
|                     |                   | risch Arbeidsmöddel  | Cents B.V.           |   |
|                     | DECEN             | risch Arbeidsmiddel  | Centre B.V.          |   |
| T LABATILICA IOLY   | ococi             | tisch Arbeidsmiddel  | Centix B.V.          |   |
| Operator            | Waarde            | tisch Arbeidsmiddel  | Centox B.V.          |   |
| Bevat 👻             | 5                 | 3 msch Arbeidsmiddel | Centix B.V.          |   |
| Read                | Eller tomorrow    |                      |                      |   |
| Bevat niet          | Pater contraction |                      |                      |   |
| Gelyk aan           |                   |                      |                      |   |
| Leep / geen waarde  |                   |                      |                      |   |
| Niet gelyk zan      |                   |                      |                      |   |

Ingestelde kolomfilters kunnen nu ook opgeslagen worden nadat deze ingesteld zijn. Dit kan door op het punaise icoontje naast de overzichtsfilters te klikken.

| + TOEVOEGEN |     |               |   |                           |                      |     |                |   |                  |                  |              |        |                 |    |
|-------------|-----|---------------|---|---------------------------|----------------------|-----|----------------|---|------------------|------------------|--------------|--------|-----------------|----|
|             |     |               |   | C AN                      | w 2.000              |     |                |   |                  |                  |              | iller  | an -            | *  |
| 🗆 m         |     | Ontechniquing |   | Objecttype                | Object eigenaar naam |     | Product number |   | Herk onwihriging | Gehtigheabulatum | Of geldighed | todato | terett seguriet | -  |
| 34 mm-000   | н т |               | ۳ |                           |                      | iπ. |                | π |                  | <br>1            |              |        | /               | Υ. |
| C (29-4925  |     | Actuality     |   | theknuth Arbeitsweihi     | Carto B.V.           |     | Acceboor       |   | matos            | 19-19-2021       | 19-10-2021   | 1      | AB              |    |
| () CEN-0006 |     | Schiefrachene |   | Elektruck Advectoredaki   | Certs B.V.           |     | 3963           |   | Ituine .         | 10-11-3021       | 30-10-2021   |        |                 |    |
| C) (SN-8807 |     | Asimonal      |   | Elektroch Acheeterschield | Cwitz RV.            |     | 341            |   | FEIN             | 14-10-2021       | 18-10-2021   |        |                 |    |
| C] (EN-8008 |     | Kateltugel    |   | Bekneck Athentinustel     | Circla B.V.          |     | 3903-          |   | 229+             | 19-10-2021       | 19-10-2921   |        |                 |    |
| CI CENTRUE  |     | hournachine   |   | Elektrich Arbeidoreithel  | Cardx B.V.           |     | 2007           |   | borph            | 10-10-2021       | 19-10-3121   |        |                 |    |
| C) con-area |     | Shebuper      |   | theirmch Americanitiel    | Switz B.V.           |     | 3965           |   | flact talar      | 18-18-2021       | 18-10-2021   |        |                 |    |
| C C2N-0204  |     | Hadas Alger   |   | Elakench Arbeithreidel    | Canation Bolly.      |     | 2003           |   | -                | 19-10-2021       | 19-10-2021   |        |                 |    |

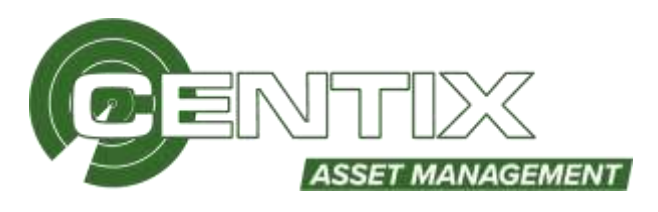

# Sorteren op nummer of alfabet

Om gegevens op het werkblad te sorteren op nummer of op alfabet, kunt u op de titel klikken van de kolom die gesorteerd dient te worden. Er verschijnt een pijltje omhoog achter de kolomtitel. Dit betekent dat de kolom nu oplopend is gesorteerd. Wilt u de kolom aflopend sorteren, dan klikt u nogmaals op de kolomtitel. Er verschijnt nu een pijltje omlaag, wat inhoudt dat de kolom nu aflopend gesorteerd is.

|    | 10 -     | Omschrijving   | Objecttype               | Objectnigenaar |
|----|----------|----------------|--------------------------|----------------|
| ×  | CEN X    |                |                          |                |
|    | CEN-0001 | Boormachine    | Elektrisch Arbeidsmiddel | Centix B.V.    |
| 0  | CEN-0002 | Boormachine    | Elektrisch Arbeidsmiddel | Centix B.V.    |
| 12 | CEN-0003 | Stofzuiger     | Elektrisch Arbeidsmiddel | Centix B.V.    |
| 0  | CEN-0004 | Haakse slijper | Elektrisch Arbeidsmiddel | Centix B.V.    |
| 8  | CEN-0005 | Acculader      | Elektrisch Arbeidsmiddel | Centix B.V.    |

Op deze manier kunt u op slechts één kolom tegelijk sorteren.

# Het opslaan van weergaven

#### **Opslaan weergaven**

Om een weergave op te slaan, drukt u op het werkblad de rechtermuisknop in en kiest u de optie Instellingen => Weergave beheer, Sla weergave op of Sla weergave op als. Als de weergave al een naam heeft en u klikt op 'Sla weergave op', wordt de gewijzigde weergave onder dezelfde naam opgeslagen. Wilt u een al bestaande weergave onder een andere naam opslaan, dan kunt u dat doen door 'Sla weergave op als' te kiezen. Voor een nieuwe weergave geven beide opties hetzelfde resultaat, namelijk het opslaan van de weergave onder een nieuwe naam. Via weergave beheer kunt u kiezen uit verschillende soorten opgeslagen weergaves.

| Snel filter                   |                     |
|-------------------------------|---------------------|
| Voor geselecteerde regels (1) |                     |
| Kopieer object                |                     |
| Kolommen                      |                     |
| Instellingen                  | Weergave beheer     |
|                               | Sła weergave op     |
|                               | Sla weergave op als |

# Typen weergaven

Bij het opslaan van een nieuwe weergave dient u een naam in te geven en het type aan te geven. Daarbij kunt u kiezen uit:

- Systeemweergave: door alle gebruikers van Centix Web te zien en te gebruiken
- Gebruikersweergave: alleen door de gebruiker die de weergave heeft aangemaakt te zien en te
- gebruiken.

Daarnaast hebt u de mogelijkheid om de weergave als standaard in te stellen. Dat houdt in dat de weergave standaard wordt geladen bij het openen van het scherm. Van elk type weergave (systeemweergave en gebruikersweergave) kunt u één weergave als standaard instellen. **Document Classificatie: Internal use** Versie: **1.9** / Status: **Published** Gepubliceerd op: 3-8-2021 / Review periode: 1 year Documentnummer: 83410 Paginanummer: 8 van 73 **Handleiding Centix Web** 

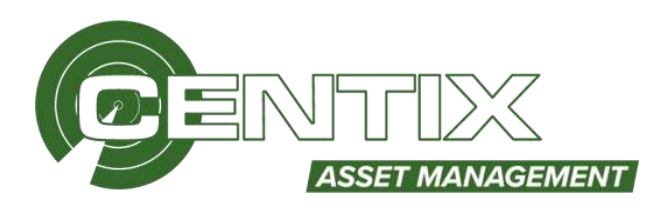

| Nieuwe weergave aanmaken       | 3 |
|--------------------------------|---|
| Naam                           |   |
| Standaard weergave             | × |
| Type weergave                  |   |
| 5)steemweergave                |   |
| Stel in als standaard weergave |   |

#### Weergave laden of verwijderen

Een weergave kunt u laden op het werkblad door de rechtermuisknop in te drukken en vervolgens de optie **Instellingen => Weergavenbeheer** aan te klikken. De weergave die u wilt laden, klikt u met de rechtermuisknop aan en selecteert u op **Stel in als standaard weergave**. Het verwijderen gaat op dezelfde wijze als het inladen. U klikt dan op **Verwijderen** 

| Weergave belseer |               |           |            | × |
|------------------|---------------|-----------|------------|---|
| Naam             | Weergave t    | Standaard | Aangemaakt |   |
| Standaard        | Systeem weer  | 10        | 19-11-2018 |   |
| Weergave Tauck   | Gebruiker wee |           | 8-6-2019   |   |
|                  |               |           |            |   |

# Zoek/Filterveld

#### Filter per pagina

In elk werkblad kunt u filteren op bepaalde velden, klik rechtsboven in op **Filters** om op een veld te kunnen filteren. Het is mogelijk om meer velden tegelijk te gebruiken.

| Activi 👻                 |                       |                     | -                 | Filos (i) -          |
|--------------------------|-----------------------|---------------------|-------------------|----------------------|
| Object type beschripting | Object organiaar naam | Status omschrijving | Herk onuchrigving | Object Higenuar      |
|                          |                       |                     |                   | CENTIX - Centix B.V. |
| Elektrisch Arbeidumiddel | Centre 0.V.           | Akter               | Beach             | Object group         |
| Elektroch Arbeidamablei  | Centra B.V.           | Aitsel              | Basch             | Zodom                |
| Elektruch Arbeidemaktei  | Centra R.V.           | All ef              | Bisisty           | Object type          |
| Elektrisch Arbeidumable  | Centre B.V.           | Avenet              | Besch             | Todum                |
| Elektrisch Arbeidemiddel | Centra B.V.           | Arter .             | Haista            | Object status        |
| Elektrisch Arbeidsmiddel | Centry B.V.           | and                 | Rakta             | Zookum               |
| Elektrisch Arbeidsmäddel | Centra B.V.           | Akter               | Makita            |                      |
| Elebrisch Arbeidsmiddel  | Centra B.V.           | Akter               | Besch             | Product              |
| Elektrisch Arbeidsmiddel | Centra B.V.           | Aktivef             | Metabo            | Zomm                 |
| Elektroch Arbeidumoblel  | Centre B.V.           | Aistref             | Albest            | Zielen               |
| Elektrisch Arbeidsmiddel | Centia B.V/           | Arod                | BleckSizecker     |                      |
| Elektrisch Arbeidsmoldel | Centix B.V.           | Albet               | Easth             | - Revealance         |
| Elektrisch Arbeidemiddel | Contra B.V.           | arcet               | Fertool GmbH      |                      |

#### Filter per kolom

In elk werkblad kunt u filteren per kolom, vul een waarde in het filterveld boven één of meerdere kolommen en er zal automatisch gezocht.

**Document Classificatie: Internal use** Versie: **1.9** / Status: **Published** Gepubliceerd op: 3-8-2021 / Review periode: 1 year Documentnummer: 83410 Paginanummer: 9 van 73 **Handleiding Centix Web** 

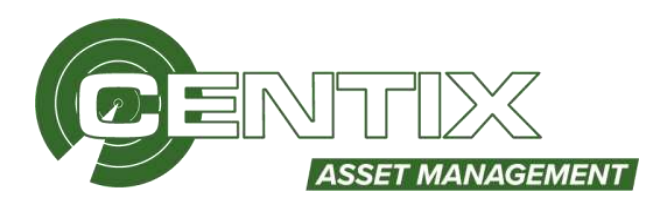

| □ ID          | Omschrijving  | Objecttype               | Object eigenaar naam |
|---------------|---------------|--------------------------|----------------------|
| X cen-000 X Y | machine 🗙 🕇   |                          | T                    |
| CEN-0002      | Boormachine   | Elektrisch Arbeidsmiddel | Centix B.V.          |
| CEN-0006      | Schaafmachine | Elektrisch Arbeidsmiddel | Centix B.V.          |

# Algemeen zoekveld

In elk werkblad kunt u via het algemene zoekveld zoeken naar diverse velden, zie hieronder op welke velden u kunt zoeken per pagina:

**Objecten:** Eigenaar, ID, Objecttype, Omschrijving, Omschrijving2 Serienummer, Eigenaar referentie. **Locaties:** Eigenaar, ID, Omschrijving

Relaties: ID, Naam, Adres

| C | Actie/ V | Zoeken | Filters (1) * |
|---|----------|--------|---------------|
|   |          |        |               |

# Dataset

Om de laadtijd van een weergave zo kort mogelijk te houden, wordt standaard de actieve dataset beschikbaar gesteld, bijvoorbeeld **Actieve** objecten. Deze dataset bevat de actuele data die in Centix wordt gebruikt en beheerd. Indien u historische data wilt raadplegen, kunt u de dataset Archief oproepen. Hiervoor klikt u in de werkbalk link bovenaan het beeldscherm bij Dataset op het pijltje naar onder en kies vervolgens **Archief**.

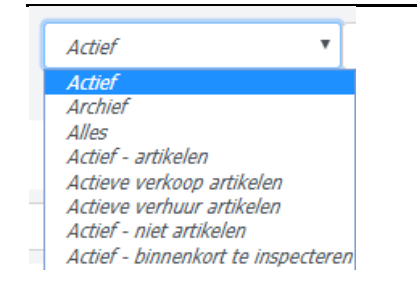

# Vernieuwen van het werkblad

In elk overzichtsscherm zit een herlaad knop. Als u wijzigingen direct wil inzien kunt u door middel van deze knop de pagina herladen.

| C tone | V Zustan. | Filters (0) = |
|--------|-----------|---------------|
|--------|-----------|---------------|

# Afdrukken / Downloaden van rapporten

# Afdrukken / Downloaden per selectie

In elk werkblad kunt u een selectie maken en een rapport **Afdrukken** of **Downloaden**. Maak een selectie en klik via de rechtermuisknop op **Afdrukken** 

| Snel filter                   |           |
|-------------------------------|-----------|
| Voor geselecteerde regels (1) | Afdrukken |
| Kolommen                      |           |
| Instellingen                  |           |

**Document Classificatie: Internal use** Versie: **1.9** / Status: **Published** Gepubliceerd op: 3-8-2021 / Review periode: 1 year Documentnummer: 83410 Paginanummer: 10 van 73 **Handleiding Centix Web** 

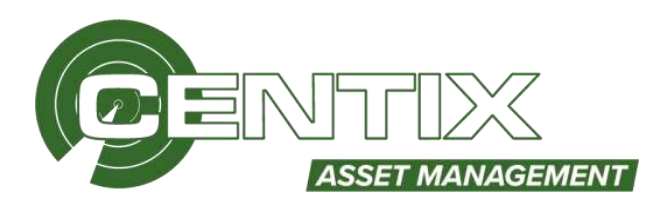

Kies vervolgens een rapport, rechtsboven kunt u aangeven in welk formaat er afgedrukt wordt Let op: U ziet alleen rapporten welke gekoppeld zijn aan een bepaald rapportgroep. Voorbeeld: Bij de objectenpagina's ziet u alleen rapporten welke gekoppeld zijn aan de "Objecten" rapportgroep

| Kies rapportdefinitie           |                  | <br>attycktomaat | VCP | Excel | × |
|---------------------------------|------------------|------------------|-----|-------|---|
| Er is 1 regill geomethend       |                  |                  |     |       |   |
| Rapport name                    | AspectDefinition |                  |     |       |   |
|                                 |                  |                  |     |       |   |
| Object                          | 05               |                  |     |       |   |
| Objectabelovint                 | QR 20x30         |                  |     |       |   |
| Scanbook                        | 58               |                  |     |       |   |
| Object inspecta                 | 0.5              |                  |     |       |   |
| Object Studier PMP 16 x 30 RFID | QR 30x15         |                  |     |       |   |

Vervolgens krijgt u de melding om het rapport te downloaden of af te drukken.

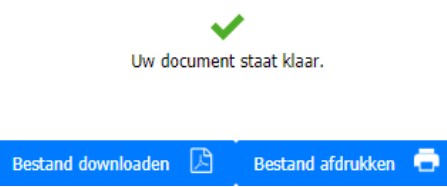

**Document Classificatie: Internal use** Versie: **1.9** / Status: **Published** Gepubliceerd op: 3-8-2021 / Review periode: 1 year Documentnummer: 83410 Paginanummer: 11 van 73 **Handleiding Centix Web** 

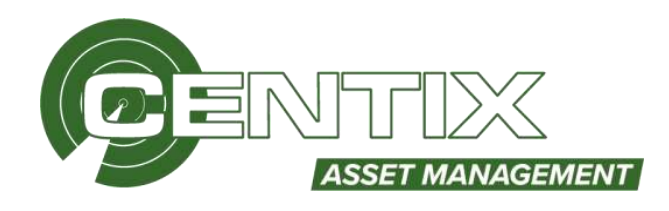

# Afdrukken / Downloaden van alle resultaten

Wilt u een afdruk maken van al uw resultaten die in het werkblad staan, dan kunt u rechtsboven in het werkblad klikken op het **printer icoon** klikken.

OI-RAPPORTAGES EXPORTEREN

🕁 🖶

Als uw **Download** klaar is verschijnt er een pop-up melding. U ziet ook vervolgens rechtsboven in het scherm een nieuwe notificatie

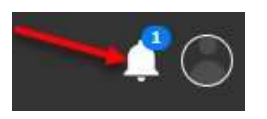

Klik op Print om uw verzoek eventueel af te drukken of op te slaan

| Notificaties 1                                                              | Alles wissen |
|-----------------------------------------------------------------------------|--------------|
| 31-3-2021 15:14:47                                                          | х            |
| Uw download staat klaar<br>Download met referentie "" staat klaar om te dow | nloaden.     |
| Print Mijn dov                                                              | vnloads      |

# OI-rapportages exporteren (Laatste certificaten downloaden in batch)

Naast de normale afdrukfunctionaliteit **Afdrukken** is er in het objecten, locatie en relatiewerkblad een tweede printmogelijkheid, namelijk de **Export object mi (print) wizard**. Zo is het mogelijk om per relatie, locatie of door een selectie van een aantal objecten de laatste certificaten op te halen.

# Laatste certificaat afdrukken / downloaden per selectie

Nadat u een selectie heeft gemaakt kunt u met de rechtermuisknop op het werkblad via **Voor geselecteerde** regel voor **OI-rapportages exporteren** kiezen.

| Snel filter                   |                             |
|-------------------------------|-----------------------------|
| Voor geselecteerde regels (1) | Wijzig objecten             |
| Kopieer object                | Toevoegen aan verplaatsmand |
| Kolommen                      | OI-rapportages exporteren   |
| Instellingen                  | Exporteren                  |
|                               | Afdrukken                   |
|                               | Verwijder object            |

**Document Classificatie: Internal use** Versie: **1.9** / Status: **Published** Gepubliceerd op: 3-8-2021 / Review periode: 1 year Documentnummer: 83410 Paginanummer: 12 van 73 **Handleiding Centix Web** 

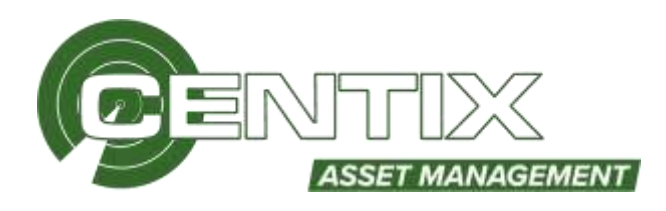

#### Laatste certificaat afdrukken / downloaden van alle resultaten

Wilt u een export maken van al uw resultaten die in het werkblad staan, dan kunt u rechtsboven in het werkblad klikken op **OI-Rapportages exporteren** klikken

OI-RAPPORTAGES EXPORTEREN

U kunt op de gemaakte selectie een eventuele filter aanbrengen door een datumbereik op te geven. Als u niets opgeeft dan wordt voor elk object de **Laatste inspectie** afgedrukt. Met deze mogelijkheid kunt u het meest recente inspectiecertificaat afdrukken. Klik op **Volgende** 

|          | NG.              | 3 UTIVOE       | 4EMAW1-EIMP | A PONE         | ittes 2                         | THE EN U   | U SELE                 |
|----------|------------------|----------------|-------------|----------------|---------------------------------|------------|------------------------|
|          |                  |                |             |                |                                 | selecteerd | le regels g            |
| portages | n inspecties rap | erde onderhoud | van uitgev  | export va      | aakt u een                      | wizard m   | et deze                |
|          |                  |                |             | neel)<br>vett. | itum (option<br>n niet nodig hu | inspectied | Filter op<br>Laat deze |
|          |                  | mm Ł very      | - 14        | Tot            | nin Lyyyy                       | int X      | Van                    |
|          |                  |                |             |                |                                 |            |                        |

U ziet nu hoeveel rapporten er zijn geselecteerd, vul een referentie in zodat u uw export straks makkelijk terug kunt vinden bij uw downloads en klik op **Uitvoeren** om de inspectiecertificaten te downloaden.

| 1 SELECTIE EN UTTLEG                                                           | SAMENVATTING 3 UTVOERING                                        | ×                       |
|--------------------------------------------------------------------------------|-----------------------------------------------------------------|-------------------------|
| Alle regels geselecteerd                                                       |                                                                 |                         |
| Samenvatting                                                                   |                                                                 |                         |
| Er zijn 471 rapporten geselecte                                                | erd. De export wordt op de achtergrond samengesteld, dit kan (a | fhankelijk van de       |
| hoeveelheid rapporten) enkele<br>Eventueel kunt u een download                 | referentie toevoegen.                                           | ed is om te downloaden. |
| hoeveelheid rapporten) enkele i<br>Eventueel kunt u een download<br>Referentie | referentie toevoegen. Certificaten Centtx                       | ed is om te downloaden. |

Rechtsboven verschijnt er een melding dat het export verzoek op de achtergrond wordt uitgevoerd, u kunt eventueel ondertussen verder gaan met andere werkzaamheden.

| Uw export verzoek wordt op de<br>achtergrond verwerkt. | Х |
|--------------------------------------------------------|---|
| U ontvangt een melding wanneer uw export gereed is.    |   |

**Document Classificatie: Internal use** Versie: **1.9** / Status: **Published** Gepubliceerd op: 3-8-2021 / Review periode: 1 year Documentnummer: 83410 Paginanummer: 13 van 73 **Handleiding Centix Web** 

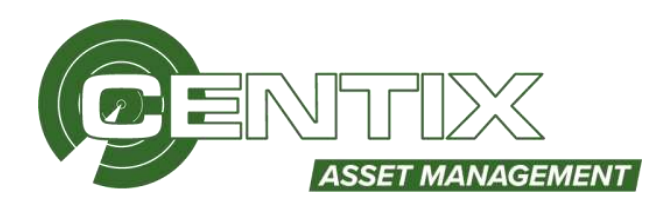

Als uw export-verzoek klaar is verschijnt er rechtsboven een nieuwe notificatie, klik hier op.

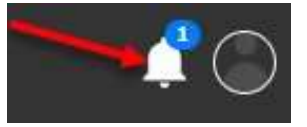

Daarna is het mogelijk om uw export-verzoek te downloaden

# Notificaties 1

Alles wissen

| 12-11-2020 16:06:42                                                                    | х                                                            |  |  |  |
|----------------------------------------------------------------------------------------|--------------------------------------------------------------|--|--|--|
| Uw download staat kla                                                                  | ar                                                           |  |  |  |
| Download met referentie "Certificaten Centix" staat klaar om te<br>downloaden.         |                                                              |  |  |  |
| Download                                                                               | Mijn downloads                                               |  |  |  |
| Uw download staat kla<br>Download met referentie "Certifica<br>downloaden.<br>Download | <b>ar</b><br>ten Centix" staat klaar om te<br>Mijn downloads |  |  |  |

Vervolgens wordt er een zip-bestand met daarin de certificaten opgeslagen op uw computer. Naam

</u> Export

# Exporteren naar Excel

# **Export per selectie**

U kunt bijna in elk werkblad gegevens exporteren via de rechtermuisknop => **Voor geselecteerde** regel => Exporteren. Maak een selectie van een aantal objecten en klik op Exporteren.

| Snel filter                   |                             |
|-------------------------------|-----------------------------|
| Voor geselecteerde regels (1) | Wijzig objecten             |
| Kopieer object                | Toevoegen aan verplaatsmand |
| Kolommen                      | OI-rapportages exporteren   |
| Instellingen                  | Exporteren                  |
|                               | Afdrukken                   |
|                               | Verwijder object            |

**Document Classificatie: Internal use** Versie: 1.9 / Status: Published Gepubliceerd op: 3-8-2021 / Review periode: 1 year Documentnummer: 83410 Paginanummer: 14 van 73 **Handleiding Centix Web** 

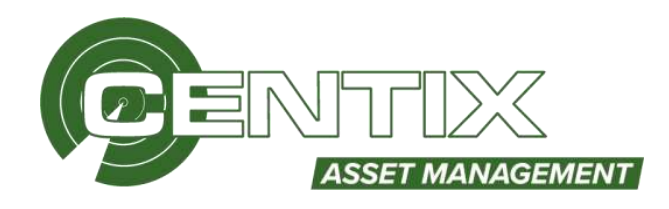

# Export van alle resultaten

Wilt u een export maken van al uw resultaten die in het werkblad staan, dan kunt u rechtsboven in het werkblad klikken op de 3 puntjes, klik vervolgens voor exporteren.

**OI-RAPPORTAGES EXPORTEREN** 

|      | 9  |
|------|----|
| Ľ۷ – | ΨŦ |

# Vervolgens ziet u het volgende scherm

| Exporteren                  |              | ×          |
|-----------------------------|--------------|------------|
| Alle regels geselecteerd    |              |            |
| Referentie                  | Export-test  |            |
| Export layout               | Grid layout  | ~          |
| Decimaal<br>scheidingsteken | ,            | ~          |
| Waar/onwaar opmaak          | true / false | ~          |
| Datum opmaak                | d-М-уууу     | ~          |
| Annuleren                   |              | Exporteren |

U kunt bij **Referentie** een waarde invullen zodat u uw export straks makkelijk terug kunt vinden bij uw Downloads.

# Bij Export layout heeft u de keus uit Grid layout en Import Layout.

# Grid Layout

Hiermee exporteert u alle gegevens met de kolommen die u in uw werkblad heeft opgeslagen.

#### Import Layout

Hiermee kunt u exporteren naar Excel en is het mogelijk om later weer te importeren. De overige instellingen worden in het import handleiding behandeld.

Als u op de knop Exporteren klikt dan begint Centix direct met het exporteren. U kunt tijdens het exporteren verder met andere werkzaamheden.

Als u Download klaar is verschijnt er een pop-up melding. U ziet ook vervolgens rechtsboven in het scherm een nieuwe notificatie

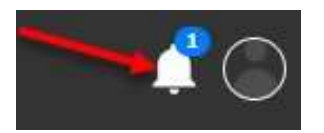

Klik op **Download** op het export-bestand te downloaden.

**Document Classificatie: Internal use** Versie: **1.9** / Status: **Published** Gepubliceerd op: 3-8-2021 / Review periode: 1 year Documentnummer: 83410 Paginanummer: 15 van 73 **Handleiding Centix Web** 

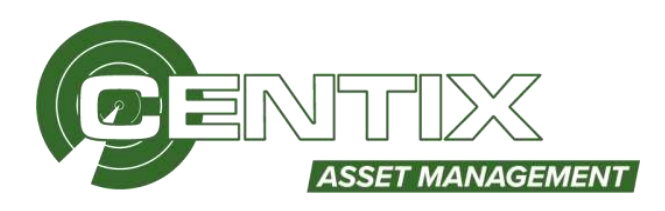

| Notificaties <b>1</b>                                             | Alles wissen      |
|-------------------------------------------------------------------|-------------------|
| 31-3-2021 15:27:23                                                | х                 |
| Uw download staat klaar<br>Download met referentie "" staat klaar | om te downloaden. |
| Download                                                          | Mijn downloads    |

Klik op **Download** op het export-bestand te downloaden.

# Objecten

Centix biedt een krachtige omgeving om objecten te beheren. Voorbeelden zijn gereedschappen, onderdelen en verbruiksmaterialen tot materieel en machines. Het beheren van objecten gebeurt op basis van stamkaarten. Ook is het mogelijk om objecten aan elkaar te koppelen.

# Het objecten werkblad

Het werkblad van objecten kan op 4 verschillende manieren geopend worden in Centix Web.

# Werkblad alle objecten - (objects.aspx)

De objecten voor alle relaties zijn te benaderen via **Objecten => Objecten.** Elk object, ongeacht of ze op één of meerdere locaties liggen, komt één keer voor op het werkblad. Het werkblad laat standaard alleen objecten zien met een actieve status.

| Objecten Locaties      | Onderhoud & Inspect | ies Relaties |
|------------------------|---------------------|--------------|
| Objecten               |                     |              |
| Objectlocaties         |                     |              |
| Objecten met eigenscha | ppen                |              |

# Werkblad alle objecten met locatiegegevens - (objectlocations.aspx)

De objecten van alle relaties zijn te benaderen via **Objecten** => **Objectlocaties**. Elk object, ongeacht of ze op één of meerdere locaties liggen wordt getoond. Objecten welke op meerdere locaties liggen worden voor elke locatie getoond. Het kan dus voorkomen dat u op het werkblad dezelfde objecten meerdere keer tegenkomt. Het werkblad laat standaard alleen objecten zien met een actieve status.

| Objecten Locaties       | Onderhoud & Inspecties | Relatie |
|-------------------------|------------------------|---------|
| Objecten                |                        |         |
| Objectiocaties          |                        |         |
| Objecten met eigenschap | ppen                   |         |

**Document Classificatie: Internal use** Versie: **1.9** / Status: **Published** Gepubliceerd op: 3-8-2021 / Review periode: 1 year Documentnummer: 83410 Paginanummer: 16 van 73 **Handleiding Centix Web** 

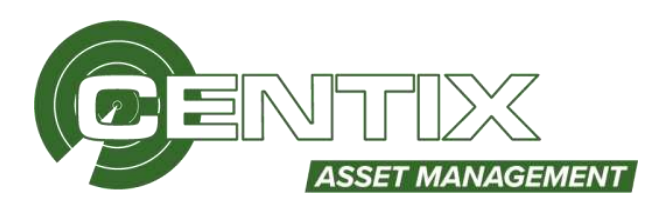

# Werkblad alle objecten met eigenschappen - (backoffice/objectproperties)

De objecten van alle relaties zijn te benaderen via **Objecten => Object met eigenschappen**. Elk object, ongeacht of ze op één of meerdere locaties liggen, komt één keer voor op het werkblad. Eigenschappen van een objecttype worden in dit overzicht ook getoond. U dient daarom eerst een objecttype te kiezen, vervolgens worden de objecten weergegeven Het werkblad laat standaard alleen objecten zien met een actieve status.

| Objecten    | Locaties     | Onderh | oud & Inspectie | s Relaties |
|-------------|--------------|--------|-----------------|------------|
| Objecten    |              |        |                 |            |
| Objectlocat | ies          |        |                 |            |
| Objecten m  | et eigenscha | ppen   |                 |            |

# Werkblad objecten gefilterd op een bepaalde locatie - (locations.aspx)

Open het locatieoverzicht via **Locaties => Locaties.** Kies de gewenste locatie uit en open het detail. Klik onderin vervolgens op de knop **Objecten**. Elk object dat op deze locatie ligt wordt getoond. Het werkblad laat standaard alleen objecten zien met een actieve status.

| Objecten | Locaties   | Onderhoud & Insp | ecties | Relaties |
|----------|------------|------------------|--------|----------|
|          | Locaties   |                  |        |          |
|          | Verplaatsb | onnen            |        |          |
|          | Verplaatsh | istorie          |        |          |

# Werkblad objecten gefilterd op een bepaalde relatie - (backoffice/relations)

Open het relatieoverzicht via **Relaties** => **Relaties.** Kies de gewenste relatie uit en open het detail. Klik rechtsboven bij **Gerelateerd** vervolgens op de knop **Objecten**. Elk object, ongeacht of ze op één of meerdere locaties liggen, komt één keer voor op het werkblad. Het werkblad laat standaard alleen objecten zien met een actieve status.

| Objecten | Locaties | Onderhoud & Inspecties | Relaties |
|----------|----------|------------------------|----------|
|          |          |                        | Relaties |
|          |          |                        | Personen |

# Werkbladfunctionaliteit

Nadat u een werkblad geopend heeft ziet u een vergelijkbaar werkblad als hieronder is afgebeeld. Vanuit het werkblad kunt u de gebruikelijke functies zoals printen, verwijderen en inzien benaderen. De specifieke functies van het objecten werkblad worden in deze paragraaf uitgelegd. **Document Classificatie: Internal use** Versie: **1.9** / Status: **Published** Gepubliceerd op: 3-8-2021 / Review periode: 1 year Documentnummer: 83410 Paginanummer: 17 van 73 **Handleiding Centix Web** 

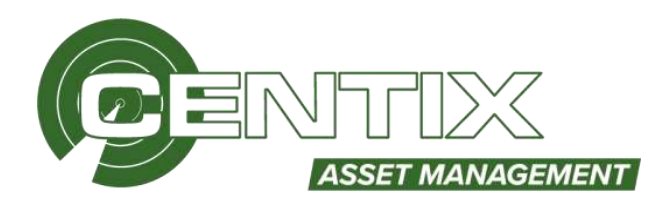

# Kleurgebruik

Als er meerdere onderhoud- en inspectieplannen gekoppeld zijn aan een object wordt altijd de datum van de eerstkomende O.I. getoond en het resultaat van het 'slechtste' O.I.

# <u>Groen</u>

Als een regel groen gekleurd is dan zijn alle onderhoud- en inspectieplannen op tijd uitgevoerd en is het laatste resultaat van de inspectieplannen goed.

# <u>Oranje</u>

Vergelijkbaar met groen, echter is het object nu binnen een bepaalde tijdsperiode aan een volgende O.I. toe. Standaard staat deze tijdsperiode op een maand ingesteld maar kan eventueel aangepast zijn in uw configuratie. Voor meer uitleg kunt u naar het hoofdstuk object systeeminstellingen gaan. Daarnaast wordt een waarschuwingstermijn ingesteld voor het beëindigen van de levensduur in het objecttype detailscherm. Wanneer een object binnen die periode valt is de kleur ook oranje.

# Rood

De laatste O.I. is afgekeurd en/of de datum volgende keuring is verlopen. Het kan ook zijn dat de levensduur van het object beëindigd is.

# <u>Zwart</u>

Er is geen volgende O.I. ingesteld of de O.I. is nog nooit uitgevoerd.

# Voor geselecteerde regels

Als u één of meerdere objecten selecteert en klikt op de rechtermuisknop, kunt u via **Voor** geselecteerde regels voor deze objecten een actie uitvoeren. Bijvoorbeeld het wijzigen van objecten het **Verwijderen** van een object of **Afdrukken** van een rapport. De overige functies worden hieronder uitgelegd.

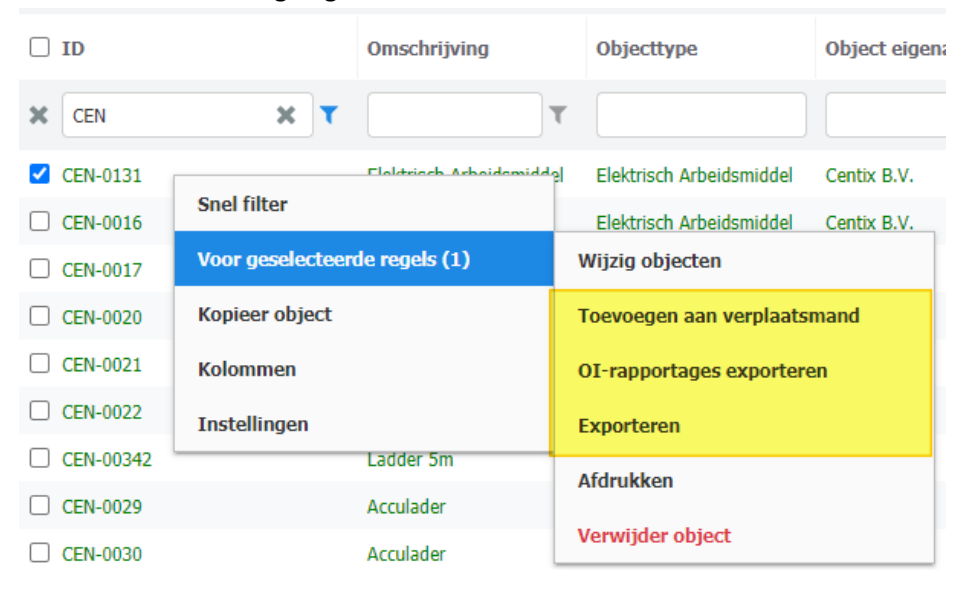

**Document Classificatie: Internal use** Versie: **1.9** / Status: **Published** Gepubliceerd op: 3-8-2021 / Review periode: 1 year Documentnummer: 83410 Paginanummer: 18 van 73 **Handleiding Centix Web** 

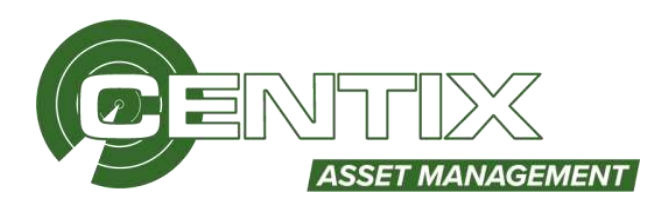

# Toevoegen aan verplaatsmand

Met deze functie is het mogelijk om objecten (met of zonder een locatie) te verplaatsen naar een locatie. U kunt meerdere objecten tegelijk verplaatsen. Selecteer de objecten die u wilt verplaatsen en via de rechtermuisknop en voor geselecteerde regels op **Toevoegen aan verplaatsmand**. U ziet vervolgens rechtsboven in het scherm hoeveel objecten u in het verplaatsmand heeft. Klik hier op om de objecten te verplaatsen naar een locatie.

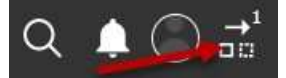

U ziet vervolgens dat er 3 objecten in het verplaatsmand zitten, kies een <u>Bestemmingslocatie</u> <u>eigenaar</u>en een <u>Bestemmingslocatie</u> en klik vervolgens op **Opslaan.** De objecten zijn nu verplaatst.

| Basket Informatie           |                          |
|-----------------------------|--------------------------|
| Basket ID                   | 32                       |
| Basket omschrijving         |                          |
| Gemaakt op                  | 12-8-2019                |
| Bestemmingslocatie eigenaar | 6000001 Eigen Organisate |
| Bestemmingslocatie          | Voorraad Magazijn        |
| Objecten                    | 3                        |
| Extra - output              | Geen DF                  |
|                             | Opsiaan                  |
|                             | Basket verwijderen       |
|                             | Basket verwerken         |

# Object kopiëren

Het kopiëren van objecten werkt tijdbesparend. Ook kunnen fouten worden teruggedrongen. Al bestaat er natuurlijk ook een kans dat het kopiëren juist fouten veroorzaakt. Dit is nodig om bijvoorbeeld eventuele extra's mee te kunnen kopiëren welke normaal pas toegevoegd kunnen worden nadat het object bewaard is. In het werkblad van de objecten kan een te kopiëren object opgezocht worden.

Selecteer één object, klik met de rechtermuisknop en klik vervolgens op Kopieer object

| 🗆 ID     |            | Omschrijving          | 0 |
|----------|------------|-----------------------|---|
| X CEN-   | ж          |                       |   |
| CEN-0131 | Voor ges   | electeerde regels (1) |   |
| CEN-0016 | Kopieer o  | bject.                |   |
| CEN-0029 | Kolomma    |                       |   |
| CEN-6030 | Kolonina   |                       |   |
| CEN-0011 | Instelling | leu                   |   |

U kunt de relatie van het nieuwe object opgeven. De relatie van het bestaande object staat al voor gevuld. Het objecttype valt uiteraard niet aan te passen. Het ID moet aangepast worden naar het ID van het nieuwe object. Verder kan aangegeven worden wat er gekopieerd dient te worden d.m.v. aanvinkvelden. Het aantal kopieeropties kan verschillen per modulesamenstelling. Het kopiëren van **Document Classificatie: Internal use** Versie: **1.9** / Status: **Published** Gepubliceerd op: 3-8-2021 / Review periode: 1 year Documentnummer: 83410 Paginanummer: 19 van 73 **Handleiding Centix Web** 

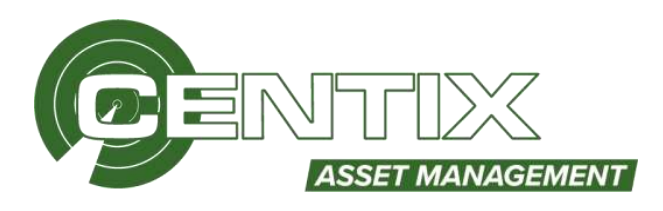

het OI-planschema gebeurt op een slimme manier. De huidige datum is de volgende OI-datum. Nadat u de instellingen heeft gemaakt kunt u voor **Kopieer object** kiezen. Het object wordt aangemaakt en desgewenst geopend.

| Kopieer object                    |                    | 1 |
|-----------------------------------|--------------------|---|
| Association algorith (2011)       | Di Barrud Alamanda |   |
| Apres -                           | CONTEX-CONTEX-III  |   |
|                                   | 105 020            |   |
| Constructional August August      |                    |   |
| Name equilation                   | 0                  |   |
| Conversion Security International |                    |   |
| Name shirt (Kabera's              | 0                  |   |
| Repairer product                  |                    |   |
| hume paintment                    |                    |   |
| Name otherhad                     | 0                  |   |
| have about the                    | 0                  |   |
| tione interdiside science         |                    |   |
| turne maka                        |                    |   |
| And Address of Concession, Name   |                    |   |

# Object aanmaken

Als u vanuit het werkblad een object wilt aanmaken dan kunt u dat doen door de toevoegfunctie te gebruiken. Deze toevoegfunctie staat bovenaan in het werkblad.

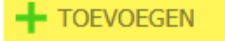

# **Object toevoegen**

Nadat u op **Toevoegen** gedrukt heeft verschijnt het onderstaande scherm.

Velden met een rode omlijning zijn verplicht. U kunt, nadat u minimaal de verplichte velden heeft ingevuld, het object **Opslaan**.

| Objecttype       | Zaekun         | Omschrijving      | Q3     |
|------------------|----------------|-------------------|--------|
| Eigenaar         | Zosken         | Omschrijving 2    | 2.     |
| 1D               |                | ]                 |        |
| Merk             | Zoeken         |                   |        |
| Туре             | Zoeken         |                   | s.     |
| Revisie          | Zomen          | Is unlek item     |        |
| Serienummer      |                | Status            | Zoeken |
| Boungaar         |                | Direct op locatie | leggen |
| Einde levensduur | at I mm I were | Locatie           | Zoeken |

Op de bovenstaande afbeelding staat de systeeminstelling op objecttype gestuurd, daarom begint wordt het veld objecttype als eerst getoond.

**Document Classificatie: Internal use** Versie: **1.9** / Status: **Published** Gepubliceerd op: 3-8-2021 / Review periode: 1 year Documentnummer: 83410 Paginanummer: 20 van 73 **Handleiding Centix Web** 

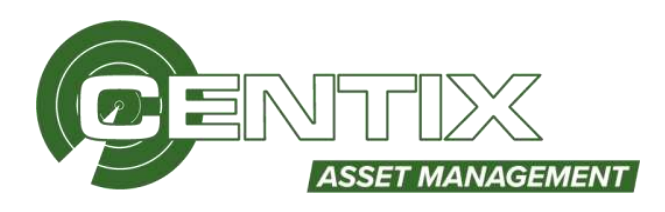

# Veldbeschrijvingen

#### **Objecttype**

Het objecttype wordt hier opgegeven. Na het invullen van het objecttype kan er één of meerdere velden met onderin het scherm bij komen. Dit zijn objecttype eigenschappen.

# <u>Eigenaar</u>

Hier vult u de eigenaar in van het object. Deze wordt soms automatisch ingevuld door een systeeminstelling of wanneer u het object creëert vanuit bijvoorbeeld een objectenoverzicht van een bepaalde relatie.

# ID

Het ID van een object is het kenmerk waarmee het object gevonden kan worden in Centix. Het object ID moet, afhankelijk van de instellingen op het objecttype en de systeeminstellingen van het object, uniek zijn voor het betreffende objecttype. Het ID kan uniek zijn per eigenaar of voor de gehele database. Deze instelling is bedoeld om voor verschillende relaties dezelfde nummeringsystemen te kunnen gebruiken. Daarnaast is er nog de mogelijkheid dat u gebruik maakt van de <u>Automatische objectnummering</u>. Met deze module kunt u automatisch objecten nummeren. Er zijn verschillende nummersystemen en ook is het mogelijk om het nummer dwingend op te leggen.

# Omschrijving en Omschrijving2

In deze velden kunt u het object kort omschrijven. Over het algemeen wordt het eerste veld voor de verkorte omschrijving gebruikt. Indien nodig wordt het tweede omschrijving veld voor een uitgebreidere omschrijving gebruikt.

# Is uniek item

Hier kan opgegeven worden of het object uniek of niet-uniek is.

# <u>Merk</u>

In de merkenlijst staan alle tot nu toe gebruikte merken. U kunt op de gebruikelijke manier merken toevoegen aan de lijst.

# Туре

De typelijst is onder de merkenlijst gekoppeld. Als u een merk geselecteerd heeft ziet u in de typelijst alleen de typenummers van het betreffende merk staan. U kunt op de gebruikelijke manier types toevoegen aan de lijst.

# Serienummer

Het serienummer van het object kunt u, indien aanwezig, hier noteren. Als bijvoorbeeld het ObjectID (sticker op uw apparaat) van het object verdwenen is heeft u zo toch nog een mogelijkheid om uw object te identificeren.

# <u>Bouwjaar</u>

Het bouwjaar kan hier ingevuld worden waaruit ook de levensduur berekend kan worden. Het format van het bouwjaar kan bepaald worden in de objecttype instellingen.

# Einde levensduur

Het einde van de levensduur geeft aan wanneer het object niet meer gebruikt mag worden. Deze kan eventueel automatisch ingevuld worden als het bouwjaar ingevuld is. Dit gebeurd alleen als het einde van de levensduur berekent wordt aan de hand van het bouwjaar. Dit kan ook niet berekend worden of met de aanmaakdatum in Centix. **Document Classificatie: Internal use** Versie: **1.9** / Status: **Published** Gepubliceerd op: 3-8-2021 / Review periode: 1 year Documentnummer: 83410 Paginanummer: 21 van 73 **Handleiding Centix Web** 

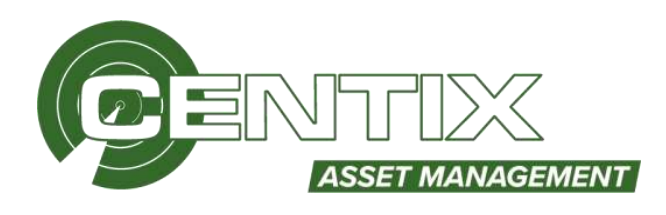

# <u>Status</u>

Met het statusveld kan een object voorzien worden van een statuscodering. Belangrijk zijn de verschillen tussen statussen met het vinkveld "archief" aan en de overige statuscoderingen. De objecten met een statuscodering met het vinkveld "archief" aan worden wel bewaard in de database maar standaard niet getoond. Het gaat dan meestal om objecten die bijvoorbeeld zijn zoekgeraakt.

#### <u>Locatie</u>

Hier kan de locatie op gegeven worden. Het is in Centix niet verplicht om op een object direct een locatie te leggen. Voor een uniek object geldt dat er maximaal één locatie met een aantal van één kan zijn. Bij niet-unieke objecten kan er een aantal opgegeven worden.

| Direct op local | tie leggen                |  |
|-----------------|---------------------------|--|
| Locatie         | MAG01 - Voorraad Magazijn |  |
| Aantai          | 100                       |  |

# <u>Extra velden</u>

Afhankelijk van het objecttype instellingen kunnen extra velden met eigenschappen worden getoond. Een rode omlijning betekent dat het veld verplicht is om in te vullen.

Als u het object heeft aangemaakt dan wordt het object direct geopend en ziet u het **Overzicht**.

| Eigenaar             | Eigen Organisatie                                                                                                    |  |
|----------------------|----------------------------------------------------------------------------------------------------|--|
| ID                   | EA00001                                                                                                    |  |
| Eigenaar referenties |                                                                                                    |  |
| Barcode              |                                                                                                    |  |
| Herk                 |                                                                                                    |  |
| Туре                 |                                                                                                    |  |
| Serienummer          |                                                                                                    |  |
| Bouwjaar             |                                                                                                    |  |
| Objecttype           | Elektrisch Arbeidsmiddel                                                                                                    |  |
| Status               | Aktief                                                                                                    |  |
| Is unlek tem         | Ja Grand Barrier Barrier Ba |  |
| Artikel              |                                                                                                    |  |
|                      |                                                                                                    |  |

Als u een locatie heeft gekoppeld aan het object ziet u bij **Locaties** de locatie(s) met eventueel de aantallen. Bij niet-unieke objecten kan het zijn dat er meerdere locaties worden weergegeven.

|              | Overzi     | dit.                 |                | Locaties |          |                     |
|--------------|------------|----------------------|----------------|----------|----------|---------------------|
| Locatie type | Locatte 10 | Locatie omschrijving | Locatie status | Aantal   | Geblokk, | lliskkade commenta. |
| III Magazijn | MAGRI      | Veen and Magazijn    | Abited         | 1        |          |                     |

#### Als een objecttype objecteigenschappen heeft vind u deze in het tabblad Extra.

| Overzicht   | Extra | Locaties |
|-------------|-------|----------|
| ALGEMEEN    |       | -        |
| Opmerkingen |       |          |

**Document Classificatie: Internal use** Versie: **1.9** / Status: **Published** Gepubliceerd op: 3-8-2021 / Review periode: 1 year Documentnummer: 83410 Paginanummer: 22 van 73 **Handleiding Centix Web** 

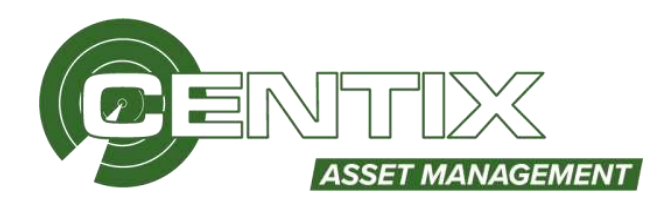

# Object beheren

# Object afbeelding toevoegen of wijzigen

Na het aanmaken van een object kunt u een afbeelding koppelen aan het object. Klik op het plusje om een afbeeldingen te koppelen aan een object.

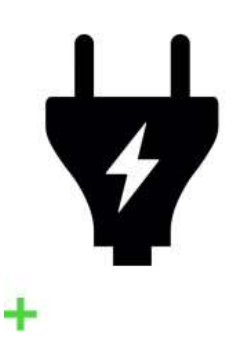

# Object wijzigen

Als u een object wil wijzigen kunt u op de knop Wijzigen klikken.

🖉 WIJZIGEN 🕂 VERPLAATSEN 🔗 KOPPELEN 🖉 UPLOAD DOCUMENT

Vervolgens kunt u de velden aan te passen. Als u op **Bijwerken** klikt is het object bijgewerkt.

| GURNOR Objecten     | Locaties Relaties Orders Inkoop | Facturen | Producten Workflow | Contracten Extra    | A 🕲 🗑 💳 |
|---------------------|---------------------------------|----------|--------------------|---------------------|---------|
| Objective           | EA Elektrisch Arbeitsmiddel     | 5        | Omedicipang        | Izagrachine.        | 2       |
| Eigenaar            | CENTIX - Centu B.V.             |          | Ornachripping 2    |                     | - Y1    |
| ID                  | CEN-6017                        |          |                    |                     |         |
| Eigenaar referentie |                                 |          |                    |                     |         |
| Mark                | Metabo - Hetabo                 |          |                    |                     | *       |
| Туре                | kgi254m - kgi254m               |          | Is unrek item      | E With Street Profe |         |
| Revisie             | Zaakan                          |          | Status             | A - Aktiaf          |         |

# **Object snel verplaatsen**

Door een object snel te verplaatsen naar een locatie toe kunt u de knop **Snel verplaatsen**. Ook als het object al een op locatie staat kunt u het object snel verplaatsen.

🥖 WIJZIGEN \, 🕂 VERPLAATSEN 🔗 KOPPELEN 🖉 UPLOAD DOCUMENT

Bovenin zit u de Bron locatie, dit is de locatie waar het object zich momenteel bevindt. Bij <u>Doel locatie</u> kunt u de locatie opgeven waar het object naar toe verplaatst moet worden. Vul het aantal in dat verplaatst moet worden en klik op **Opslaan & Sluiten**  **Document Classificatie: Internal use** Versie: **1.9** / Status: **Published** Gepubliceerd op: 3-8-2021 / Review periode: 1 year Documentnummer: 83410 Paginanummer: 23 van 73 **Handleiding Centix Web** 

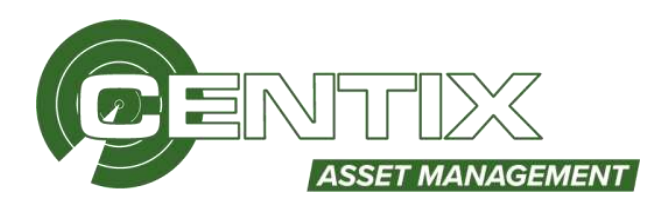

| AUTOUT LIEKU       | isci Arbeidsinidu | 8                                              |  |
|--------------------|-------------------|------------------------------------------------|--|
| Bron locatie       |                   |                                                |  |
| Locate ID          | MAGOT             | 0000001 (Eigen Organisatie) - Voorraad Naguzen |  |
| Beschikbaar santal | 1                 |                                                |  |
| Doel locatie       |                   | /                                              |  |
| Locate ID          | MAGOZ             | Reparatie locatie                              |  |
| Aantal             | 4                 |                                                |  |

#### **Object koppelen**

In Centix kunt u onderdelen toevoegen aan een object. Dit maakt het mogelijk om een object aan te maken, dat bestaat uit een aantal onderdelen die elk apart te beheren zijn.

Om onderdelen aan een object toe te kunnen voegen geldt wel een voorwaarde, namelijk dat het bovenliggende object een uniek object is.

#### Toevoegen van een onderdeel aan een object

Dit kunt u doen wanneer u nieuwe objecten toevoegt of bestaande objecten wilt aanpassen. Om een onderdeel toe te voegen aan een object opent u het object en klikt u op **Koppelen** 

🥖 WIJZIGEN 🕂 VERPLAATSEN 🔗 KOPPELEN 🖉 UPLOAD DOCUMENT

Vervolgens kunt u een object zoeken en koppelen aan het object dat u heeft geopend. Klik op koppelen om definitief het object te koppelen aan het geopende object. Gekoppelde objecten zijn onderdelen van het hoofdobjecten. Echter wanneer vanuit het object een inspectie aangemaakt wordt, wordt alleen het hoofdobject geïnspecteerd.

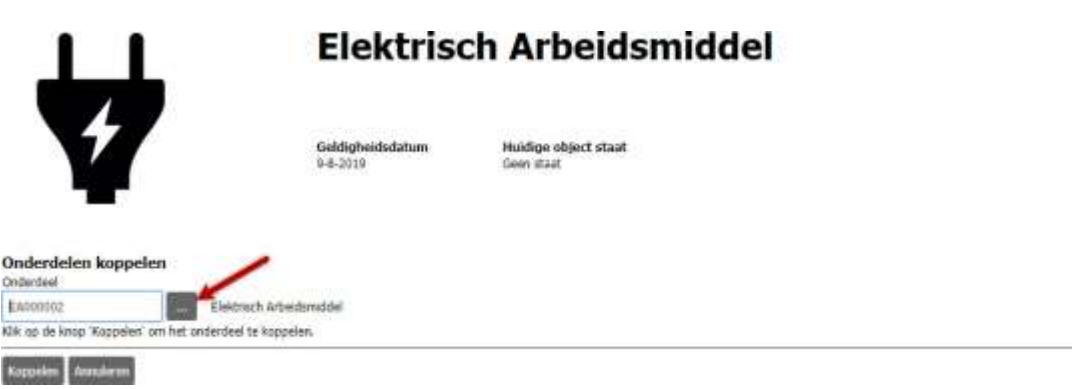

Bij het tabblad **Onderdelen** kunt u zien welke sub-objecten gekoppeld zijn aan het hoofdobject, het is ook mogelijk om hier het sub-object **Los te koppelen** of definitief te **Verwijderen** 

| Overzicht |                          |                | Onderdelen |      |                     |            | Locaties    |              |
|-----------|--------------------------|----------------|------------|------|---------------------|------------|-------------|--------------|
| 1D        | Orrechnyving             | Objecttype     | Merk       | Type | Of Geldigheidsdatum | Status     | Lastuppelen | Verwijderen  |
| EA000012  | Elektrisch Arbeidsmiddel | Elektrach Arbe | sd         |      | 9-8-2019            | Geen staat | Laskoppelen | Verwittleten |

#### Upload document aan object

Als u een tekening, gebruikershandleiding, technische handleiding of ander document wil koppelen aan het object, kunt u kiezen voor **Upload document.** 

**Document Classificatie: Internal use** Versie: **1.9** / Status: **Published** Gepubliceerd op: 3-8-2021 / Review periode: 1 year Documentnummer: 83410 Paginanummer: 24 van 73 **Handleiding Centix Web** 

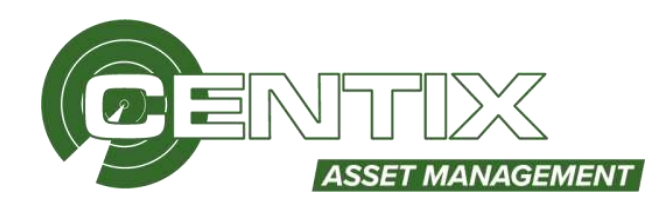

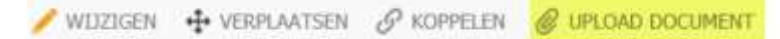

Kies een documentsoort en u kunt vervolgens een of meerdere documenten koppelen aan het object. Als u alle documenten heeft toegevoegd kunt u kiezen voor **Uploaden.** 

| Documentes koppeles                                                                |        |
|------------------------------------------------------------------------------------|--------|
| Bestanders toevoegen                                                               |        |
| Door de documentes in onderstaande lêck te slaper verder in automatisch geloppeld. |        |
| Herdeling L<br>0.6 MB                                                              |        |
|                                                                                    |        |
| Same                                                                               | Taxoof |

Bij het tabblad **Extra** zie u het document, hier kunt u het document downloaden, wijzigen of verwijderen.

| Overzicht                                              | Extra      | Locaties    |
|--------------------------------------------------------|------------|-------------|
| TEKENING                                               |            | 677         |
| Handleiding Labelannter en Pakinstructie VI-3          | <u>ب</u> = |             |
| Er is geen aanvullende data beschikbaar voor dit item. | Wyzigen    |             |
|                                                        |            | Verwijderen |

# Knoppen in het Objectdetail

Bij elk object dat u opent ziet u onderin verschillende knoppen zoals in het onderstaand voorbeeld. U kunt bijvoorbeeld bij **Inspectiehistorie** de inspectiecertificaten downloaden, bij **Stamkaart** en PDF rapport downloaden met stamgegevens van het object en kunt u bij **Verplaatslog** zien waar het object in het verleden naar toe is verplaatst.

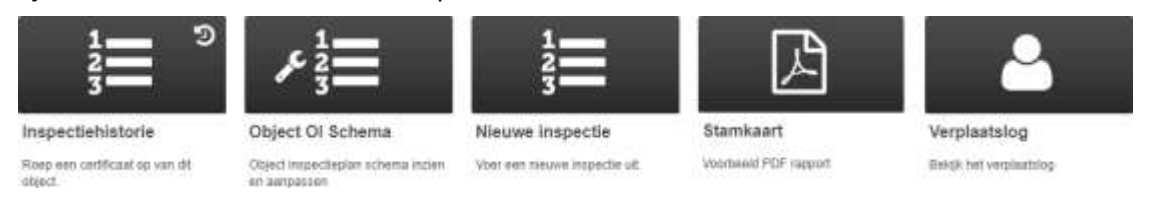

# **Object OI Schema**

Om een inspectie uit te voeren op een object dient er eerst altijd een **Object OI-schema** aanwezig te zijn op het object.

Via de knop **Object OI-schema** kunt u het object inspectieplan beheren dat aan het object gekoppeld is. Als er nog geen Object OI-schema gekoppeld zit aan het object dan is het mogelijk om deze toe te voegen

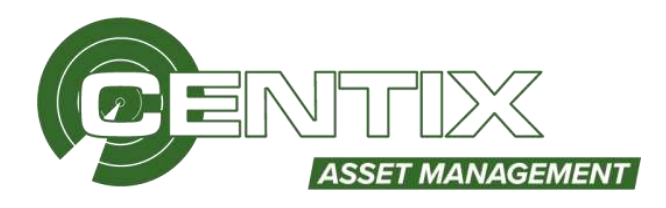

#### + TOEVOEGEN

EA000001 Elektrisch Arbeidsmiddel

Er zijn geen object onderhouds en inspectie gegevens beschikbaar voor dit object.

Het veld OI-plan met de rode omlijning is verplicht, als dit veld wordt gevuld wordt meestal automatisch het tijdschema meegenomen. Klik vervolgens op Toevoegen

| Of Plan                       | Transmission 1          |                    |  |
|-------------------------------|-------------------------|--------------------|--|
| dad a                         | NEI 2494                | Ladders en trappen |  |
| 400.3                         |                         | 3                  |  |
| Tjdschema                     | 12                      | Jaarijks           |  |
| Sereken volgende uitvoering   | Lastrie successfier who |                    |  |
| rispectie relatie             |                         | 9                  |  |
| nspecteur                     |                         |                    |  |
| Seldigheid                    |                         |                    |  |
| eldigheid verlaapt            | 8                       |                    |  |
| lerekaning geldigheidadatum   | Standward               |                    |  |
| Sebruik ahvijkand tijdachema  |                         | 3                  |  |
| Interval onderbreken          |                         |                    |  |
| rschakelen                    | 0.                      |                    |  |
| epeterend                     |                         | ж                  |  |
| Rigevoerd                     | 0                       | x                  |  |
| Versioon                      |                         | x                  |  |
|                               | U C                     |                    |  |
| entre chore                   | U.,                     |                    |  |
| Juita                         |                         |                    |  |
| bet op                        |                         |                    |  |
| indigt op                     |                         |                    |  |
| lorige geplande uitvoerdatum  |                         |                    |  |
| aatste uitvoering             |                         |                    |  |
| sature resultant              |                         |                    |  |
| aatst successvolle uitvoering |                         |                    |  |
| olgende uitvoering            |                         |                    |  |
| W 1 d                         |                         |                    |  |

U ziet vervolgens dat er een Object OI-schema is toegevoegd, om een Object OI-schema te wijzigen kunt u op het witte gedeelte klikken. Om het Object OI-schema te verwijderen kunt u op Verwijderen klikken

| Ultipobenid zosken                                           |                                       |   | E      |
|--------------------------------------------------------------|---------------------------------------|---|--------|
|                                                              |                                       | / | III II |
| GE Plan.<br>Sinternali<br>La 2010 utili contest              | Ladders en trappen<br>Jaartjes        |   |        |
| Valgenda utvoering<br>Gelitigheidsdatum<br>Contote resultant | 12-8-2000<br>12-8-2000<br>Geen vitaat |   |        |
| Verwilderes                                                  |                                       |   |        |

**Document Classificatie: Internal use** Versie: **1.9** / Status: **Published** Gepubliceerd op: 3-8-2021 / Review periode: 1 year Documentnummer: 83410 Paginanummer: 26 van 73 **Handleiding Centix Web** 

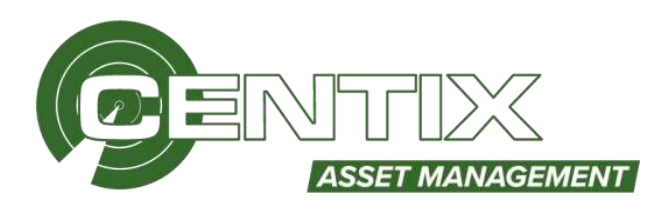

# Nieuwe inspectie uitvoeren via Centix Web

Met de knop Nieuwe inspectie kunt u inspecties uitvoeren via Centix Web.

U ziet vervolgens het volgende scherm als er een OI-planschema gekoppeld is aan het object, als u een nieuwe inspectie wilt uitvoeren klikt u op **Nieuwe inspectie uitvoeren volgens schema**. Als u een ongeplande inspectie wilt uitvoeren (bijvoorbeeld een reparatie), dan kiest u voor **Nieuwe ongeplande inspectie uitvoeren**. Het kan zijn dat u een ander scherm ziet, in dit geval heeft u nog geen OI-planschema gekoppeld aan het object.

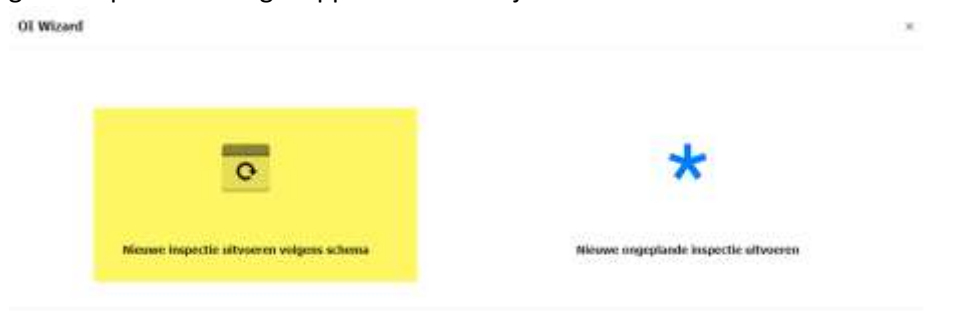

Vervolgens ziet u welk OI-plan(nen) u kunt gaan keuren, in dit geval <u>Ladders & Trappen</u>. Klik hierop om de inspectie uit te voeren.

| Nieuwe inspectie | volgens schema                          |                   |                 |        |                   |                        |  |
|------------------|-----------------------------------------|-------------------|-----------------|--------|-------------------|------------------------|--|
| HPhin.30         | (1014a,366)                             | <b>HPLebasers</b> | Talach Analytic | Liebba | LadSiccreteFalley | . Welgende salverering |  |
| 10.5.2404        | Labor of States                         |                   | ine litre       |        |                   | Pointaine              |  |
|                  | 100000000000000000000000000000000000000 |                   |                 |        |                   |                        |  |
| THE              |                                         |                   |                 |        |                   |                        |  |

Vervolgens ziet u vragen welke beantwoord moeten worden met Goed / Ja Fout / Nee N.V.T

Vervolgens is het ook mogelijk om een opmerking, afwijkingen of afbeelding toe te voegen Opmerking / Afwijking / Afbeeldingen

Vul alle vragen in, het is ook mogelijk om in één keer alle vragen in een stap te beantwoorden. Als u dit wil doen dient u de stap goed te keuren.

**Document Classificatie: Internal use** Versie: **1.9** / Status: **Published** Gepubliceerd op: 3-8-2021 / Review periode: 1 year Documentnummer: 83410 Paginanummer: 27 van 73 **Handleiding Centix Web** 

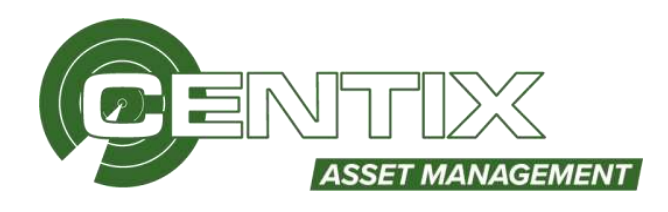

| Eisen aan het volledige product | <b>00</b> 0 1  |
|---------------------------------|----------------|
| A - Opschriften                 |                |
| t - Gebruikershandleiding       | <b>O O ···</b> |
| C - Functionerus                | 000            |
| 0 - Rechtheid                   |                |
| E - Complexifieid               | <b>• • •</b>   |
| r - Afmetingen                  |                |

Als alle vragen zijn beantwoord wordt u automatisch doorverwezen naar het Details scherm

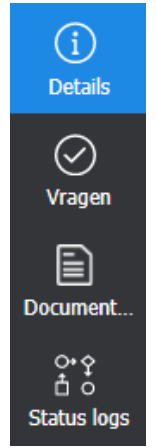

Als alle vragen zijn beantwoordt wordt automatisch het resultaat beoordeeld. Vervolgens wordt het **Resultaatdatum** automatisch gevuld met de aanmaakdatum van de inspectie. Het **Inspectiebedrijf** en **Inspecteur** wordt automatisch gevuld met de gebruiker waarmee u inlogt in de app, daarnaast is het ook mogelijk om een **Notitie** toe te voegen. Verder is het mogelijk om het **Interval** tot de volgende keuring te wijzigen. Als u iets wil wijzigen kunt u waardes in deze velden aanpassen. Als alles klopt kunt u kiezen voor **Opslaan** en vervolgens **Inspectie afronden** 

**Document Classificatie: Internal use** Versie: **1.9** / Status: **Published** Gepubliceerd op: 3-8-2021 / Review periode: 1 year Documentnummer: 83410 Paginanummer: 28 van 73 **Handleiding Centix Web** 

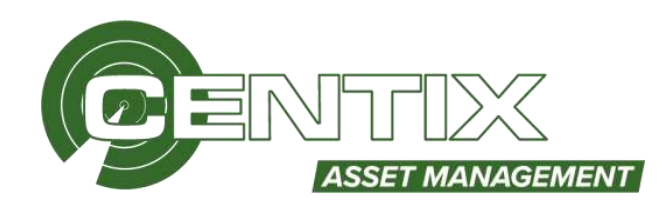

| 2 |                 |               |                   |                         |     | 5257    |                              |
|---|-----------------|---------------|-------------------|-------------------------|-----|---------|------------------------------|
|   | Details         |               | Samenvatting      | Energiadete             | - T | Sec.    |                              |
|   | fundad          | 0 0 0         | inquete des       | Cardelines no Trappone. |     |         | 1 (mollius)(in (in (i) (22)) |
|   |                 | Contestand    | Voortgang         |                         |     | (29-107 |                              |
|   | Tendat Street   | 10 / 10 7.011 | Vages Innetwork 8 | 20/20                   |     |         |                              |
|   | Diana           | 12 - 3am/6hr  |                   |                         |     |         |                              |
|   |                 |               | Object            |                         |     |         |                              |
|   | Conditie meting |               | E S               | IN-0007                 |     |         |                              |
|   | theps continue  | 9D - Open     | R P               | an and a second second  |     |         |                              |
|   | Sint contine    | dD - Geet     | Inspecteur        |                         |     |         |                              |
|   | Notitie         |               | insuch terrif     | CONTR- Committee        |     |         |                              |
|   | Bold In         |               | Indextag          | m-Anether miter free    |     |         |                              |
|   |                 |               | 61                |                         |     |         |                              |
|   |                 |               |                   |                         |     |         |                              |
|   |                 |               |                   |                         |     |         |                              |
|   |                 |               | 42                |                         |     |         |                              |

# Externe inspectiecertificaten koppelen

Het is mogelijk om een **Extern document te koppelen** aan een object. Bijvoorbeeld inspecties die uitbesteed worden kunnen zo toch geregistreerd worden binnen Centix. Na het aanmaken van de inspectie kunt u in het menu aan de linkerkant op **Documenten** klikken

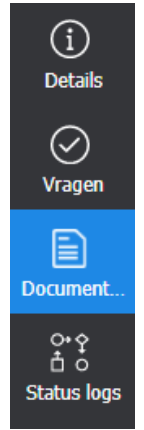

Klik vervolgens op Toevoegen om één of meerdere documenten te koppelen

TOEVOEGEN

#### Vul een Document soort en Taal in en klik op Volgende

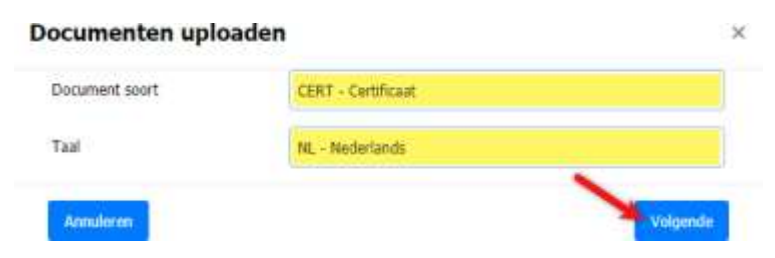

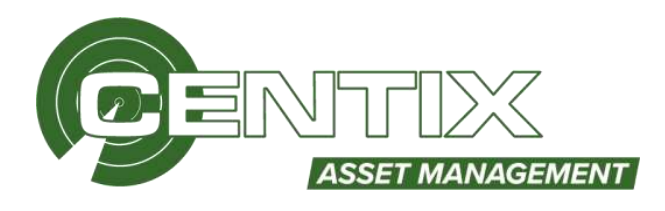

# U kunt nu uw document(en) slepen of toevoegen, klik daarna op Uploaden & afronden

| 20 |
|----|
|    |

Het bestand is nu ge-upload en toegevoegd aan de inspectie, u ziet ook dat er een extra regel is toegevoegd.

| 030111-4 | Certificaat (4) | Certificaat   | Nederlands | Certificaat (4) | Certificaat (4) |
|----------|-----------------|---------------|------------|-----------------|-----------------|
| ID       | Omschrijving    | Documentsoort | Taal       | Bestandsnaam    | URL             |
| + UPLOAD |                 |               |            |                 |                 |

Ga vervolgens naar **Details** om de inspectie te beoordelen en af te ronden.

#### Inspectie certificaat opvragen

U kunt via de knop **Inspectiehistorie** het (externe) certificaat opvragen. Klik op **Download** om het certificaat te downloaden wat aan het OI plan is gekoppeld. Via de knop **Verwijderen** kunt u een

| integrational meters                                                                                                    | 1                                                                           |                                  | <u>i – i – i – i – i – i – i – i – i – i –</u> |
|----------------------------------------------------------------------------------------------------|-----------------------------------------------------------------------------|----------------------------------|------------------------------------------------|
| Torun<br>Alter                                                                                                    |                                                                             | Borberer op:<br>Dorum (Unitered) |                                                |
| Indus                                                                                                    | Whose 3 rept                                                                | () er 0,54 lætandetyt).          |                                                |
| 02 Plan<br>ID<br>Resolitatidatum<br>Virgende utricoring<br>Selfighvidstatum<br>Haitige object islast<br>Diversiost restficiat<br>Diversiost restficiat | Ladden et Yapo<br>2138<br>12-4-2018<br>12-6-2020<br>Oxidgefend<br>Coverland | /                                |                                                |

inspectie definitief verwijderen.

# Objecten met eigenschappen

Via **Objecten => Objecten met eigenschappen** kunt u een objecttype kiezen waarvoor u de objecteigenschappen van wil inzien

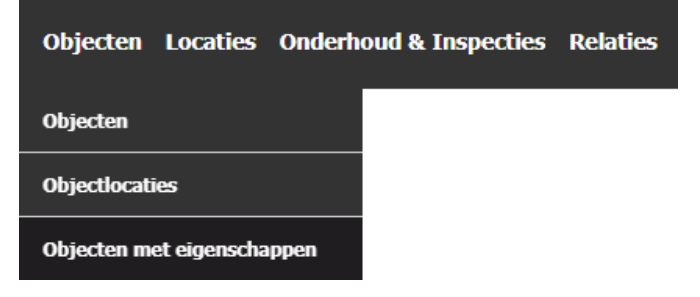

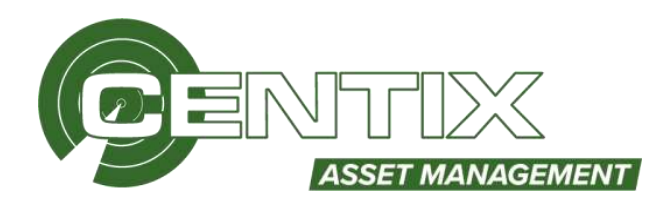

Als u voor de eerste keer de pagina opent krijgt u onderstaande melding. Vul een objecttype in.

#### Kies een objecttype

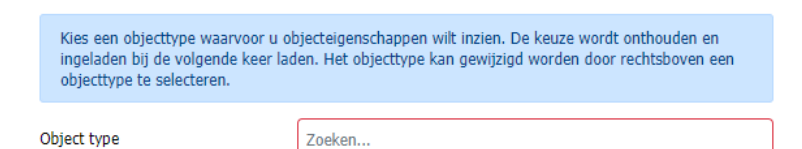

# Vervolgens ziet u onderstaand scherm. De eigenschappen kunt u laten tonen door de kolommen toe

# te voegen

| + TOPYDECEN |   |                            |                    |          |            |                          |   |
|-------------|---|----------------------------|--------------------|----------|------------|--------------------------|---|
|             |   |                            | C <sup>4</sup> and | ₩(inner. | Start type | 63 - Reimus Arbeitendder | 4 |
| C 10 -      |   | Onischritking              |                    |          |            |                          |   |
|             | Ť |                            | Ŧ                  |          |            |                          |   |
| () apas-ap  |   | Anadverlifting MT          |                    |          |            |                          |   |
| E1.000 []   |   | burnates                   |                    |          |            |                          |   |
| C omut      |   | Dit                        |                    |          |            |                          |   |
| 🖸 amani.    |   | 0.0                        |                    |          |            |                          |   |
| C 1000073   |   | Trubuto vesto/bulgar       |                    |          |            |                          |   |
| titte       |   | Helky871C                  |                    |          |            |                          |   |
| 005887      |   | ütufadapter vate breekbart | iers 5             |          |            |                          |   |
| 0.0000      |   | Stofadapter van breektum   | - 2 PM             |          |            |                          |   |
| 105688      |   | Stafadapter voor breekhert | nen II.            |          |            |                          |   |

# Onderhoud & Inspecties

Bij **Onderhoud & Inspectie** kunt u het **Meetinstrument** uitlezen, bij **Planschema Objectinspectie** kunt u de overzichten bekijken van alle OI-planschema's, het is ook mogelijk om bestaande OI-planschema's in dit overzicht aan te passen. Bij **Object Inspecties** en **Inspecties** kunt u een overzicht zien van alle inspecties.

# Meetinstrumenten

#### Meetinstrument aanmaken

Voordat u metingen kunt inlezen en verwerken dient u eerst uw meetinstrument aan te maken. U dient hiervoor net als alle andere objecten op **Toevoegen** te klikken in het objecten werkblad

TOEVOEGEN

Vervolgens dient u het objecttype "Meetinstrument" te kiezen, daarna kunt u een keus maken uit een Meetinstrumenttype.

| Objecttype         | MEET - Meetinstrument       |  |
|--------------------|-----------------------------|--|
| Meetinstrumenttype | Zoeken                      |  |
| Eigenaar           | 0000001 - Eigen Organisatie |  |
| ID                 | 126001                      |  |

**Document Classificatie: Internal use** Versie: **1.9** / Status: **Published** Gepubliceerd op: 3-8-2021 / Review periode: 1 year Documentnummer: 83410 Paginanummer: 31 van 73 **Handleiding Centix Web** 

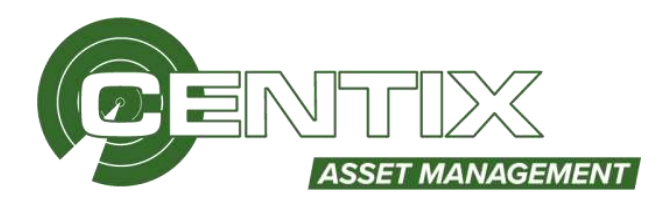

Selecteer het juiste meetinstrumenttype en vul eventueel verdere gegevens in van het meetinstrument. Klik vervolgens op **Toevoegen** 

# Metingenbestand inlezen en verwerken

Klik op **Onderhoud & Inspecties => Meetinstrumenten** om het metingenbestand in te lezen.

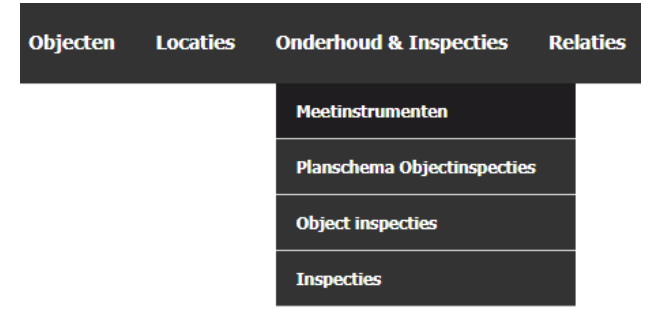

Kies vervolgens een **Meetinstrument** en klik op **Volgende**, als u geen meetinstrument kunt kiezen dan dient u eerst het **Meetinstrument** aan te maken via het objecten werkblad.

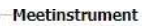

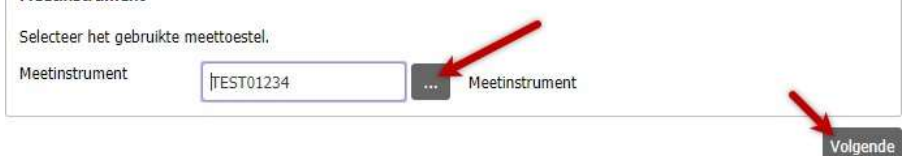

# Klik op Bestand kiezen om het bestand op te zoeken

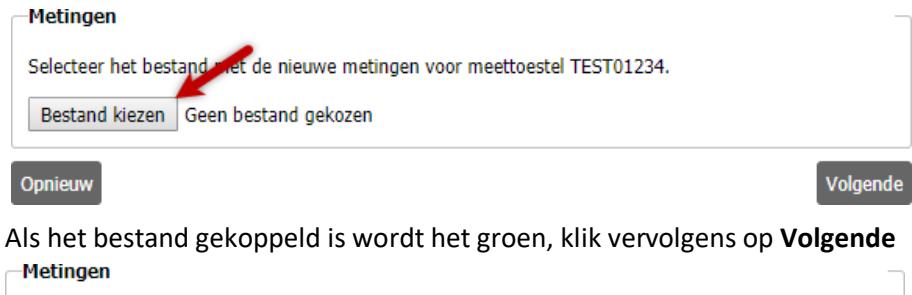

| Selecteer het best | and met de nieuwe metingen voor meettoestel T | EST01234. |
|--------------------|-----------------------------------------------|-----------|
| Bestand kiezen     | 0701-0702.txt                                 |           |
| Opnieuw            |                                               | Volaende  |

Vervolgens kunt u een inspectierelatie en inspecteur opgeven, dit is niet verplicht. Klik op Volgende

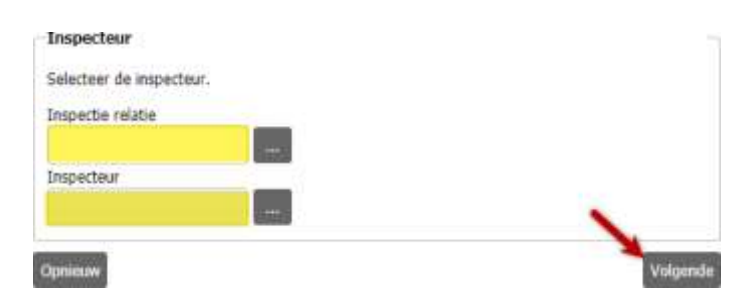

**Document Classificatie: Internal use** Versie: **1.9** / Status: **Published** Gepubliceerd op: 3-8-2021 / Review periode: 1 year Documentnummer: 83410 Paginanummer: 32 van 73 **Handleiding Centix Web** 

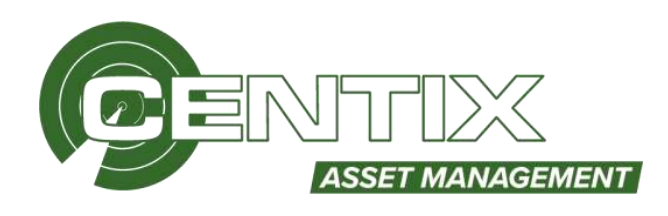

Nu worden de metingen ingelezen, als alles is ingelezen ziet u het volgende scherm. In dit scherm kunt u de metingen **Aanpassen en Verwerken**, **Verwerken** en **Verwijderen**. U kunt alleen de metingen verwerken als de objecten zijn aangemaakt in Centix, niet bestaande objecten kunnen niet verwerkt worden.

In dit voorbeeld kunt u de bovenste twee metingen verwerken. De derde meting kunt u niet verwerken, dit komt omdat het object niet wordt herkend in Centix. Het kan zijn dat het object verkeerd is ingevoerd in het **Meetinstrument**, het kan ook zijn dat het object nog niet is aangemaakt in de database. Klik op **Verwerken** om de metingen door te zetten.

| ot Pla<br>Aaren | van beschikbare/ingelezen met<br>n (sekectie)<br>sem en entwelten Verwerke | Singen (3) ut TEST01234 |        |                  |          |        | 8 | erwşderen |
|-----------------|----------------------------------------------------------------------------|-------------------------|--------|------------------|----------|--------|---|-----------|
| electer         | Herlötum                                                                   | Hertulgod               | Reutod | Centix<br>Object | CIT Plan |        |   | 1         |
| 8               | 9-3-2016                                                                   | EA000011                | 0K     | EA000001         | NEN 3140 |        | ø | ×         |
| e.              | 9-3-2016                                                                   | EA000002                | DK.    | EA000002         | NEN 3340 |        | ø | ×         |
| é               | 16-3-2016                                                                  | EA000003                | DK     | -                | NEN 3140 | Object | ø | x         |

# Planschema objectoverzicht

Bij **Onderhoud & Inspecties** => **Planschema objectoverzicht** ziet u een overzicht van alle OIplanschema's. Als er meerdere OI-planschema's gekoppeld zitten aan een object ziet u dit object meerdere keren in het overzicht.

| Objecten | Locaties | Onderhoud & Inspecties      | Re | laties |
|----------|----------|-----------------------------|----|--------|
|          |          | Meetinstrumenten            |    |        |
|          |          | Planschema Objectinspecties |    |        |
|          |          | Object inspecties           |    |        |
|          |          | Inspecties                  |    |        |

# Voor geselecteerde regels

Als u een OI-planschema selecteert en klikt op de rechtermuisknop, kunt u via **Voor geselecteerde** regels voor deze OI-planschema een actie uitvoeren. Bijvoorbeeld het openen van Inspecties, het **Object Detail** of het maken van **een Nieuwe Inspectie.** Ook het **Verwijderen** van een OI-planschema

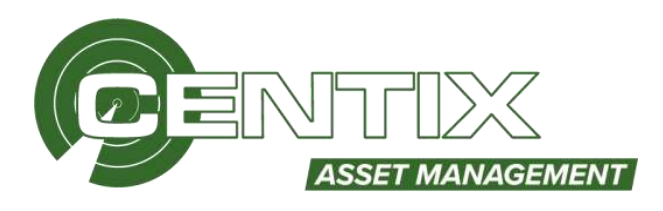

of Afdrukken van een rapport is mogelijk.

| C object in | Onschripping                                                                  | Objectinger conscient). Object eigendar saa.                                            | OL alan 10                       | III. Plan onschripting                                            | Laatute isthoering                |
|-------------|-------------------------------------------------------------------------------|-----------------------------------------------------------------------------------------|----------------------------------|-------------------------------------------------------------------|-----------------------------------|
| R EAPPOORS  | Seal filter<br>Were geseine taeriok migsle (1)<br>Robersoner<br>Linstellingen | ch Arleichenddel - Eigen (Aganurtie<br>Inspecties<br>Rheinen inspectis<br>Obbech detail | NEN 2464<br>MEN 2540<br>MEN 2540 | Leddwr wr Toppen<br>Pedigfyrawry yn elec<br>Aetigfyraeteg yn elec | 12.4.2019<br>7-0-2019<br>9-0-2019 |
|             |                                                                               | Withe object at schema's<br>Abbrakken<br>Verwijderen                                    |                                  |                                                                   |                                   |

# Wijzig object OI-schema's

Hier kunt u voor meerdere OI-planschema's tegelijk een aantal velden makkelijk aanpassen. Als u bijvoorbeeld het **Tijdschema, Geldigheidsdatum** of **Volgende inspectiedatum** wil aanpassen selecteert u deze en kunt u de waardes invullen. Klik vervolgens op **Volgende** om de wijziging door te voeren

| H)  | Tuduchema                        | 12-332(8)                   |  |
|-----|----------------------------------|-----------------------------|--|
| 0   | Inspectalastrcf                  | Dreiten                     |  |
|     | Inspectiour                      | Debter                      |  |
| 8   | Startdatum                       | $= t \longrightarrow t = -$ |  |
| 10  | Einddatum                        | ( int X X                   |  |
| ie. | Delingheitsdatum                 | 12 / 18 / 2120              |  |
| ×   | Volgende inspectiedatum          | 13 J (M / 3820              |  |
| 0   | Creer worldow tem<br>automatisch |                             |  |
| 8   | Offilet                          | Dager •                     |  |
| 10  | Worldley installing              | Zinkes                      |  |

# Object inspecties & Inspecties

Bij **Onderhoud & Inspecties** => **Object Inspecties** en **Inspecties** kunt u overzichten zien van alle inspecties.

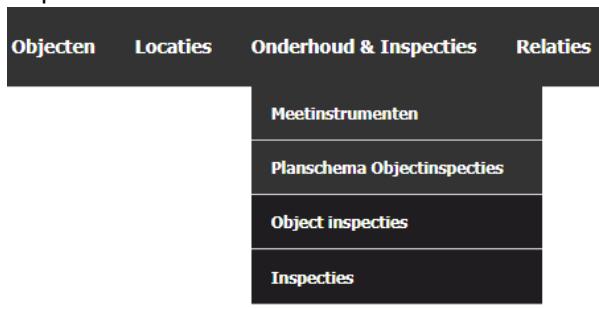

U kunt in dit scherm zowel de afgeronde als openstaande inspecties beheren of afdrukken. Als u de **Dataset** op **Actief** zet, ziet u alle openstaande inspecties. Als de optie op **Wacht op meetinstrument** 

**Document Classificatie: Internal use** Versie: **1.9** / Status: **Published** Gepubliceerd op: 3-8-2021 / Review periode: 1 year Documentnummer: 83410 Paginanummer: 34 van 73 **Handleiding Centix Web** 

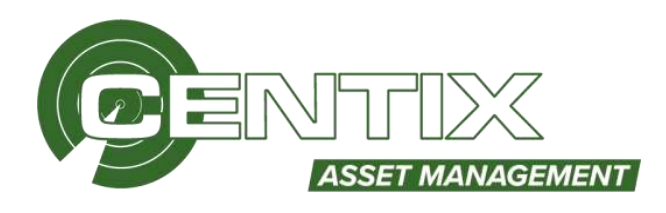

5 M

staat, betekent dit dat de inspectie wacht tot de metingen zijn verwerk en toegevoegd aan de inspectie. Bij **Archief** ziet u alle afgehandelde inspecties en bij **Alles** ziet u alle inspecties

| Actief                                      | ~ |
|---------------------------------------------|---|
| Actief                                      |   |
| Wacht op meetinstrument<br>Alles<br>Archief |   |

Ook kunt u per inspectie zien wie de inspecteur is geweest, wat het resultaat is geweest of wanneer de inspectie is uitgevoerd. Via de rechtermuisknop => **Voor geselecteerde regel** kunt u certificaten **Afdrukken**, **Exporteren** of **Verwijderen** 

| Object ID   |            | OI ID                 | Object omschrijving     | Objecttype ID |
|-------------|------------|-----------------------|-------------------------|---------------|
| <b>X</b> EA | ×          |                       |                         |               |
| GEA0002     | Cool filts |                       | pele trappen 2x3 treden | Klim          |
| GEA0002     | Shel filte | er                    | ale trannen 2v3 treden  | Klim          |
| GEA0002     | Voor ges   | electeerde regels (1) | Afdrukken               |               |
| GEA0002     | Kolomm     | en                    | Exporteren              |               |
| GEA0002     | Instellin  | gen                   | Verwijderen             |               |

# Inspectie wijzigen

Het is ook mogelijk om een openstaande of afgeronde inspecties te wijzigen, klik op een inspectie om bepaalde gegevens te wijzigen. Bij een afgeronde inspectie dient u eerst de inspectie te **Heropenen** 

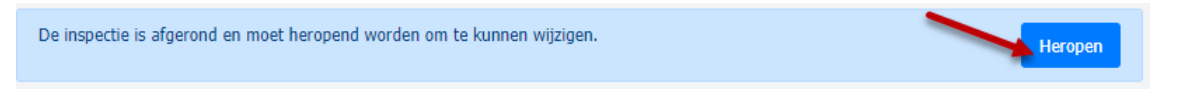

Als u dit heeft gedaan kunt u de inspectie aanpassen. Bij **Vragen** kunt u eventueel de beantwoorde vragen wijzigen of een extra notitie toevoegen/wijzigen

| Constanting                                         | (June )   |
|-----------------------------------------------------|-----------|
| <ul> <li>Elsen aan het volledige product</li> </ul> | 6/0 (C) 1 |
| A - Opschriften                                     |           |
|                                                     |           |
| B - Gebruikershandleiding                           |           |
|                                                     | 0 0 0     |
| C - Functioneren                                    |           |
|                                                     | 0 0 0 -   |
|                                                     |           |
| D - Rechaled                                        |           |

**Document Classificatie: Internal use** Versie: 1.9 / Status: Published Gepubliceerd op: 3-8-2021 / Review periode: 1 year Documentnummer: 83410 Paginanummer: 35 van 73 **Handleiding Centix Web** 

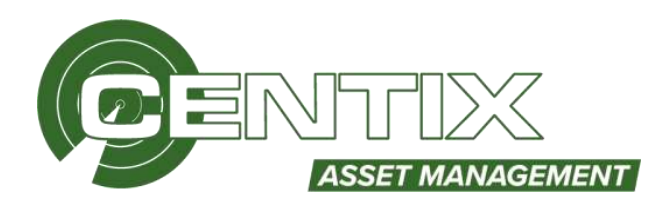

×

# Meterstanden schema's

Met de link /objectmeterschedules.aspx is het meterstanden schema's overzicht te bereiken. Via de meterstanden schema's is het mogelijk om een schema toe te voegen aan een object. Hierdoor kunnen metingen toe te voegen zijn aan de hand van een schema. De meterstanden worden gebruikt voor objecten welke geïnspecteerd worden op basis van meterstanden maar ook voor registratiedoeleinden zoals kilometerregistratie en energie registratie.

U kunt in dit scherm zowel actieve als gearchiveerde meterstanden schema's inzien. Dit kan door gebruik te maken van het dataset uitklapmenu. De opties in dit menu zijn: Actief, Archief en Alles.

| Actief  | ~ |
|---------|---|
| Actief  |   |
| Archief |   |
| Alles   |   |

Een schema kan aangemaakt worden door op de toevoeg knop te klikken. Daarna kan het object waar het schema voor aangemaakt wordt gekozen worden. Welke meterstanden er bijgehouden moeten worden voor dit schema. Verder kan een tijdschema gekoppeld worden en de startdatum, einddatum, laatste uitvoering en volgende uitvoering van het meterstanden schema.

| T TOEVO                      | EGEN                            |   |  |  |  |  |  |  |  |
|------------------------------|---------------------------------|---|--|--|--|--|--|--|--|
| Meterstandenschema toevoegen |                                 |   |  |  |  |  |  |  |  |
| Object.                      | 473980 - Stroomaggregaat 20 kVA | 5 |  |  |  |  |  |  |  |

| lect     | 473980 - Stroomaggregaat 20 kVA | - | Start op            | 15 / 07 / 2021 |
|----------|---------------------------------|---|---------------------|----------------|
| eting    | Aggregaat - Aggregaat           |   | Eindigt op          | 15 / 07 / 2031 |
| (dschema | 12 - Jaariijks                  | 5 | Laatste uitvoering  | 15 / 07 / 2021 |
|          |                                 |   | Volgende uitvoering | 15 / 07 / 2022 |

Ook is het per meterstanden schema mogelijk via de voor geselecteerde regels optie voor meterstanden toevoegen aan het schema of de meterstanden in te zien en te beheren.

| Locatie omschrijving | I                 | Meting        |             |       | Tijdschema |          |
|----------------------|-------------------|---------------|-------------|-------|------------|----------|
|                      | τ                 |               |             | T     |            | <b>T</b> |
| Magazijn Montfoort   |                   | Aggregaat     |             |       | Jaarlijks  |          |
| Magazijn Montfoort   | Snel filter       |               |             |       | Jaarlijks  |          |
| Magazijn Montfoort   | Voor geselecteerd | le regels (1) | Meterstand  | toevo | egen       |          |
|                      | Kolommen          |               | Meterstande | n     |            |          |
|                      | Instellingen      |               | Verwijderen |       |            |          |

Bij het toevoegen van een nieuwe meterstand kunnen de nieuwe waardes van de meterstanden ingevuld worden en de uitvoerdatum. Deze worden dan opgeslagen onder het schema.

**Document Classificatie: Internal use** Versie: **1.9** / Status: **Published** Gepubliceerd op: 3-8-2021 / Review periode: 1 year Documentnummer: 83410 Paginanummer: 36 van 73 **Handleiding Centix Web** 

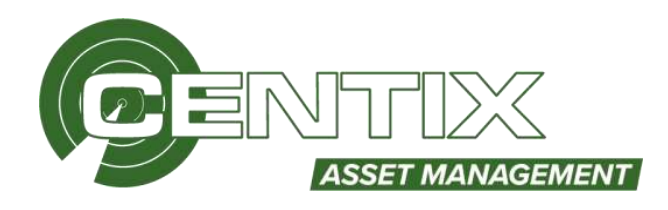

| Object    | 473988 - Streom | aogreosat 20 kVA op tankframe | Variae uitvoering                          | in the trees   |     |  |
|-----------|-----------------|-------------------------------|--------------------------------------------|----------------|-----|--|
| 19252     |                 |                               | 565 A. A. A. A. A. A. A. A. A. A. A. A. A. |                |     |  |
| Meting    | Apprepaat - App | regaat                        | Uitvoerdatum                               | 15 / 07 / 2021 |     |  |
| Liter     | 60,00           | L.                            | Vorige waarde                              |                | L.  |  |
| Kwh       | 50,00           | kwh                           | Vorige waarde                              |                | kWh |  |
| Draaiuren | 50,00           | Uar                           | Votige waarde                              |                | Our |  |

De meterstanden die onder het schema worden bijgehouden kunnen in het detailscherm in een overzicht te zien zijn. Het **toevoegen** van meterstanden is mogelijk in dit scherm . Door te klikken op de regel wordt het meterstand detailscherm geopend en is het **wijzigen** van de eerdere ingevoerde meterstanden mogelijk. Via de voorgeselecteerde regels is het mogelijk om meterstanden te **verwijderen**.

| Meterstanden      |   |           |   |        |                       |         |       |        |       |         |       |
|-------------------|---|-----------|---|--------|-----------------------|---------|-------|--------|-------|---------|-------|
| 🗇 Resultaat datum |   | ID        |   | Omschr | ijving                |         | Waard |        |       | Eenheid | l afk |
|                   | ٣ |           | ۲ |        |                       | T.      |       |        | ٣     |         | τ     |
| 15-7-2021         |   | Liter     |   |        |                       |         | 60    |        |       | L       |       |
| 15-7-2021         |   | Kwh       |   |        |                       |         | 50    |        |       | kWfh    |       |
| 2 15-7-2021       |   | Draaiuren |   |        | Snel filter           |         |       |        |       | Uur     |       |
|                   |   |           |   |        | Voor geselecteende re | gels (1 | )     | Verwij | deren | 6       |       |
|                   |   |           |   |        | Kolommen              |         |       |        |       |         |       |
|                   |   |           |   |        | Instellingen          |         |       |        |       |         |       |
**Document Classificatie: Internal use** Versie: **1.9** / Status: **Published** Gepubliceerd op: 3-8-2021 / Review periode: 1 year Documentnummer: 83410 Paginanummer: 37 van 73 **Handleiding Centix Web** 

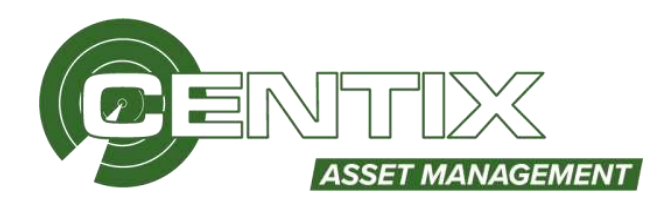

# Locaties

Ook kunt u in Centix locaties te beheren. Voorbeeld van een locatie is een bouwlocatie, project, voertuig of een medewerker-locatie. Het beheren van locaties gebeurt op basis van stamkaarten. Ook is het mogelijk om locaties aan elkaar te koppelen.

# Het locatie werkblad

Het werkblad van locaties kan op 2 verschillende manieren geopend worden in Centix Web.

# Werkblad alle locaties - (locations.aspx)

De locaties voor alle relaties zijn te benaderen via **Locaties** => **Locaties**. Elke locatie komt één keer voor op het werkblad. Het werkblad laat standaard alleen locaties zien met een actieve status.

| Objecten | Locaties   | Onderhoud & Insp | ecties | Relaties |
|----------|------------|------------------|--------|----------|
|          | Locaties   |                  |        |          |
|          | Verplaatsb | onnen            |        |          |
|          | Verplaatsh | istorie          |        |          |

# Werkblad locaties gefilterd op een bepaalde relatie - (backoffice/relations)

Open het relatieoverzicht via **Relaties** => **Relaties**. Kies de gewenste relatie uit en open het detail. Klik rechtsbovenin vervolgens op de knop **Locaties**. Elke locatie komt één keer voor op het werkblad. Het werkblad laat standaard alleen locaties zien met een actieve status.

| Objecten | Locaties | Onderhoud & Inspecties | Relaties |
|----------|----------|------------------------|----------|
|          |          |                        | Relaties |
|          |          |                        | Personen |

# Werkbladfunctionaliteit

Nadat u een werkblad geopend heeft ziet u een vergelijkbaar werkblad als hieronder is afgebeeld. Vanuit het werkblad kunt u de gebruikelijke functies zoals printen, verwijderen en inzien benaderen. De specifieke functies van het locatie werkblad worden in deze paragraaf uitgelegd.

| 🗉 10    | Omschrijving      | Locatietype id | Locatietype omschri) | Locatie eigenaar id | Bevat objectes |
|---------|-------------------|----------------|----------------------|---------------------|----------------|
| E MAG01 | Vewerlad Mananin  | MAG            | Magazila             | 0000001             |                |
| MAG02   | Reparatie locatie | MAG            | Magazijn             | 0000001             | i a            |

**Document Classificatie: Internal use** Versie: **1.9** / Status: **Published** Gepubliceerd op: 3-8-2021 / Review periode: 1 year Documentnummer: 83410 Paginanummer: 38 van 73 **Handleiding Centix Web** 

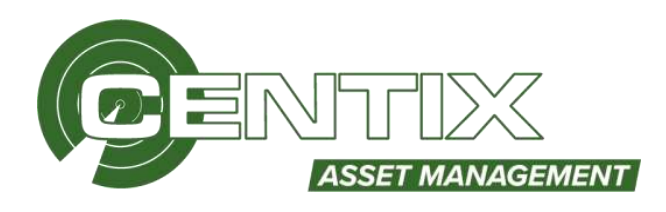

# Voor geselecteerde regels

Als u één of meerdere locaties selecteert en klikt op de rechtermuisknop, kunt u via **Voor geselecteerde** regels voor deze locaties een actie uitvoeren. Bijvoorbeeld het **wijzigen van objectstatus** of **object eigenaar**, het **Verwijderen** van een locatie of **Afdrukken** van een rapport. Ook kunt u net als in het objecten werkblad de functie **Export object mi (print) wizard** gebruiken waarmee u de laatste inspectiecertificaten ophaalt voor alle objecten van deze locatie.

| 0 ID              | Omschrijving          |                               | Locatietype id                                              |
|-------------------|-----------------------|-------------------------------|-------------------------------------------------------------|
| MAG01             | Voorraad Magazijn     | Snel filter                   | MAG                                                         |
| 🖻 M4G02 Reparable | G02 Reparatie locatie | Voor geselectoende regels (2) | Status wijzigen                                             |
|                   |                       | Kolommen<br>Instellingen      | Verwijderen<br>Export object mi (print) wizard<br>Afdrukken |

#### Locatie aanmaken

Als u vanuit het werkblad een locatie wilt aanmaken, dient u de toevoegfunctie te gebruiken. Deze toevoegfunctie staat bovenaan in het werkblad.

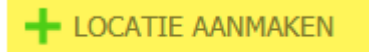

Nadat u op **Toevoegen** gedrukt heeft verschijnt het onderstaande scherm.

Velden met een rode omlijning zijn verplicht. U kunt, nadat u minimaal de verplichte velden heeft ingevuld, de locatie **Opslaan**.

| Nieuwe locatie   |    |      |  |
|------------------|----|------|--|
| Locatie algenaar |    | 1    |  |
| Locatie type     |    |      |  |
| цр               |    |      |  |
| Orrechrijving    |    |      |  |
| Orrechrijving 2  |    | 1    |  |
| Locatie status   | [A | Abet |  |
| - Specificaties  |    |      |  |
|                  |    |      |  |
| Opstaan Annuforo | a  |      |  |

**Document Classificatie: Internal use** Versie: **1.9** / Status: **Published** Gepubliceerd op: 3-8-2021 / Review periode: 1 year Documentnummer: 83410 Paginanummer: 39 van 73 **Handleiding Centix Web** 

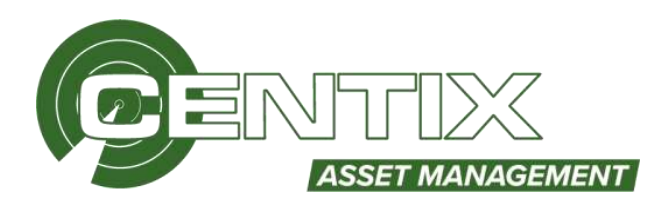

# Veldbeschrijvingen

#### Locatie eigenaar

Hier vult u de eigenaar in van de locatie. Deze wordt soms automatisch ingevuld door een systeeminstelling of wanneer u de locatie creëert vanuit bijvoorbeeld het locatie werkblad van een bepaalde relatie.

#### Locatie type

Het locatietype wordt hier opgegeven. Na het invullen van het locatietype kan er één of meerdere velden met onderin het scherm bij komen. Dit zijn objecttype eigenschappen.

# ID

Het ID van een locatie is het kenmerk waarmee de locatie gevonden kan worden in Centix. Het ID moet, afhankelijk van de instellingen op het locatietype en de systeeminstellingen van de locatie, uniek zijn voor het betreffende locatietype. Het ID kan uniek zijn per eigenaar of voor de gehele database. Deze instelling is bedoeld om voor verschillende relaties dezelfde nummeringsystemen te kunnen gebruiken.

#### Omschrijving en Omschrijving2

In deze velden kunt u de locatie kort omschrijven. Over het algemeen wordt het eerste veld voor de verkorte omschrijving gebruikt. Indien nodig wordt het tweede omschrijving veld voor een uitgebreidere omschrijving gebruikt.

#### <u>Status</u>

Met het statusveld kan de locatie voorzien worden van een statuscodering. Belangrijk zijn de verschillentussenstatussenmethetvinkveld "archief" aanende overige statuscoderingen. De locaties met een statuscodering met het vinkveld "archief" aan worden wel bewaard in de database maar standaard niet getoond.

#### Extra velden

Afhankelijk van de locatietype instellingen kunnen extra velden met eigenschappen worden getoond. Een rode omlijning betekent dat het veld verplicht is om in te vullen.

Als u de locatie heeft aangemaakt dan wordt het object direct geopend en ziet u het **Overzicht**. **TESTOO1 - GEBOUW MONTFOORT** 

|                                                                         |                                                             | Overzischit |  |
|-------------------------------------------------------------------------|-------------------------------------------------------------|-------------|--|
| Ç                                                                       |                                                             |             |  |
| Eigenaar<br>Type<br>ID<br>Omschrijving<br>Omschrijving 2<br>Locate AEDC | Eigen Organisatie<br>Locatie<br>TESTOOL<br>GEBOUW HONTFOORT |             |  |
| Locate status                                                           | AKDET                                                       |             |  |

**Document Classificatie: Internal use** Versie: **1.9** / Status: **Published** Gepubliceerd op: 3-8-2021 / Review periode: 1 year Documentnummer: 83410 Paginanummer: 40 van 73 **Handleiding Centix Web** 

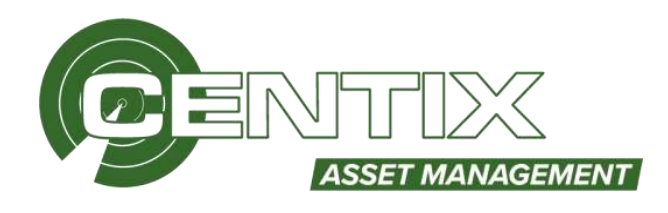

# Medewerkerlocatie aanmaken

Als u een medewerkerlocatie aan wil maken dient u te kiezen voor een locatietype is als persoon is ingesteld. In Centix is standaard het locatietype **Medewerker** ingesteld als een persoon. Als u tijdens het aanmaken van een locatie voor deze locatietype kiest, wordt het ID-veld omgezet naar een Persoons-veld. Vul de Medewerker in bij Persoon en klik op **Opslaan\*** U dient eerst de persoon aan te maken voordat u een medewerkerlocatie kunt aanmaken.

# Wijzig locatie

| Locatie eigenaar  | 0000001 | <br>Eigen Organisatie |
|-------------------|---------|-----------------------|
| Locatie type      | MED     | <br>Medewerker        |
| Persoon           |         |                       |
| Omschrijving 2    |         |                       |
|                   |         | •                     |
| Locatie status    | A       | <br>Aktief            |
| Opslaan Annuleren |         |                       |

# Locatie beheren

#### Locatie afbeelding toevoegen of wijzigen

Na het aanmaken van een locatie kunt u een afbeelding koppelen aan de locatie. Klik op het plusje om een afbeeldingen te koppelen aan een locatie.

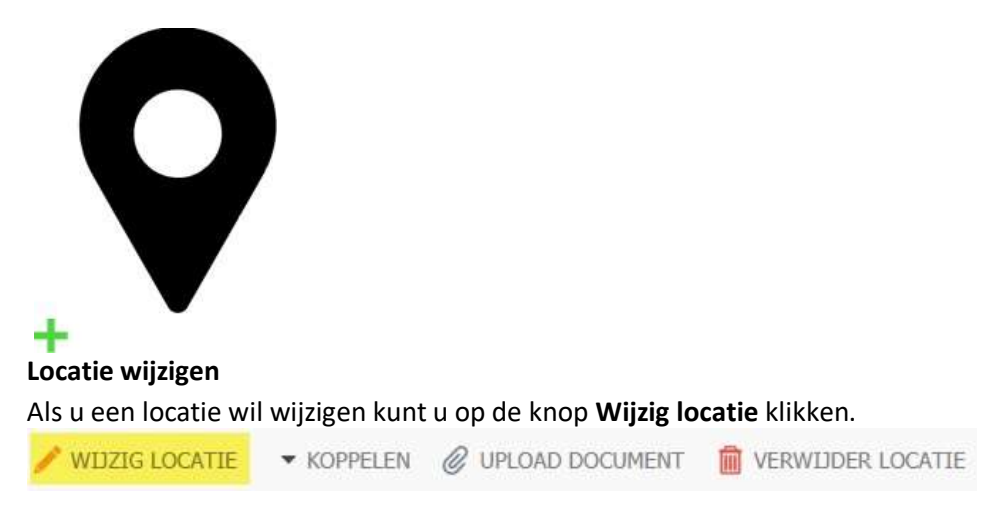

Vervolgens kunt u de velden aan te passen. Als u op **Opslaan** klikt is de locatie bijgewerkt.

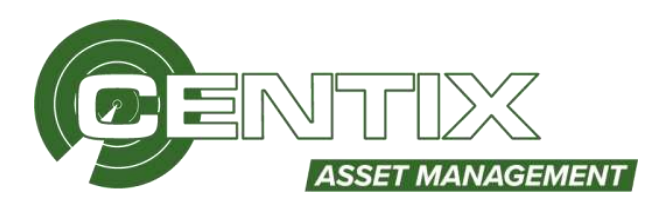

#### Wijzig locatie

| Locatie wigenzar       | 0000001                |             | Sigen Organisatie |   |
|------------------------|------------------------|-------------|-------------------|---|
| Locatie type           | LOC                    |             | locatie.          |   |
| ID                     | TEST001                |             |                   |   |
| Orrechtigving          |                        |             |                   |   |
| GEBOUW MONTFOO         | R5                     |             |                   |   |
| Orrechrijving 2        |                        |             |                   |   |
| Locatie status         | (A)                    |             | T.                |   |
| - Specificaties        |                        |             |                   | ñ |
| Er is geen aanvullende | data beschöbaar voor o | dit object. |                   |   |
|                        |                        |             |                   |   |
|                        |                        |             |                   | 1 |
| Opstaan Annuform       |                        |             |                   |   |

#### Locatie koppelen

In Centix kunt u locatie koppelen aan een locatie, dit wordt dan een **Sublocatie**. Denk bijvoorbeeld aan een gebouw (hoofdlocatie) met verschillende ruimtes (sublocaties).

#### Koppelen van een (bestaande) sublocatie aan een locatie

Dit kunt u doen wanneer u nieuwe locaties toevoegt of bestaande locaties wilt aanpassen. Om een sublocatie toe te voegen aan een locatie opent u de locatie en klikt u op **Koppelen** 

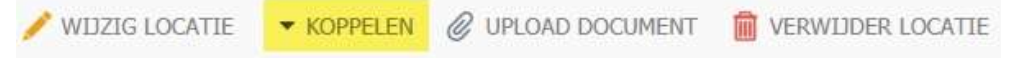

Vervolgens krijgt u twee opties te zien, Nieuwe Sublocatie en Bestaande locatie

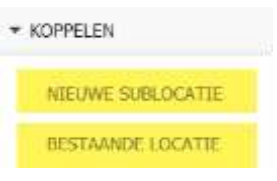

#### **Nieuwe Sublocatie**

Als u een **Nieuwe Sublocatie** aanmaakt, ziet u bovenaan dat de locatie wordt gekoppeld onder de hoofdlocatie. Vul de velden in en klik op **Opslaan.** 

1

De meave locatie wordt aangemaakt onder:TEST001 (GEBOUW MONTFOORT)

| Locatie eigensar | 1000000  | Eigen Organisatie |
|------------------|----------|-------------------|
| Locatie type     | LOC      | Locatie           |
| ID               | TESTD02  |                   |
| Omschrijving     |          | 1.                |
| RUINTE I         |          |                   |
| Omerhativase 3   |          |                   |
| Summing a        |          |                   |
| Contraction of a |          |                   |
| Locatie statue   | 4        | an Abef           |
| Locatie status   | <b>A</b> | u Abef            |

**Document Classificatie: Internal use** Versie: **1.9** / Status: **Published** Gepubliceerd op: 3-8-2021 / Review periode: 1 year Documentnummer: 83410 Paginanummer: 42 van 73 **Handleiding Centix Web** 

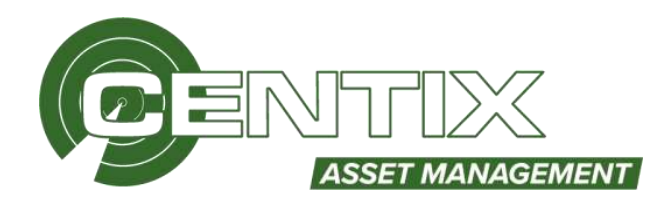

#### **Bestaande locatie**

Als u een **Bestaande Locatie** koppelt als sublocatie, dient u bij sublocatie de locatie in te vullen. Klik vervolgens op **Locatie koppelen.** TESTOOI - GEBOUW MONTFOORT

| 1                                            |          | Overzicht |  |  |
|----------------------------------------------|----------|-----------|--|--|
| Sublocatie koppelen<br>Sublocatie<br>TESTI02 | RUEMTE 1 |           |  |  |
| Annuleren Escatte kappel                     |          |           |  |  |

# Bij Locatie hiërarchie ziet u de gekoppelde sublocatie.

# TEST001 GEBOUW MONTFOORT Overzicht Locatie hiërarchie Locatie hiërarchie TEST001 - GEBOUW MONTFOORT TEST002 - RUMME 1

#### Locatie loskoppelen

Via de sublocatie is het mogelijk om de locatie los te koppelen van de hoofdlocatie, open de sublocatie en klik bij **Koppelen** op **Locatie Loskoppelen**.

KOPPELEN

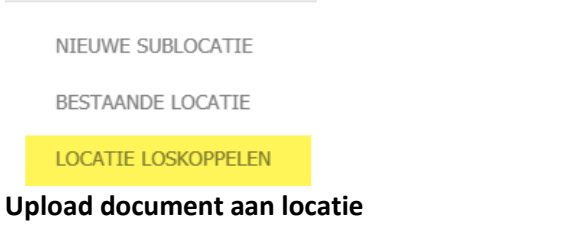

Als u een tekening of ander document wil koppelen aan de locatie, kunt u kiezen voor **Upload document.** 

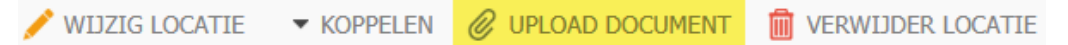

Kies een documentsoort en u kunt vervolgens een of meerdere documenten koppelen aan de locatie. Als u alle documenten heeft toegevoegd kunt u kiezen voor **Uploaden.** 

| No declamantae no contartituando (con to chegoro war Mar co | adarutati pergenili |  |
|-------------------------------------------------------------|---------------------|--|
|                                                             |                     |  |
| mendramiy L.                                                |                     |  |
| 0.6 190                                                     |                     |  |
| Verwinder dasument                                          |                     |  |
|                                                             |                     |  |
|                                                             |                     |  |

Bij het tabblad **Extra** ziet u het ge-uploade document, hier kunt u het document downloaden, wijzigen of verwijderen.

**Document Classificatie: Internal use** Versie: **1.9** / Status: **Published** Gepubliceerd op: 3-8-2021 / Review periode: 1 year Documentnummer: 83410 Paginanummer: 43 van 73 **Handleiding Centix Web** 

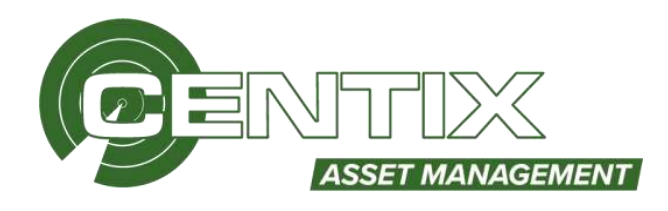

| Overzicht                                              | Extra                   |
|--------------------------------------------------------|-------------------------|
| TEKENING                                               | -                       |
| Handleiding Labelgrinter en Plakinstructie V1-3        | = 4                     |
| Er is geen aanvullende data beschikbaar voor dit item. | Wijzigen<br>Verwijderen |

#### Locatie verwijderen

Als u de locatie wil verwijderen kunt u op de knop **Verwijderen** klikken. U kunt de locatie alleen verwijderen als er geen objecten gekoppeld zijn aan de locatie.

| 1 | WIJZIG LOCATIE | ▼ KOPPELEN | 0 | UPLOAD DOCUMENT | 面 | VERWIJDER LOCATIE |
|---|----------------|------------|---|-----------------|---|-------------------|
|---|----------------|------------|---|-----------------|---|-------------------|

# Knoppen in het Locatiedetail

Bij elke locatie dat u opent ziet u onderin verschillende knoppen zoals in het onderstaand voorbeeld. U kunt bijvoorbeeld bij **Objecten** een overzicht zien van objecten die gekoppeld zijn aan de locatie. Bij **Objectoverzicht voorbeeld** en **Locatie Object-OI samenvatting** kunt u een PDF rapport downloaden met overzicht of samenvatting van de objecten die gekoppeld zijn aan de locatie.

| TES1001 - GE                                            | BOUW MONT                                            | FOORI                                |                      |                        |   |
|---------------------------------------------------------|------------------------------------------------------|--------------------------------------|----------------------|------------------------|---|
|                                                         |                                                      |                                      | Overaidet            |                        | 0 |
| Ç                                                       |                                                      |                                      |                      |                        |   |
| Egenaar<br>Type<br>30<br>Omachritying<br>Omachritying 2 | Eigen Organisat<br>Lacatie<br>TESTURI<br>GEBOUW MONT | ж<br>тясоч                           |                      |                        |   |
| Lacatie statue                                          | Aktief                                               |                                      |                      |                        |   |
| Û                                                       | )                                                    | *                                    | ß                    | 凶                      |   |
| Objecten                                                | L                                                    | ocatie gebruikers                    | Objectoverzicht      | Locatie Object-Ol      |   |
| Roep wer swerzicht o<br>objecten voor deze lo           | op vary alle – K<br>scabe – M                        | oppel ver prörsiller som da<br>calle | Vourteeld PDF repart | Voortsaald PDF repport |   |

# Locatie gebruikers

Het is mogelijk om één of meerdere gebruikers te koppelen aan een locatie. Op deze manier kunt u gebruikers enkel toegang geven tot een bepaalde locatie. Als u dit doet moet u er rekening mee houden dat de databeperking van deze gebruiker op "**Locatie gebruikers"** staat. dit kunt u op persoonsniveau instellen!

Als u op de knop Locatie gebruikers klikt kunt u zien welke gebruiker er zijn toegevoegd en kunt u gebruikers toevoegen, klik hiervoor op **Toevoegen** 

# Geautoriseerde gebruikers

GEBOUW HONTFOORT

Toevongen

**Document Classificatie: Internal use** Versie: **1.9** / Status: **Published** Gepubliceerd op: 3-8-2021 / Review periode: 1 year Documentnummer: 83410 Paginanummer: 44 van 73 **Handleiding Centix Web** 

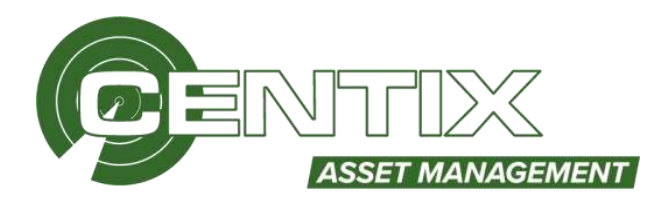

# Vervolgens kunt u een relatie kiezen en worden de gebruikers van deze relatie geladen. U kunt daarna de gebruikers aanvinken en **Toevoegen Geautoriseerde gebruikers**

| GEBOU<br>Relatie | W MONTFOORT  | 1000000         | Eigen Organisation |                                        |                |  |
|------------------|--------------|-----------------|--------------------|----------------------------------------|----------------|--|
|                  | Rodation IID | Relate saan     |                    | Fersion createlying                    | Gebruekersmäan |  |
| Χ.               | 9990001      | Eges Organisate |                    | Webuser (INET VERWIDDEREMI)            | Wathren.       |  |
|                  | 1            |                 |                    | Eerste Vorige ${f 1}$ Volgende Laatste |                |  |
| Ta               | avegan 1     | Annuler in      |                    |                                        |                |  |

# Als u dit heeft gedaan is de gebruiker toegevoegd, in dit scherm is het ook mogelijk om gebruikers te **Verwijderen** als Locatie gebruiker op de locatie

#### 

| Gebruiker                              | Verwijderer                      |  |
|----------------------------------------|----------------------------------|--|
| Webuser - Webuser (INJET VERWIJDERENI) | Verwitteren                      |  |
|                                        | Serate Vorige 1 Volgende Laatste |  |
| Toevosym                               |                                  |  |

# Verplaatsbonnen

Verplaatsbonnen zijn in Centix verplaatsingen welke zijn uitgevoerd met de verplaatsmand, alle verplaatsingen worden hierin bijgehouden.

Klik op Locaties => Verplaatsbonnen om de verplaatsbon pagina te openen

| Objecten | Locaties   | Onderhoud & Insp | ecties | Relaties |
|----------|------------|------------------|--------|----------|
|          | Locaties   |                  |        |          |
|          | Verplaatsb | onnen            |        |          |
|          | Verplaatsh | istorie          |        |          |

Vanuit deze pagina is het mogelijk om de bonnen in te zien en af te drukken.

| 🗆 ID | Aangemaakt | Doellocatie eigenaar | Doellocatie ID | Doellocatie omschrijving           |
|------|------------|----------------------|----------------|------------------------------------|
|      |            |                      |                |                                    |
| 673  | 1-12-2020  | CENTIX               | 635262         | 12 Woningen Tasveld Oost Montfoort |
| 672  | 1-12-2020  | CENTIX               | 635262         | 12 Woningen Tasveld Oost Montfoort |
| 671  | 1-12-2020  | CENTIX               | 635262         | 12 Woningen Tasveld Oost Montfoort |
| 670  | 30-11-2020 | CENTIX               | 635262         | 12 Woningen Tasveld Oost Montfoort |

# Verplaatshistorie

Bij de verplaatshistorie ziet u alle verplaatsingen, ook ziet u of er aantallen van een object op een locatie zijn ge-creëert, gewijzigd of verwijderd.

**Document Classificatie: Internal use** Versie: **1.9** / Status: **Published** Gepubliceerd op: 3-8-2021 / Review periode: 1 year Documentnummer: 83410 Paginanummer: 45 van 73 **Handleiding Centix Web** 

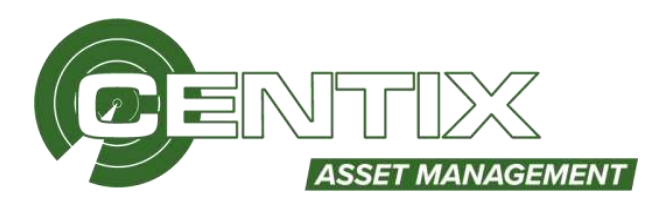

Klik op Locaties => Verplaatshistorie om de verplaatshistorie pagina te openen

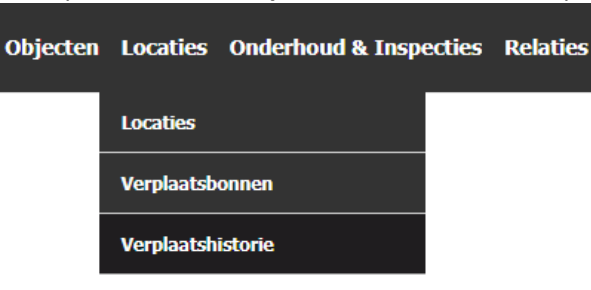

Vanuit deze pagina is het mogelijk om alle verplaatsingen te bekijken, het is enkel mogelijk om de verplaatsingen te exporteren naar Excel.

| 🗇 Object ID   | Object onschrij | Aantal | Logsoort   | Logdatum   | Van locatie | Van locatie omschrij | Naar locatie 10 | Naar locatie omschrijving       |
|---------------|-----------------|--------|------------|------------|-------------|----------------------|-----------------|---------------------------------|
|               |                 |        | 1          |            | <u>II</u>   | L                    |                 | I]                              |
| D 00001 TEST  | Apaceuset       | 1      | Verplaatst | 11-12-3020 | 00001       | HAGAZIJN MONTFOORT   | 010001          | 13 Workeoun Dividiand West Hunt |
| LJ 00001-TEST | ADDOREAL        | 1      | Crelier    | 11-12-2020 |             | 2                    | 80202           | HAGAZLIB, HONTFOORT             |
| D 00001-TEST  | Apacepaat       | 1      | Verwijder  | 11-12-2020 | 10000       | MAGAZUN MONTEOORT    | £               | -                               |
| D 00001-T05T  | Appreciant      | 1      | Crešer     | 11-12-2025 | 22          | 21                   | 20202           | HAGAZUR HONTFOORT               |

# Relaties

Voordat u objecten en locaties aan kunt maken dient u eerst een relatie aan te maken. De relatie is uw eigen organisatie, ook kunt u uw eigen klanten of leveranciers als relatie aanmaken. Bij het aanmaken van een object of locatie dient u altijd een relatie op te geven.

# Het relatie werkblad

Het werkblad van relaties kan op één manier geopend worden in Centix Web.

# Werkblad alle relaties - (backoffice/relations)

Alle relaties zijn te benaderen via **Relaties** => **Relaties.** Elke relatie komt één keer voor op het werkblad. Het werkblad laat standaard alleen relaties zien met een actieve status

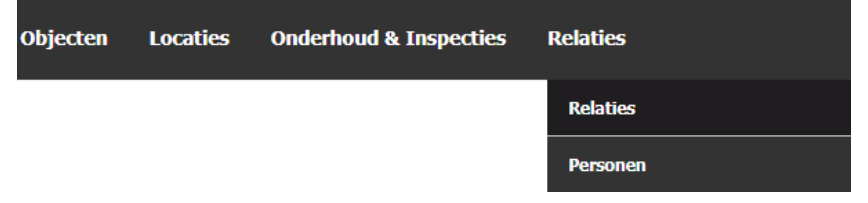

# Werkbladfunctionaliteit

Nadat u een werkblad geopend heeft ziet u een vergelijkbaar werkblad als hieronder is afgebeeld. Vanuit het werkblad kunt u de gebruikelijke functies zoals printen, verwijderen en inzien benaderen. De specifieke functies van het relatie werkblad worden in deze paragraaf uitgelegd. **Document Classificatie: Internal use** Versie: **1.9** / Status: **Published** Gepubliceerd op: 3-8-2021 / Review periode: 1 year Documentnummer: 83410 Paginanummer: 46 van 73 **Handleiding Centix Web** 

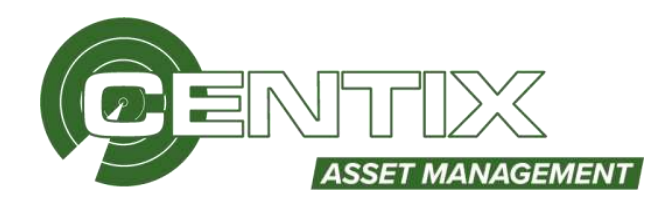

| ID ID   | Naam              | Adres | Postcode - plaats | Land | Relatiestatus |
|---------|-------------------|-------|-------------------|------|---------------|
|         |                   |       |                   |      |               |
| 0000001 | Eigen Organisatie |       |                   |      | Actief        |

# Voor geselecteerde regels

Als u een of meerdere relaties selecteert en klikt op de rechtermuisknop, kunt u via **Voor** geselecteerde regels voor deze relaties een actie uitvoeren. Bijvoorbeeld de status wijzigen, het Verwijderen van een relatie, Exporteren of Afdrukken van een rapport. Ook kunt u net als in het objecten en locatie werkblad de functie OI-rapportages exporteren gebruiken waarmee u de laatste inspectiecertificaten ophaalt voor alle objecten van deze relatie.

| 🗆 1D   | Naam        |                                |                   | Plaats    |   |
|--------|-------------|--------------------------------|-------------------|-----------|---|
|        | T           |                                | ٣                 |           | ٣ |
| CENTIX | Centix B.V. |                                |                   | MONTFOORT |   |
|        |             | Snel filter<br>Kopieer relatie |                   |           |   |
|        |             | Voor geselecteente regels (1)  | Status wijzigen   |           |   |
|        |             | Kolommen                       | 01-rapportages ex | porteren  |   |
|        |             | Instellingen                   | Exporteren        |           |   |
|        |             |                                | Afdrukken         |           |   |
|        |             |                                | Verwijderen       |           |   |

# Relatie aanmaken

Als u vanuit het werkblad een relatie wilt aanmaken, dient u de toevoegfunctie te gebruiken. Deze toevoegfunctie staat bovenaan in het werkblad.

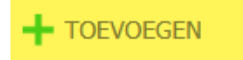

Nadat u op **Toevoegen** gedrukt heeft verschijnt het onderstaande scherm.

Velden met een rode omlijning zijn verplicht. U kunt, nadat u minimaal de verplichte velden heeft ingevuld, de relatie **Opslaan**.

| Notatio: |              |                    |                 |                  | Option |
|----------|--------------|--------------------|-----------------|------------------|--------|
|          | websto       | www.umtis.com      | 10 I            | TES790001        |        |
|          | Enal         | support Bowess.com | Raam            | TEST RELATE      |        |
|          | Telefourname | 0348-473340        | Naam 2          |                  |        |
|          | Favuratier   |                    | Relationspoor   | Zaidam           |        |
|          |              |                    | Particular      | 0                |        |
|          |              |                    | Eigen organisat |                  |        |
|          |              |                    | tar             | Ni, - Nederlands |        |
|          |              |                    | Suba            | A - Actief       |        |
|          |              |                    | Custammelatie   | Zublan           |        |
|          |              |                    |                 |                  |        |

**Document Classificatie: Internal use** Versie: **1.9** / Status: **Published** Gepubliceerd op: 3-8-2021 / Review periode: 1 year Documentnummer: 83410 Paginanummer: 47 van 73 **Handleiding Centix Web** 

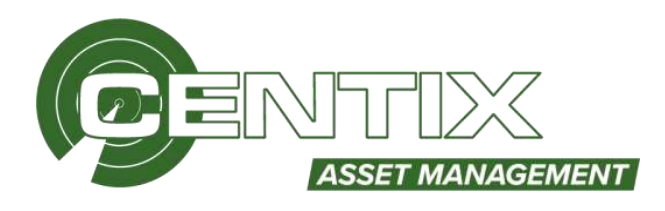

# Veldbeschrijvingen

# ID

Het ID van een relatie is het kenmerk waarmee de relatie gevonden kan worden in Centix. Het ID moet uniek zijn.

# Naam en Naam2

Hier is het mogelijk om de naam in te vullen van de relatie.

# **Relatiegroep**

Hier kunt u de relatiegroep instellen. Voorbeeld: Debiteuren, Crediteuren of Algemeen

# <u>Relatiestatus</u>

Met het statusveld kan de relatie voorzien worden van een statuscodering. Belangrijk zijn de verschillen tussen statussen met het vinkveld "archief" aan en de overige statuscoderingen. De locaties met een statuscodering met het vinkveld "archief" aan worden wel bewaard in de database maar standaard niet getoond.

# <u>Taal</u>

Hier kunt u de taal instellen voor de relatie.

# Particulier / Eigen organisatie

Hier kunt u aangeven of de relatie particulier is de eigen organisatie is. Uw relatie dient u altijd als Eigen organisatie in te stellen.

# Website, E-mail, Telefoonnummer en Faxnummer

Hier is het mogelijk om een telefoonnummer, faxnummer, website en e-mailadres te koppelen aan de relatie

Als u de relatie heeft opgeslagen verschijnt er aan de linkerkant een menu met verschillende opties, aan de rechterkant kunt u navigeren naar de personen, objecten, locaties van deze relatie

| Antin TESTIMAT                          |                     |              | 0.000 pp ( p) 10.0 2020 10.00 11 | S Gerelateerd         |  |
|-----------------------------------------|---------------------|--------------|----------------------------------|-----------------------|--|
|                                         |                     | 10           | TEXTORIX                         | Personen              |  |
|                                         |                     | Nam          | TRUT AD ATLE                     | Opene                 |  |
| Seen att                                | eercing             | (778A        | Concernent                       | (Rec kote)            |  |
| Descritit                               | (Deer,              | Alasets 2    |                                  | Laturbas              |  |
|                                         |                     | faidepres    | long.                            | Preador               |  |
|                                         |                     | Particular   | 0                                | Contraction           |  |
|                                         |                     | Deep         |                                  | WarkSon (ame          |  |
| Website                                 | www.conducters      | organisative |                                  | meldomes              |  |
| 5 M                                     | Augustiĝi webi 2001 | THE          | NL - Medinitaria                 | Orden                 |  |
| Teleficours, manaer                     | E146-471040         | 204          | Te and                           | Reforabilishet regels |  |
| 11-11-11-11-11-11-11-11-11-11-11-11-11- |                     |              |                                  | Facturer              |  |
| rurseee.                                |                     | Circleme 454 | John                             |                       |  |

Als u een of meerdere adressen wilt toegevoegd, bijvoorbeeld een postadres en bezoekadres. Dan kunt u deze adressen toevoegen bij **Adressen** 

**Document Classificatie: Internal use** Versie: **1.9** / Status: **Published** Gepubliceerd op: 3-8-2021 / Review periode: 1 year Documentnummer: 83410 Paginanummer: 48 van 73 **Handleiding Centix Web** 

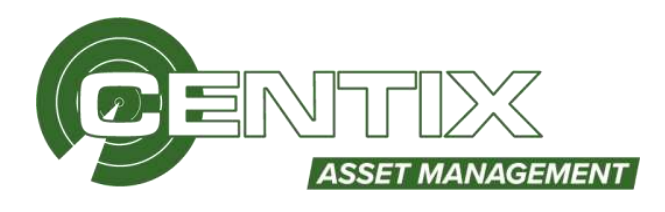

| 0                     |                     |            |             |                 |          |        |      | 6 0                         |
|-----------------------|---------------------|------------|-------------|-----------------|----------|--------|------|-----------------------------|
| Ortan                 | Radains / 125700001 |            |             |                 |          |        |      | General an (0.0.002 (0.001) |
| U<br>techor.          | + TORVEROER         |            |             |                 |          |        |      |                             |
| 2                     | D Altregreep        | Altro      | Balancester | Halsen, Soller, | Postcole | Plate. | Land | Mast / Provincie            |
|                       | 1 matrice + 1       | I secondar | Geen re     | sultaten ge     | wonden   |        |      |                             |
| Estates<br>autobiogen |                     |            |             |                 |          |        |      |                             |
|                       |                     |            |             |                 |          |        |      |                             |
| Crestines             |                     |            |             |                 |          |        |      |                             |

# Relatie beheren

# Relatie afbeelding toevoegen of wijzigen

Na het aanmaken van een relatie kunt u een afbeelding koppelen aan de relatie. Klik op **Wijzigen** om een afbeeldingen te koppelen aan een relatie.

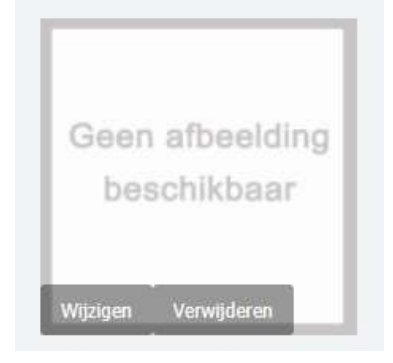

# **Relatie wijzigen**

Als u een relatie wil wijzigen kunt u de relatie openen, bij Detail kunt u de relatie wijzigen

| 5e / TESTB0001 |                                                                                                    |                | 1000-023pf (pr. 38-8-2020) (4-48-127 | Serelateerd        |  |
|----------------|----------------------------------------------------------------------------------------------------|----------------|--------------------------------------|--------------------|--|
| -              |                                                                                                    | 1D             | TEST00001                            | Personen           |  |
| Gunnah         | and fine                                                                                                    | Naars          | TEST RELATE                          | Objection          |  |
| Seen and       | and a start of the start of the |                |                                      | Object locates     |  |
| DelaCin        | CD4MB.                                                                                                    | Nairs 2        |                                      | Location           |  |
|                |                                                                                                    | Relatingroep   | Zielen_                              | Projectas          |  |
|                |                                                                                                    | Particular     | 0                                    | Gestraden          |  |
|                | 1r - 1231-122                                                                                                    | - tree         |                                      | Watchine bene      |  |
| Webste         | www.carbx.com                                                                                                    | ergemate       |                                      | Werkbornson        |  |
| Email          | support@carbs.com                                                                                                    | taal           | Mi - Nederlands                      | Orden              |  |
| Telefoonnummer | 0348-473040                                                                                                    | Shahaa         | A - Artist                           | Recordanket regels |  |
|                |                                                                                                    |                |                                      | Factoria           |  |
| CADIMINAL .    |                                                                                                    | Concernrelatie | Ztoket                               |                    |  |

**Document Classificatie: Internal use** Versie: **1.9** / Status: **Published** Gepubliceerd op: 3-8-2021 / Review periode: 1 year Documentnummer: 83410 Paginanummer: 49 van 73 **Handleiding Centix Web** 

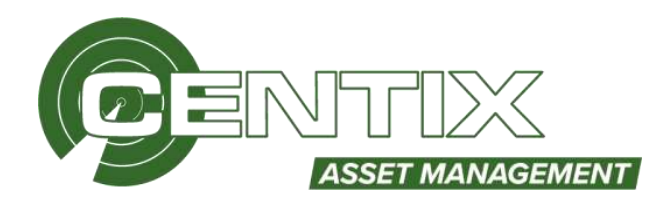

# Upload document aan relatie

Als u een tekening of ander document wil koppelen aan een relatie, kunt u kiezen voor Document

| <u>(</u> )         |                            |               |               |              |              |      | 8 0                            |
|--------------------|----------------------------|---------------|---------------|--------------|--------------|------|--------------------------------|
| Deca               | Relate / TEST00001         |               |               |              |              |      | See 224 (st. 39 5 202 36 40 12 |
| (j)<br>Specificati | + TOENOEGEN                |               |               |              |              |      |                                |
| 0                  | () m                       | Onnichripsing | Decomentscort | Tated        | Bestandunaam | UNL. |                                |
| Advesses           |                            |               |               |              |              |      |                                |
| Branche            | N. 1993 (1994)             |               | Geen resul    | taten gevond | ien          |      |                                |
| ie:tallingen       | Directories et 6,570 error | n (m          |               |              |              |      |                                |
| (i)<br>Relate      |                            |               |               |              |              |      |                                |
| netellingen        |                            |               |               |              |              |      |                                |
| E .                |                            |               |               |              |              |      |                                |
| j.                 |                            |               |               |              |              |      |                                |
| Datesard           |                            |               |               |              |              |      |                                |
| Dational           |                            |               |               |              |              |      |                                |

Klik op Toevoegen, kies een documentsoort en u kunt vervolgens een of meerdere documenten koppelen aan de relatie. Als u alle documenten heeft toegevoegd kunt u kiezen voor **Uploaden & afronden** 

| Documenten uploaden |                     |
|---------------------|---------------------|
| <b>88.2</b> KB      |                     |
| Bestand verwijderen |                     |
| Annulerun           | Uploaden & afronden |

Bij het **Documenten** ziet u het ge-uploade document, hier kunt u het document downloaden, wijzigen of verwijderen.

| <b>(i)</b>                       |                     |               |               |           |             |       | 0                              | C |
|----------------------------------|---------------------|---------------|---------------|-----------|-------------|-------|--------------------------------|---|
| Detail                           | Relate / TEST00001  |               |               |           |             |       | - See page up 39-9-2020 Models |   |
| (j)<br>Sencificati               | + TOEVOEGEN         |               |               |           |             |       |                                |   |
| 0                                | O m                 | Conschrijving | Docementwoort | Taul      | Bastambruam | UIII. |                                |   |
| Advesses                         |                     |               |               |           |             |       |                                |   |
| 0                                | TESTOROOI           | Report        | Telening      | Bedetands | Report      | Lant  |                                |   |
| Rolation<br>Rolation<br>Rolation | Longitudine in 1972 | niculies      |               |           |             |       |                                |   |
| Deconort.                        |                     |               |               |           |             |       |                                |   |
| Dettoart                         |                     |               |               |           |             |       |                                |   |

**Document Classificatie: Internal use** Versie: **1.9** / Status: **Published** Gepubliceerd op: 3-8-2021 / Review periode: 1 year Documentnummer: 83410 Paginanummer: 50 van 73 **Handleiding Centix Web** 

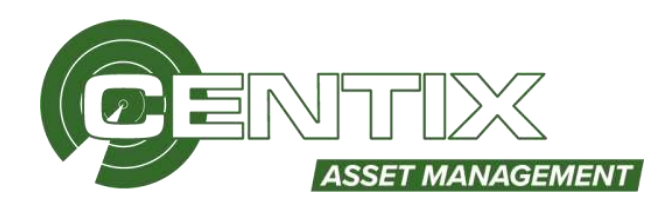

# Dashboard

Bij elke relatie kunt u een **Dashboard** openen waarin gegevens staan over het aantal objecten, OI- plannen en statussen.

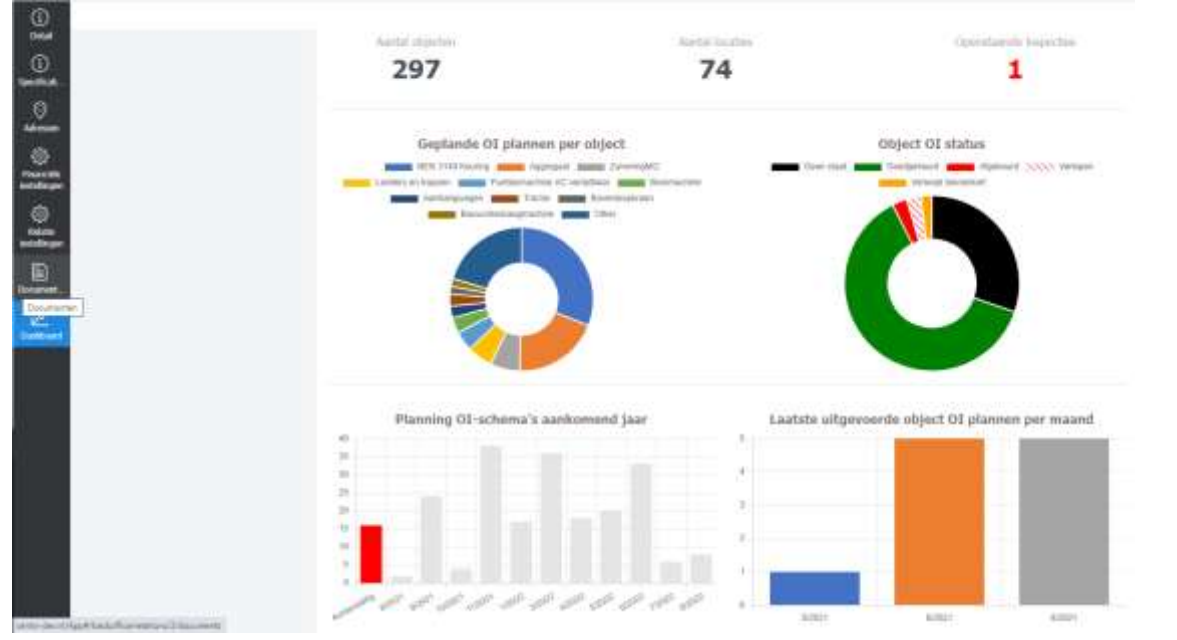

Daarnaast kan in het diagram **Geplande OI plannen per object** ervoor gekozen worden om de gegevens van 1 OI plan weer te geven. Dit kan door op de betreffende kleur te klikken. Wanneer de selectie ongedaan gemaakt moet worden kan er naast het diagram geklikt worden en zal alles weer zichtbaar zijn.

Deze selectiefiltering geldt alleen voor de diagrammen aan de linkerkant van het dashboard.

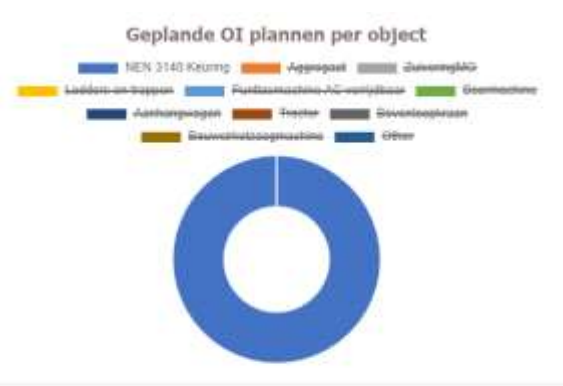

Planning OI-schema's aankomend jaar

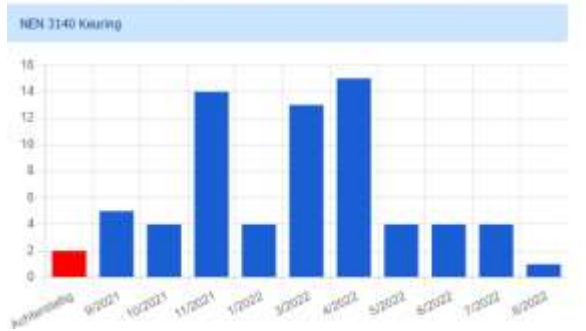

**Document Classificatie: Internal use** Versie: **1.9** / Status: **Published** Gepubliceerd op: 3-8-2021 / Review periode: 1 year Documentnummer: 83410 Paginanummer: 51 van 73 **Handleiding Centix Web** 

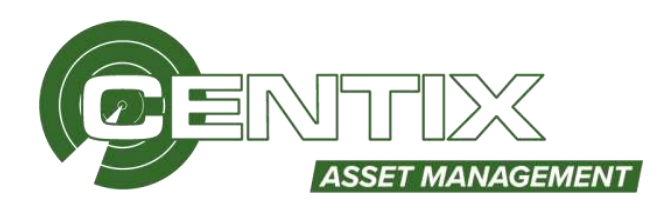

# Personen

In Centix kunt ook personen aanmaken. Bijvoorbeeld als u een inlogaccount wil aanmaken dient u een persoon aan te maken.

# Het personen werkblad

Het werkblad van de personen kan op 2 verschillende manieren geopend worden in Centix Web.

# Werkblad alle personen - (backoffice/persons)

Alle personen zijn te benaderen via **Relaties** => **Locaties.** Het werkblad laat standaard alleen personen zien met een actieve status.

| Objecten | Locaties | Onderhoud & Inspecties | Relaties |
|----------|----------|------------------------|----------|
|          |          |                        | Relaties |
|          |          |                        | Personen |

# Werkblad locaties gefilterd op een bepaalde relatie - (backoffice/relations)

Open het relatieoverzicht via **Relaties** => **Relaties.** Kies de gewenste relatie uit en open het detail. Klik rechtsbovenin vervolgens op de knop **Personen**. Elk persoon komt één keer voor op het werkblad. Het werkblad laat standaard alleen personen zien met een actieve status.

| Objecten | Locaties | Onderhoud & Inspecties | Relaties |
|----------|----------|------------------------|----------|
|          |          |                        | Relaties |
|          |          |                        | Personen |

# Werkbladfunctionaliteit

Nadat u een werkblad geopend heeft ziet u een vergelijkbaar werkblad als hieronder is afgebeeld. Vanuit het werkblad kunt u de gebruikelijke functies zoals printen, verwijderen en inzien benaderen. De specifieke functies van het locatie werkblad worden in deze paragraaf uitgelegd.

| Persoon ID | Voornaam | Tussenvoeg | Achternaam | Relatie ID |
|------------|----------|------------|------------|------------|
|            |          |            |            |            |
| 1032       | Bennie   |            | Bosman     | DEMO       |
| 1060       | Jeroen   |            | Bouwman    | DEMO       |
| 1100       | Cedric   |            | Gun        | DEMO       |
| 1135       | Bert     |            | Driehuizen | DEMO       |
| 1141       | Jan      | van der    | Dijk       | DEMO       |
| 1531       | Geert    | van der    | Bergh      | DEMO       |

# Voor geselecteerde regels

Als u één of meerdere personen selecteert en klikt op de rechtermuisknop, kunt u via **Voor geselecteerde** regels voor deze personen een actie uitvoeren. Bijvoorbeeld het wijzigen van een status, Afdrukken of Verwijderen van een persoon. Ook kunt u de functie Exporteren gebruiken waarmee u een export maakt naar Excel **Document Classificatie: Internal use** Versie: **1.9** / Status: **Published** Gepubliceerd op: 3-8-2021 / Review periode: 1 year Documentnummer: 83410 Paginanummer: 52 van 73 **Handleiding Centix Web** 

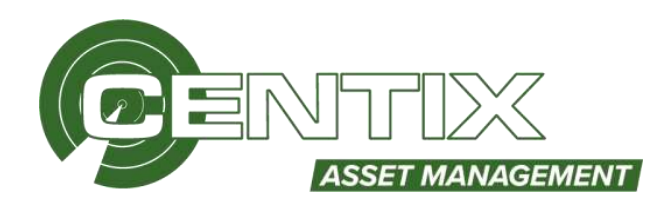

| Persoon | ID Voornaam            | Tussenvoe | Achternaam 🔺    |
|---------|------------------------|-----------|-----------------|
| ×       |                        |           |                 |
| Centix  | Snel filter            |           | Centix          |
|         | Voor geselecteerde reg | els (1) 5 | Status wijzigen |
|         | Kolommen               | E         | Exporteren      |
|         | Instellingen           | N         | /erwijderen     |

# Persoon aanmaken

Als u vanuit het werkblad een persoon wil aanmaken dan kunt u dat doen door de toevoegfunctie te gebruiken. Deze toevoegfunctie staat bovenaan in het werkblad.

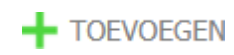

Nadat u op **Toevoegen** gedrukt heeft verschijnt het onderstaande scherm.

Velden met een rode omlijning zijn verplicht. U kunt, nadat u minimaal de verplichte velden heeft ingevuld, de persoon **Opslaan** 

|               |               |   | Raladie                                           | Statue_ |
|---------------|---------------|---|---------------------------------------------------|---------|
| ntalen        |               |   | Achierteen                                        |         |
| nómuent.      |               |   | Dates                                             | 8-7c54  |
| annerconger   |               |   |                                                   |         |
| (scjanuze)    |               |   | 48-10                                             |         |
| SM.           | Xonium -      |   | Hyperaction                                       |         |
| etudi.        | Debokand      | + | Hubburner forveging                               |         |
| and the       | No Resistants |   | Postania                                          |         |
| ditteewring.  |               |   | Pado                                              |         |
| athe          |               |   | Land                                              | Inter-  |
| Welsonautorer |               |   | Start                                             | Infat.  |
| nat           |               |   | Caunty                                            | Salar-  |
|               |               |   | Herbicktramenten koppelen<br>bij rieuwe tropectee | ×       |
|               |               |   | Haddon and Lothe                                  | Table   |

Na het opslaan ziet u aan de linkerkant een menubalk, bij **Relaties** kunt u bijvoorbeeld meerdere relaties toevoegen aan de persoon, het is mogelijk om een **E-mailprofiel** te koppelen aan de persoon. Bij **Gebruikersinstellingen** kunt u diverse vaste waardes instellen aan de persoon.

Competenties

**Document Classificatie: Internal use** Versie: **1.9** / Status: **Published** Gepubliceerd op: 3-8-2021 / Review periode: 1 year Documentnummer: 83410 Paginanummer: 53 van 73 **Handleiding Centix Web** 

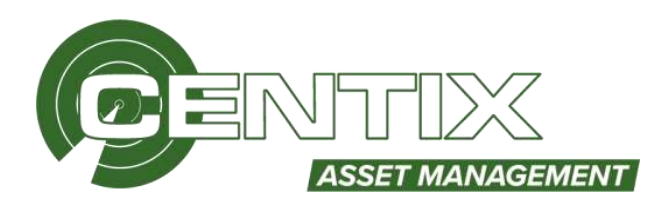

|               | ÷. |
|---------------|----|
| 🔗 Gerelateerd | ~  |
| Competenties  | 2  |
|               |    |
|               |    |
|               |    |

Nadat een persoon aangemaakt is kunnen er **competenties** gekoppeld worden aan de persoon. Er kan op de link geklikt worden waarna een overzicht van de aangemaakte competenties voor de desbetreffende persoon weergegeven worden.

| F TOENOEURH        |                | 0  |                      |              |                        |     |                            |                 |   |                                                                                                    |
|--------------------|----------------|----|----------------------|--------------|------------------------|-----|----------------------------|-----------------|---|----------------------------------------------------------------------------------------------------|
| Presson saam       | Caleprentie 10 | 0  | Corpeterie enabelers |              | Castolo (setsingodatum |     | Lariste toetsingsresultaat | . Werkeep dotum |   | Comments of the second second s |
|                    |                | ×. |                      | $\mathbf{x}$ |                        | Ξ¥. |                            |                 | Ť | Υ                                                                                                    |
| Las Ring (John)    | Ribertik B     |    | Reparage M           |              | (3-6-303)              |     | Batuat                     | 19-0-0408       |   |                                                                                                    |
| Z de Holsi Claiver | reini 3144     |    | NEWLOAK Advertised   |              | 1879-0001              |     | ByRadd                     | 13-7-000        |   |                                                                                                    |

Met de voorgeselecteerde regels kunt u de volgende functies gebruiken: **Afdrukken, Exporteren** en **Verwijderen.** Rechts bovenin kunnen nieuwe competenties toegevoegd worden.

| Persoon                    | 1. de Rooij (John)           |     | Verloopt        | 8                      |   |
|----------------------------|------------------------------|-----|-----------------|------------------------|---|
| Competentie                | NEN 3140 - NEN3140 keuringen |     | Bereken methode | Standaard              | ۷ |
| Opmerkingen                |                              |     | Tijdschema      | 36 - 36 Maanden        |   |
|                            |                              | × - | Verloop datum   | 13 / 07 / 2024 00 : 00 |   |
|                            |                              |     |                 |                        |   |
| Laatste toetsingsdatum     | 13 / 07 / 2021 00 : 00 🗙     |     |                 |                        |   |
| Laatste toetsingsresultaat | Onhaband                     |     |                 |                        |   |

In dit scherm wordt de **Persoon**, de bijbehorende **Competentie** en een eventuele **opmerking** toegevoegd. Verder kan er met datums en een **Tijdschema** aangegeven worden of de competentie **verloopt** of niet en wanneer de **Laatste toetsingsdatum** van de competentie met het bijbehorende **Toetsingsresultaat**.

| í         | Competenties / Detail |                 |                   |  |  |  |
|-----------|-----------------------|-----------------|-------------------|--|--|--|
| Details   | + TOEVOEGEN           |                 |                   |  |  |  |
| Seoordeli | Toetsingsdatum        | Opmerkingen     | Toetsingresultaat |  |  |  |
|           | T                     | τ               |                   |  |  |  |
|           | 13-7-2021             |                 | Behaald           |  |  |  |
|           |                       | 1 resultaten ir | n 0.034 seconden  |  |  |  |

**Document Classificatie: Internal use** Versie: **1.9** / Status: **Published** Gepubliceerd op: 3-8-2021 / Review periode: 1 year Documentnummer: 83410 Paginanummer: 54 van 73 **Handleiding Centix Web** 

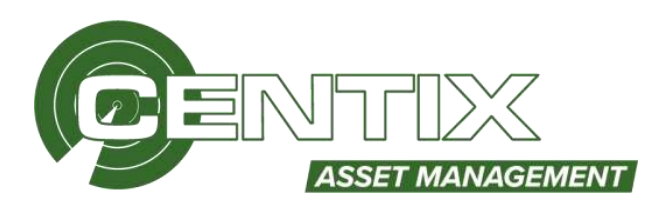

Na het aanmaken van de competentie is het mogelijk om nieuwe beoordelingen toe te voegen via het tabblad **Beoordelingen.** Hier kunnen beoordelingen rechts bovenin **toegevoegd** worden. Door op de regel te klikken kan een beoordeling aangepast worden en via de voor geselecteerde regels kunt u beoordelingen **Verwijderen**.

# Locatie gebruikers

Het is mogelijk om één of meerdere locaties te koppelen aan een persoon. Op deze manier kunt u gebruikers enkel toegang geven tot een bepaalde locatie. Als u dit doet moet u er rekening mee houden dat de databeperking van deze gebruiker op "Locatie gebruikers" staat, dit kunt u op persoonsniveau instellen! Via **Toevoegen** kunt u locaties koppelen aan de persoon

| 0              |                       |               |             |                     |               | @ @ |
|----------------|-----------------------|---------------|-------------|---------------------|---------------|-----|
| Detail         | Person detail / CENTR | www.ukee.etta |             |                     |               |     |
| 0.0<br>NA4000  | + tomotum             |               |             |                     |               |     |
| E)             | C) Localte organiaet  | Todate states | Longithe SD | Doorts ensubrishing | Locatio figue |     |
| Handlens.      |                       |               |             |                     |               |     |
| 0              |                       |               |             | Geen resultater     | gevonden      |     |
| and the second |                       |               |             |                     |               |     |
| 0              | -                     |               |             |                     |               |     |
| 0              |                       |               |             |                     |               |     |
| 200            |                       |               |             |                     |               |     |
| E              |                       |               |             |                     |               |     |
| Setrates       |                       |               |             |                     |               |     |
|                |                       |               |             |                     |               |     |
| Disconnet_     |                       |               |             |                     |               |     |
|                |                       |               |             |                     |               |     |

**Document Classificatie: Internal use** Versie: **1.9** / Status: **Published** Gepubliceerd op: 3-8-2021 / Review periode: 1 year Documentnummer: 83410 Paginanummer: 55 van 73 **Handleiding Centix Web** 

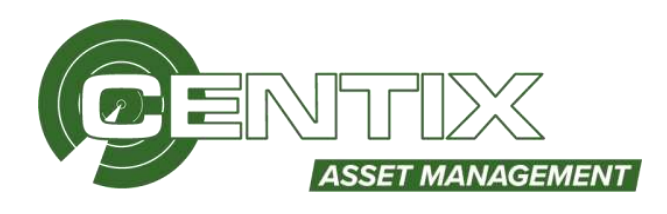

Door op Toevoegen te klikken kunt u één of meerdere locaties koppelen aan de gebruiker

TOEVOEGEN

# Gebruikersaccount aanmaken

Met een gebruikersaccount kan er ingelogd worden met een gebruikersnaam en wachtwoord. Het gebruikersaccount dient altijd gekoppeld te worden aan een persoon. Als u een gebruikersaccount wil aanmaken, dient u eerst de persoon aan te maken.

# Klik op de knop Beveiliging

|                     |        |                                   | 2200000-                                  |                  |
|---------------------|--------|-----------------------------------|-------------------------------------------|------------------|
| Domeionaam          |        | Gebruiker met beperkta<br>rechtae | De gebruiker is nog niet gekoppeld aan ee | n gebruikersrol. |
| Wachtwared          |        |                                   |                                           |                  |
| Herhaul wathboostd  |        | Kalata beperking                  | Egyttal                                   | ÷                |
| Wedaws authenticate | ٥      | Object begeforg                   | Eyman                                     | 2                |
| Gebiokeend          | Ξ.     | Locate beperfung                  | Egentar                                   | ÷                |
|                     |        | Waidlow beseting                  | Contactpersion                            | ×                |
| Startpagna          | Zerken | Neuwe gebruikersaanvraag          | Algenaar                                  | *                |
| Lastativ loginy     | -1-1   | second .                          |                                           |                  |
|                     |        | Faitsur beperkleg                 | Summarde personer                         | *                |

# **Gegevens gebruikers**

Als eerst dient u een gebruikersnaam en wachtwoord in te stellen voor de persoon.

| Gebruikersnaam        |  |
|-----------------------|--|
| Domeinnaam            |  |
| Wachtwoord            |  |
| Herhaal wachtwoord    |  |
| Windows authenticatie |  |
| Geblokkeerd           |  |

Vervolgens dient u **Systeemrol** te koppelen aan de gebruiker, u kunt kiezen uit een aantal standaard ingestelde systeemrol.\*

| Systeemrol | Zoeken |
|------------|--------|
|            |        |

\*Het is mogelijk om de systeemrollen in het admin panel aan te passen.

**Document Classificatie: Internal use** Versie: **1.9** / Status: **Published** Gepubliceerd op: 3-8-2021 / Review periode: 1 year Documentnummer: 83410 Paginanummer: 56 van 73 **Handleiding Centix Web** 

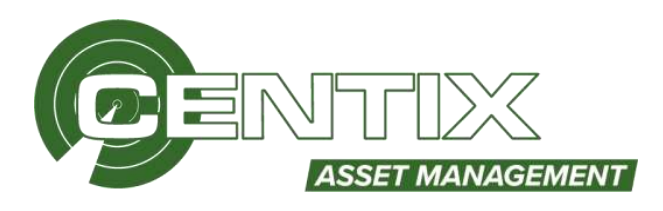

# Databeperking

U kunt de gebruiker de volgende beperking geven: **Geen, Eigenaar, Concernrelaties, Locatie gebruikers.** In deze handleiding behandelen we de Relatie, Object en Locatie databeperking\* \*De overige opties worden niet behandeld omdat deze niet het basispakket zitten.

Beschrijving databeperking opties

# Geen

De gebruiker kan alle relaties, objecten en locaties bekijken.

# <u>Eigenaar</u>

De gebruiker kan alleen de relatie(s), objecten en locaties bekijken van zijn/haar relaties

#### **Concernrelaties**

De gebruiker kan alleen de relatie(s), objecten en locaties bekijken van zijn/haar relatie(s). Als de een of meerdere relaties zijn gekoppeld als concernrelatie aan een andere relatie, kan de gebruiker ook de objecten en locaties van deze relaties inzien.

#### Locatie gebruikers

De gebruiker kan alleen de objecten bekijken van zijn/haar relatie(s). De gebruiker ziet alleen de locatie(s) waar hij als Locatie gebruiker aan gekoppeld is.

| Relatie beperking                      | Geen |     |
|----------------------------------------|------|-----|
| Object beperking                       | Geen | •   |
| Locatie beperking                      | Geen | •   |
| Workflow beperking                     | Geen | •   |
| Nieuwe gebruikersaanvraag<br>beperking | Geen | 1.7 |
| Factuur beperking                      | Geen |     |
| Order beperking                        | Geen | •   |

Op deze afbeelding is geen databeperking ingesteld, de gebruiker kan dus alle data zien.

# Web

U kunt ook een startpagina instellen zodat de gebruiker bij het inloggen wordt doorverwezen naar deze pagina.

Startpagina

| okon |  |  |  |
|------|--|--|--|
| eken |  |  |  |
|      |  |  |  |

Klik op **Opslaan.** 

**Document Classificatie: Internal use** Versie: **1.9** / Status: **Published** Gepubliceerd op: 3-8-2021 / Review periode: 1 year Documentnummer: 83410 Paginanummer: 57 van 73 **Handleiding Centix Web** 

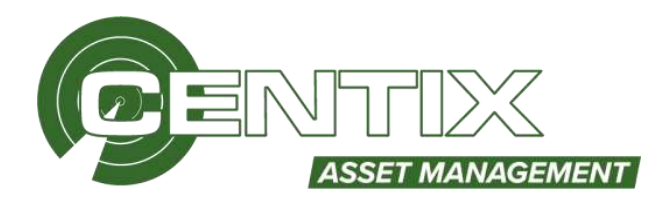

# Gebruikersaccount blokkeren

Als een gebruiker uit dienst gaat kunt u de gebruiker blokkeren, klik opnieuw op de knop **Login Detail**. Vervolgens kunt u de optie **Geblokkeerd** aanvinken. Klik vervolgens op **Opslaan**.

| Gebruikersnaam        | Webuser |  |
|-----------------------|---------|--|
| Domeinnaam            |         |  |
| Wachtwoord            |         |  |
| Herhaal wachtwoord    |         |  |
| Windows authenticatie | • /     |  |
| Geblokkeerd           | 8       |  |

# Persoon beheren

# Persoon afbeelding toevoegen of wijzigen

Na het aanmaken van een persoon kunt u een afbeelding koppelen aan de persoon. Klik op het plusje om

een afbeeldingen te koppelen aan een persoon.

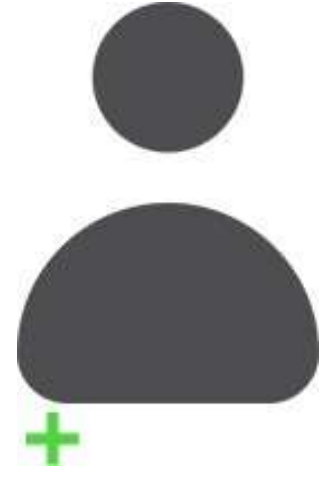

# Persoon wijzigen

Als u de gegevens van de persoon wil wijzigen klikt u op deze persoon, vervolgens kunt u de gegevens wijzigen

| 12 Addemast + | Tasannioegod | Voomaase | Inutative | Gelimikorunaan | Relatio           | 10             |
|---------------|--------------|----------|-----------|----------------|-------------------|----------------|
|               |              |          |           |                |                   |                |
| 53 Webuner    |              |          |           | Webasse        | Eigen Organisatie | 000000-Weinzer |

# Handtekening koppelen aan persoon

U kunt bij het tabblad **Handtekening** een handtekening koppelen aan de persoon. De handtekening wordt standaard getoond op het inspectiecertificaat. Op deze manier is gelijk uw certificaat ondertekend met de handtekening van de inspecteur. Door op **Wijzigen** te klikken kunt u een handtekening koppelen aan de persoon **Document Classificatie: Internal use** Versie: **1.9** / Status: **Published** Gepubliceerd op: 3-8-2021 / Review periode: 1 year Documentnummer: 83410 Paginanummer: 58 van 73 **Handleiding Centix Web** 

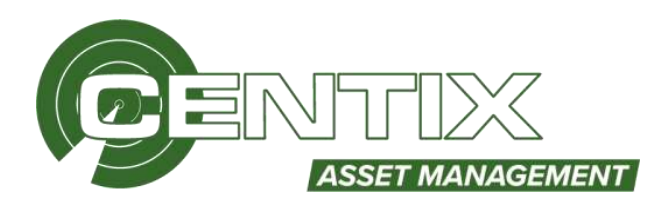

| (1)                  |                   | 0 |
|----------------------|-------------------|---|
| Detail               | vev detail / 0043 |   |
| 23<br>Relations      | Handtekening      |   |
| E.                   | Geen afbeelding   |   |
| O<br>Productive_     | beechikbaar       |   |
|                      | Water Verselator  |   |
| Detarent             |                   |   |
| and the state of the |                   |   |

# Extra

# Admin panel

In het admin-panel geldt dat compleetheid van de informatie, complexe functionaliteit en een gebruikersinterface voor 'grote' schermen voorop staat. Alle informatie kan worden ingezien, aangepast en systeem instellingen en tabellen worden hiervandaan ingeregeld. Het admin panel is te benaderen via **Extra => Admin panel**, het admin panel is alleen toegankelijk voor de administrators

| Extra              |
|--------------------|
| Admin panel        |
| Beveiligingsrollen |
| Import             |

# Admin panel menu

In het admin panel kunt u bijvoorbeeld het **Menu** en de **Pagina's** aanpassen, ook kunt u **Geplande SQL tasks**, **Geplande rapportages** en **Geplande taken** instellen, wij raden het aan om eerst contact op te nemen met de helpdesk voor dat u een begint met het aanpassen van één van deze opties.

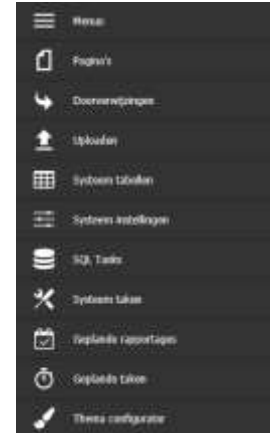

**Document Classificatie: Internal use** Versie: **1.9** / Status: **Published** Gepubliceerd op: 3-8-2021 / Review periode: 1 year Documentnummer: 83410 Paginanummer: 59 van 73 **Handleiding Centix Web** 

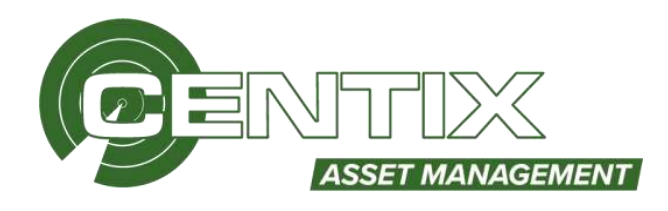

# Systeemtabellen

Bij **Systeemtabellen** kunt de tabellen beheren. Bijvoorbeeld **OI-plannen**, **Objecttypes**, **Merken** en **Types**. Ook kunt u bij de systeemtabellen **Automatisch response**, **Object Alerts**, **Rapporten** instellen en **Objectnummers** printen. Al deze functies worden in een andere handleiding behandeld. **Objecttype** 

Een objecttype is het (materiaal)soort van het object. Bij elk object dat u toevoegt is het koppelen van een objecttype verplicht. Op deze manier kunt u de objecten makkelijker groeperen, daarnaast is het mogelijk om een OI-plan (Onderhoud & Inspectie plan) te koppelen aan een objecttype. Bij elk gemaakt object met dit objecttype wordt er een standaard OI-planschema gekoppeld, zo voorkomt u dat er inspecties voor een bepaalde object niet vergeten wordt.

Via **Systeemtabellen => Objecttypes** ziet u een overzicht van alle Objecttypes, via **Toevoegen** kunt u een nieuw Objecttype aanmaken

| C              |                          |            | Filters (0) *    |
|----------------|--------------------------|------------|------------------|
| C 10           | Omschrijving             | Levensdaur | Levenduur rekenm |
|                |                          |            |                  |
| C) BLUS        | Busbenotigdheden         |            | Geen             |
| 🗆 EA           | Elektrisch Arbeidzenddel | 0          | Geen             |
| EHEO           | EHB0                     | Ð          | Geen             |
| C) HS          | Handpereedschap          | 8          | Geen             |
| C) KLIM        | 6Jans                    |            | Geen             |
| Meetinstrument | HeatInstrument           |            | Cent             |
| Overig         | Overig                   |            | Geon             |
| CI WA          | Val bevellging           | 0          | Geen             |

Nadat u op **Toevoegen** gedrukt heeft verschijnt het onderstaande scherm.

Velden met een rode omlijning zijn verplicht. U kunt, nadat u minimaal de verplichte velden heeft ingevuld, het objecttype **Opslaan.** 

|                   |        | Heeft een unlek ID nodig                    | 2              |         |
|-------------------|--------|---------------------------------------------|----------------|---------|
| 1D                |        | Beschikbaar voor producten                  |                |         |
| Omschrijving      |        | Verbergen als onderdeel                     |                |         |
| Object groep      | Zoeken | Product assortiment                         | Zoeken         |         |
| Archief           |        | Waarschuwingstemiijn<br>verlopen geldigheid | 0              | (dagen) |
| ls meetinstrument | D      | Levensduur                                  | 0              | (Jaren) |
|                   |        | Waarschuwingstermijn<br>einde levenscyclus  | 0              | (dagen) |
|                   |        | Bereken methode                             | Geen 👻         |         |
|                   |        | Verloopt op                                 | Exacte datum 👻 |         |

**Document Classificatie: Internal use** Versie: **1.9** / Status: **Published** Gepubliceerd op: 3-8-2021 / Review periode: 1 year Documentnummer: 83410 Paginanummer: 60 van 73 **Handleiding Centix Web** 

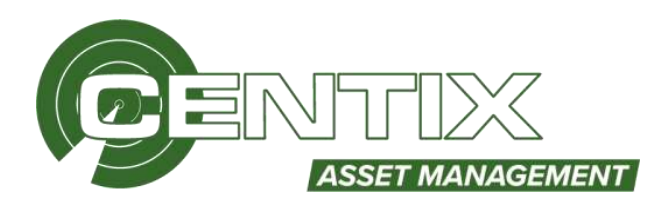

U kunt na het aanmaken van het objecttype een **afbeelding** toevoegen aan het objecttype, bij elk object met dit objecttype wordt de afbeelding weergegeven.

| Wijzigen | <u>Verwijderen</u> |
|----------|--------------------|

Daarnaast is het mogelijk om de **levensduur** van een object in te stellen vanuit het objecttype. Hierin kan aangegeven worden vanuit welke gegevens de **levensduur berekent** wordt, welke **datumnotatie** daarvoor gebruikt wordt. Daarnaast kan ook een **waarschuwingstermijn** ingesteld worden en wanneer de levensduur van een object **verloopt**.

De twee **waarschuwingstermijn** velden zorgen ervoor dat het verlopen van een geldigheidsdatum of de levenscyclus eerder dan de werkelijke datum doorgegeven wordt aan de gebruikers. Wanneer de waarschuwingstermijn van een verlopen geldigheid in gaat wordt dit in het objectenoverzicht weergegeven door de kleur van de regel oranje te maken in plaats van groen. Als de waarschuwingstermijn over is en de geldigheidsdatum verlopen is wordt deze regelkleur rood. Dezelfde regeling wordt aangehouden bij de waarschuwingstermijn van de einde van de levenscyclus.

| Waarschuwingstermijn<br>verlopen geldigheid | 30                     | (dagen)      |
|---------------------------------------------|------------------------|--------------|
| Levensduur                                  | 5                      | (jaren)      |
| Waarschuwingstermijn<br>einde levenscyclus  | 14                     | (dagen)      |
| Bereken methode                             | Bouwjaar 🗸             | DD/MM/YYYY 🗸 |
| Verloopt op                                 | Einde van de maana 🛛 🗸 |              |

**Document Classificatie: Internal use** Versie: **1.9** / Status: **Published** Gepubliceerd op: 3-8-2021 / Review periode: 1 year Documentnummer: 83410 Paginanummer: 61 van 73 **Handleiding Centix Web** 

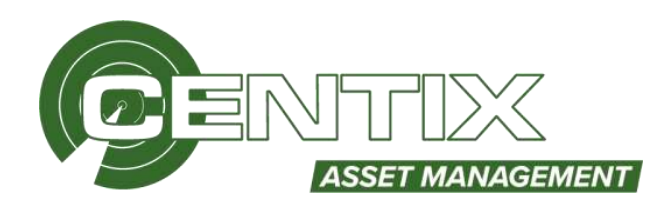

Ook is het mogelijk om **Eigenschappen** te koppelen aan het objecttype, dit zijn zelf gedefinieerde velden welke toegevoegd kunnen worden. Het is verstandig om samen met een consultant tijdens de implementatie dit door te nemen

Ook kunt u **Documenten** uploaden, bij elk object met dit objecttype wordt het document getoond!

Via **Standaard OI-schema's** kunt u één of meerdere OI-schema's koppelen aan het objecttype, bij elk nieuw gemaakt object wordt het schema automatisch toegevoegd. Hierdoor kunt u direct beginnen met het inspecteren van het object. Als u op **Toevoegen standaard OI-plan** kunt u een schema toevoegen

| Of plan ID     Of Plan nmschrijving OE plan modus ID     Of Plan modus nmsc Tijdschema I |
|------------------------------------------------------------------------------------------|
| + Frankales in 0.122 seconder                                                            |
| Ormalizion in 0.122 secundari                                                            |
|                                                                                          |

U dient een **OI-plan** te kiezen en wij adviseren om een **Tijdschema** te koppelen aan het schema, aan de hand van het tijdschema wordt de volgende inspectiedatum berekend. Daarnaast raden wij het aan om de geldigheid verloopt aan te vinken, zodat de geldigheid van het object verlopen kan worden. Als dit gebeurd wordt het object rood. Klik op **Opslaan** om de instellingen op te slaan.

| OC plan                    | 1029 3193 - Belt (force ing var elemente materiale | ÷. | Indefinipes accordingly appr      | uler . |  |
|----------------------------|----------------------------------------------------|----|-----------------------------------|--------|--|
| OT plan worked             | Inter-                                             |    | Automatisce-plannels              | 8      |  |
| Tpitchetu                  | 12-Jamps                                           |    | Creter workflow tem<br>advestigen | 10     |  |
| Benkening volgende monitie | Laster successively university                     | 27 | Offset                            |        |  |
| Danitor                    |                                                    |    | Offset sections                   |        |  |
| Impecteded/df              | Delter.                                            |    | Workfase potenting                | 2000   |  |
| Diamichial                 | failer.                                            |    |                                   |        |  |
|                            |                                                    |    | Detienved cendrativeleen          |        |  |
| Geldgheit                  | /                                                  |    | Dischalium                        | 0      |  |
| Saldghad varieses          | 0                                                  |    | Expeterent .                      |        |  |
| Reviewing peldghetadatary  | Marca Marca                                        |    | Overslaar                         |        |  |
| Genus alighted solutions   | Zallen.                                            |    | Hemail type                       |        |  |

**Document Classificatie: Internal use** Versie: **1.9** / Status: **Published** Gepubliceerd op: 3-8-2021 / Review periode: 1 year Documentnummer: 83410 Paginanummer: 62 van 73 **Handleiding Centix Web** 

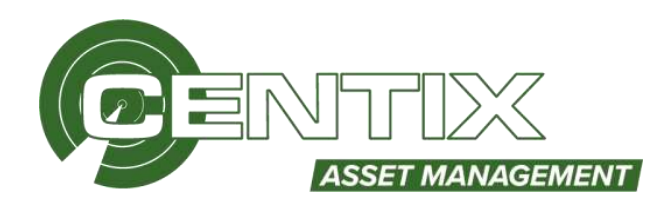

# **OI-plannen**

Planmatig onderhouden en inspecteren begint bij het opstellen van een onderhoud & inspectieplan in Centix afgekort als OI-plan. In een OI-plan wordt een inspectienorm vertaald naar vragen over het te inspecteren object. Deze vragen zijn bedoeld om afwijkingen te detecteren, metingen te registreren, onderhoudspunten vast te leggen et cetera. Bovendien is iedere vraag te voorzien van uitgebreide omschrijvingen, meetschema's en instructiekaarten. Door de vragengoed en volledig op te stellen, kan een norm volledig worden afgedekt. Het beantwoorden van deze vragen tijdens een inspectie geeft dan inzicht of het geïnspecteerde object voldoet aan de gestelde norm.

Via **Systeemtabellen => OI-plannen** ziet u een overzicht van alle OI-plannen, via **Toevoegen** kunt u een nieuw plan aanmaken

|            | C                                     |          |            |               |            | Filter |
|------------|---------------------------------------|----------|------------|---------------|------------|--------|
| 0.0        | macheping                             | barsie . | Türhetweie | Impediatedral | inspictors |        |
|            |                                       |          |            |               |            |        |
| 0990       | trept rolly valued                    |          | Jaarteko   |               |            |        |
| 101        | Erbern ultgevoert                     |          | Jurites -  |               |            |        |
| T AM       | Koldrates maximit smootani            |          | Justiger . |               |            |        |
| Autoports. | Autorgrant                            |          | Justite    |               |            |        |
| MN 2404    | Lebies in traces                      |          | Jaariges   |               |            |        |
| MIN 2508   | Redbar                                |          | Justite    |               |            |        |
| MIN 1718   | Rabbsgemateried                       |          |            |               |            |        |
| SIN 2140   | Bedriffmuning out aluittache I        | n.:      | Just@c     |               |            |        |
| 1429       | Reputs                                |          |            |               |            |        |
| 3 SHort    | Supervictual Dates                    |          |            |               |            |        |
| 1 Westable | We have sented as the sentence of the | N.       |            |               |            |        |

U ziet vervolgens onderstaand scherm, het is verplicht om een **ID** op te geven. Bij **Omschrijving** kunt u opgeven om wel OI-plan het gaat. Daarnaast is het mogelijk om een **Versie** en **Inspectienorm** te koppelen aan een OI-plan. Wij adviseren om altijd een **Tijdschema** op te geven, aan de hand van het tijdschema wordt de volgende inspectiedatum berekend. Daarnaast raden wij het aan om de **Geldigheid verloopt** aan te vinken, zodat de geldigheid van het object verlopen kan worden. Als dit gebeurd wordt het object rood. Daarnaast kunt u de **Berekening geldigheidsdatum** aanpassen naar eind van de maand en kunt een standaard **Inspectiebedrijf** en **Inspecteur** opgeven. Bij **Rapportlayout** kunt u een standaard rapport opgeven voor dit plan.

| TD.                   | TEST           | Deltighed verlappt          | 5        |  |
|-----------------------|----------------|-----------------------------|----------|--|
| Ornudwijving          | Chevillan 7557 | Berokovig<br>geldphedidatum | Reideret |  |
| Verse                 |                | todorum advortianel         | Index    |  |
| laupartienares        | Zoskan         | t30s/wma                    |          |  |
| will justifing        | 254Kata        |                             |          |  |
| Tatichena             | 12 - 344/894   | Instantia badif             | Seles.   |  |
| By estate to O-terrip | D              | Insention                   | Zaden    |  |
| overstaan             |                | Rapportiavitet              | Xeduct   |  |
| Megeer 'ongeptunde'   | 53             |                             |          |  |

Klik op **Opslaan** als u de velden heeft ingevuld

**Document Classificatie: Internal use** Versie: **1.9** / Status: **Published** Gepubliceerd op: 3-8-2021 / Review periode: 1 year Documentnummer: 83410 Paginanummer: 63 van 73 **Handleiding Centix Web** 

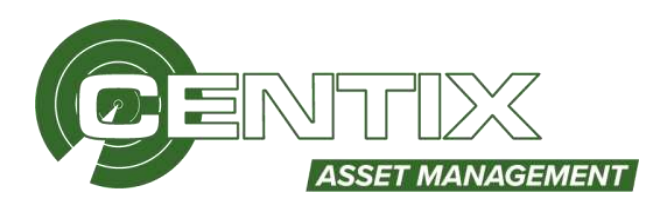

Vragen kunnen gestructureerd worden door bijvoorbeeld **Stappen**. Zo kunnen op een OI plan verschillende stappen worden aangemaakt. Deze stappen komen later weer terug door ze te koppelen op een vraag.

| Dead Advance Systems                                   | ialicilian / UE planeaus / NEM 2020          |             | Constant of New York State 14 |
|--------------------------------------------------------|----------------------------------------------|-------------|-------------------------------|
| + 106M3468                                             |                                              |             |                               |
| Badagam                                                | OmacDerityHog                                | Polleconter |                               |
| 5 10 VOK :                                             | Esan aan fel villedige profact               | 0           |                               |
| ragen<br>Diget<br>vegen<br>Vegent<br>Cerentom<br>vegen | Essen aan de undertalien<br>in 1.000 wonnden | 1           |                               |

Het is zelfs mogelijk om een selectie van vragen in een zogenaamde **Modus** op te nemen. Hiermee kunt u OI-plannen uitvoeren met een gedeelte van de vragen en zelfs afwijkende grenswaardes vastleggen voor de bewuste modus.

| 0                      |                                  |                   | O                                  |
|------------------------|----------------------------------|-------------------|------------------------------------|
| Ortal                  | Admin / Systemicabelles / 01 pla | anana ( 1809-2404 | investigations (Pr-A (NULL VECTOR) |
| 3-9<br>5-20<br>95-2049 | + toevoecen                      |                   |                                    |
| 8                      | 0.0                              | Onnethrijeleng    |                                    |
| A statement            |                                  |                   |                                    |
| <u></u>                | C Grate heat                     | Grate text        |                                    |
| <b>HEADAN</b>          | C Klenchoff                      | Klame hell        |                                    |
|                        | 2 (million e 101)) encoder       |                   |                                    |

Bij **Objectvragen** kunt u vragen toevoegen, wijzigen of verwijderen. Als u een vraag wil toevoegen klikt u op **Toevoegen** 

| G                                     |                  |               |                                       |             |                      |                           |             | 0            |
|---------------------------------------|------------------|---------------|---------------------------------------|-------------|----------------------|---------------------------|-------------|--------------|
| Detail                                | Admini   Systems | abellen / OE) | planayers / HEM 2404                  |             |                      |                           | 0-000       | 4,0001110.00 |
| C C C C C C C C C C C C C C C C C C C | + resysters      | -             |                                       |             |                      |                           |             |              |
|                                       | e                |               |                                       |             |                      |                           | likes (1) = |              |
| <                                     | C Paritie        | 10            | Wang                                  | Voisigingen | Antoninthype         | 01 plan stop              | Verplicht   | ÷.           |
| Manana                                | 1.               |               |                                       |             |                      |                           |             |              |
| tê l                                  | 01               | 10 C          | Opututtan                             | 'arrowgi    | Gant/Fox/Aut         | Ease can bet vulledge     |             |              |
| Inset                                 | C1±              |               | Ostrokeshadestrig                     | mag         | Deal/Fox/Mt          | Esen ale feit volledige . |             |              |
| -                                     | 0.2              | c             | Darchievenet                          | Wang        | Gard ( Foul / Not    | Elsen an het volledige    |             |              |
| CD .                                  | 0.4              | 0.            | Rechtfeel                             | artang-     | Seel/Fed/Net         | Time an het volledige .   |             |              |
| wagen                                 | 0.5              | F             | Candidate                             | marg.       | Seed / Post / Not    | town aven het veikelige . |             |              |
|                                       | 0.4              | E.            | Attastragen                           | Wang        | Gast/Fox/Ant         | Deer aan het velledige .  |             |              |
|                                       | 0.1              | 0             | Remot / dQwn                          | THE         | -best / Fout / Mit   | Bittel zan de enterdelen  |             |              |
|                                       | C.e              |               | Sportum / Tradien                     | tring.      | Good / Fout / Not    | Den aan de emberdaten     |             |              |
|                                       | C3.+             | F             | Sport-Boom / Traile-ctij/ verticuling | Trang       | Geet (Fest ) has     | Gree aan de anderdelee    |             |              |
|                                       | 0.10             | i i           | <b>Eevistigngsisatorolos</b>          | vising      | deal/Fox/Mt          | Essen aan de onderdelten  |             |              |
|                                       | II 11            | - K.          | Opstawk; schut-en valhakan.           | Trang       | Gaset / First / Not. | Einen aun de onderdelen   |             |              |
|                                       |                  |               |                                       |             |                      |                           |             |              |

**Document Classificatie: Internal use** Versie: **1.9** / Status: **Published** Gepubliceerd op: 3-8-2021 / Review periode: 1 year Documentnummer: 83410 Paginanummer: 64 van 73 **Handleiding Centix Web** 

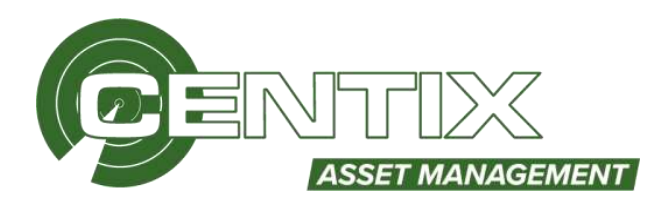

U dient vervolgens een **ID** op te geven. Bij **Positie** kunt u de vraag positioneren. Bij vraagtype heeft u vier opties: *Vraag, Meting, Opmerking en Geautomatiseerde meting,* Daarnaast kunt u een **Antwoordtype** opgeven en kunt u eventueel en **Standaard antwoord** opgeven. U kunt de vraag koppelen aan een **Stap** en eventueel toevoegen aan één of meerdere **Modussen**. Ook is het mogelijk om de vraag **Verplicht** te maken.

| ID ID                                   |                               |   | vwplcht                                            | a      |   |
|-----------------------------------------|-------------------------------|---|----------------------------------------------------|--------|---|
| Positie                                 | 0                             |   | Bepial antivition<br>automatisch                   |        |   |
| /vegtjo+                                | Hay                           | - | Benordeetd antorood<br>veraxderbaar                | 0      |   |
| etwoordtype<br>Rendaend antoneerd       | Greet / Foot / Ruit           |   | Negeer in Of besardeling                           |        |   |
|                                         |                               |   |                                                    |        |   |
|                                         |                               |   |                                                    |        |   |
| Lip:                                    | Date.                         |   | 5-militis multiakake                               | a      |   |
| Stap                                    | Zodon                         |   | S-Inditry multishian<br>Salammaan                  | a      |   |
| ttap<br>Groep                           | Zoden<br>Dollen               |   | 5-milling multivalian<br>Selectment                | a<br>[ |   |
| stap<br>Groeg<br>Categorie              | Dotten.<br>Josten.<br>Josten. |   | S-nethy nuthakain<br>Salennaint<br>Saledurt atword | a<br>I |   |
| Stap<br>Groep<br>Categorie<br>Reduzione | Zoelen<br>dollen<br>Zeiten    |   | 5-mitry subahan<br>Silennary<br>Santaré atworé     |        | ÷ |

# <u>Vraag</u>

Bij deze vraagsoort worden vragen aangemaakt die door het schouwen van het object beantwoord moeten worden. Deze manier van vragen wordt ook wel een visuele inspectie genoemd en heeft als doel om alle zichtbare afwijkingen van het te inspecteren object uit te sluiten. Daarvoor is het essentieel dat de vragen op een eenduidige manier worden geformuleerd.

# Meting

Bij de vraagsoort 'meting' worden tijdens de inspectie één of meerdere metingen aan de vraag gekoppeld. Het antwoord is echter niet de meetwaarde zelf, maar of deze goed, fout of niet van toepassing is. Dit betekent dat de inspecteur zelf de meetwaarden moet interpreteren en vaststellen of de meting voldoet.

# Geautomatiseerde meting

Bij de vraagsoort 'geautomatiseerde meting' worden de vragen beantwoordt met behulp van een meetinstrument waarvan de meetwaarden uitgelezen en verwerkt kunnen worden.

Onderin kunt u de vraag opgeven welke weergegeven wordt als u de inspectie uitvoert. Klik op **Opslaan** als u de vraag heeft ingevuld, klik daarna op **Sluiten** op terug te gaan naar de vragem

| Vraag |  |   |
|-------|--|---|
|       |  | ^ |
|       |  |   |
|       |  |   |
|       |  |   |
| L     |  | _ |

**Document Classificatie: Internal use** Versie: **1.9** / Status: **Published** Gepubliceerd op: 3-8-2021 / Review periode: 1 year Documentnummer: 83410 Paginanummer: 65 van 73 **Handleiding Centix Web** 

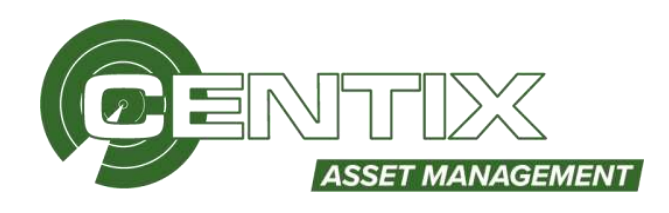

# Rapporten

Op de website van Centix kunt u diverse standaard rapporten downloaden. Klik <u>hier</u> om het rapporten overzicht te openen. Als u het rapport download zit het rapport in een zip-bestand. Zorg ervoor dat u dit zip-bestand uitpakt. Het rapport is een XML-bestand welke ingelezen kan worden in Centix Office.

Het is mogelijk een rapport te laten te maken en/of wijzigen op maat door Centix, echter zit het wijzigen en/of maken van een rapport op maat niet in het onderhoudscontract en hiervoor zullen kosten in rekening worden gebracht. Neem hiervoor contact op!

Het toevoegen van een nieuw rapport kunt u doen via Systeemtabellen => Rapport definities.

Klik met de linkermuisknop op Toevoegen om een nieuw rapport aan te maken

| + TOEVOEGEN     |            |                      |
|-----------------|------------|----------------------|
|                 | C Adud     | w Judie.             |
| 🗌 Rapportgroep  | Rapport 1D | Rapport omschrijving |
| C Objecten      | 20x30      | 20:30                |
| C Objectnummers | 20:00 1    | 20:00 1              |
| C Objectan      | 24x19 2920 | 24x19 2020           |
| C Objecten      | 30x18      | 30x16                |

Kies vervolgens het juiste Rapportgroep\* en vul een ID en Omschrijving. Ook dient u een **Type** aan te geven, hieruit kunt u kiezen uit **Systeemweergave** of een **Gebruikersweergave**. Daarnaast kunt u toegangsbeperking per rapport instellen, zo kunt u aangeven welke rollen toegang kunnen krijgen tot dit rapport. Klik op Linksbovenaan op **Opslaan** als u alle velden heeft gevuld en sluit het venster.

| Nieuw rapport          |                   |     |                 |   | × |
|------------------------|-------------------|-----|-----------------|---|---|
| Rapportgroep           | 5 - Objection     | Toe | ngangubeperkang | 0 |   |
| Rapport ID             | ObjectenOverzicht |     |                 |   |   |
| Rapport orrechritiving | ChintanQverzide   |     |                 |   |   |
| Rapporttype            | Systemm rapport   | 4   |                 |   |   |
| 4-thief                | 0                 |     |                 |   |   |
|                        |                   |     |                 |   |   |

#### \*De rapportgroepen kunt u vinden in het overzicht waar u uw rapport heeft gedownload.

|   | Objecten                                        | Rapportgroep | Voorbeeld | Rapport  | Datum      |
|---|-------------------------------------------------|--------------|-----------|----------|------------|
| 1 | Object stamkaart vanaf versie 4.5.0.0           | Objecten     | Bekijk    | Download | 24-06-2020 |
| 2 | Object inspectie overzicht vanaf versie 4.5.0.0 | Objecten     | Bekijk    | Download | 24-06-2020 |

**Document Classificatie: Internal use** Versie: **1.9** / Status: **Published** Gepubliceerd op: 3-8-2021 / Review periode: 1 year Documentnummer: 83410 Paginanummer: 66 van 73 **Handleiding Centix Web** 

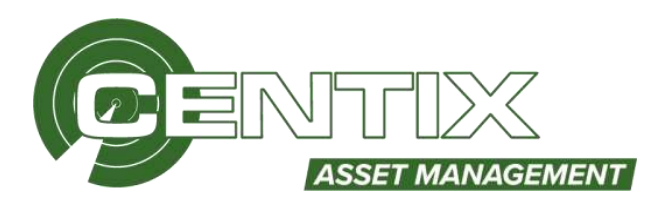

Klik met de rechtermuisknop op het aangemaakt rapport, klik op **Voor geselecteerde regel** => Importeer

| + TOEVOEGE | N                 |                   |                      |
|------------|-------------------|-------------------|----------------------|
|            |                   | C Actief          | ✓ Zoeken             |
| Rapportgr  | оер               | Rapport ID        | Rapport omschrijving |
| ×          |                   |                   | Objectenoverzicht    |
| Objecten   |                   | ObjectenOverzicht | ObjectenOverzicht    |
|            | Voor geselecteerd | e regels (1)      | Exporteer            |
|            | Kolommen          |                   | Importeer            |
|            | Instellingen      |                   | Verwijderen          |

Zoek het rapport op (XML-bestand) op dat u wil importeren, selecteer het en klik op Openen

|                                                                         |            | lm                       | porteer rapport |               |                                     |                                 |
|-------------------------------------------------------------------------|------------|--------------------------|-----------------|---------------|-------------------------------------|---------------------------------|
| ) - T                                                                   | Samp 4 Res |                          |                 | ~ 0           | Zoeken in Doonland                  | б , <b>Р</b>                    |
| Organiseren - Nieu                                                      | we map     |                          |                 |               | 10                                  | - 🗆 🛛                           |
| -                                                                       | Nazes      | 9 <b>.</b> * C           | Gewijzigd op    | Туре          | 4                                   |                                 |
| · Bernstein                                                             | Chyect_    | inspectie_overzicht_v1.0 | 27-5-2020 12-18 | 30ML-document |                                     |                                 |
| Annan<br>Annania<br>Annania<br>Annania<br>Annania<br>Annania<br>Annania | c.         | 10                       |                 |               | serecced net besta<br>voorbeeld wit | na waanyan u ee<br>t weengeven. |
| Best                                                                    | tandsnaam: |                          |                 |               | XML file (*.aml)                    | ~                               |
|                                                                         |            |                          |                 |               | Openen                              | Annuleren                       |

U krijgt vervolgens de onderstaande melding als het importeren gelukt is

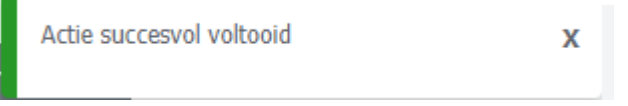

Als het importeren mislukt is krijgt u een foutmelding te zien.

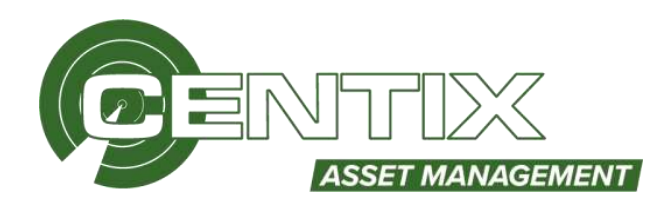

U kunt ook een bestaand rapport overschrijven door de bovenstaande handeling uit te voeren, wij adviseren wel op vooraf een export te maken van het huidige rapport.

Klik met de rechtermuisknop op het aangemaakt rapport, klik op **Voor geselecteerde regel** => **Exporteer** 

|              | C Actief                     | ✔ Zoeken             |
|--------------|------------------------------|----------------------|
| Rapportgroep | Rapport ID                   | Rapport omschrijving |
| ×            |                              | ObjectenOverzicht    |
| Objecten     | ObjectenOverzicht            | ObjectenOverzicht    |
|              | Voor geselecteerde regels (1 | 1) Exporteer         |
|              | Kolommen                     | Importeer            |
|              | Instellingen                 | Verwijderen          |

# Objectnummers

Bij objectnummers kunt u vooraf objectnummers genereren en reserveren, deze objectnummers dient u af te drukken op een QR-code label, vervolgens geeft u deze labels aan een inspecteur. De inspecteur kan vervolgens bijvoorbeeld tijdens het inspecteren deze labels gebruiken voor nieuwe materieelstukken of om de huidige materieelstukken om te nummeren (bijvoorbeeld als het label op een materieelstuk beschadigd is)

Via Systeemtabellen => Objectnummers kunt u de objectnummers reserveren, klik op

| GENEREER OBJ | BECTINI/MMERS |               |             |                          |
|--------------|---------------|---------------|-------------|--------------------------|
|              | C and         |               |             |                          |
| II 10        | Omschrijving  | Aangemaakt op | Gebruikt op | Relatie naam             |
|              |               |               |             | Geen resultaten gevonden |

Vervolgens wordt het onderstaande scherm getoond

**Document Classificatie: Internal use** Versie: **1.9** / Status: **Published** Gepubliceerd op: 3-8-2021 / Review periode: 1 year Documentnummer: 83410 Paginanummer: 68 van 73 **Handleiding Centix Web** 

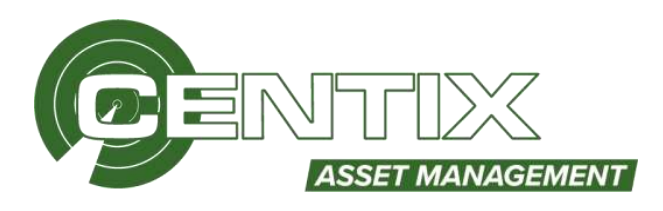

| ital                                                                  | 100      |  |
|-----------------------------------------------------------------------|----------|--|
| schritking                                                            | Le batch |  |
| Ultgegeven aan                                                        |          |  |
| Rabite                                                                | Zoeken   |  |
| Persoon                                                               | Zosten   |  |
|                                                                       | Œ        |  |
| Professoria                                                           | CE.      |  |
| Prefixisaarde<br>Scheidingsteken                                      |          |  |
| Prefizikazirde<br>Scheidingsteken<br>Volgnummer min, lengte           | ·        |  |
| Pretoszarde<br>Scheidingstekken<br>Volgnummer min, lengte<br>Start op | ·        |  |

#### Veldbeschrijvingen

<u>Aantal</u> Het totaal aantal nieuw aan te maken object ID nummers

<u>Omschrijving</u> Korte omschrijving voor de nieuwe batch

<u>Relatie</u> Hier kunt u opgeven voor welke relatie u de nummers wilt uitgeven

<u>Persoon</u> Hier kunt u opgeven aan welke persoon u de labels mee geeft

<u>Prefixwaarde</u>

Dit is een voorvoegsel welke voor het ID weergegeven wordt

#### <u>Scheidingsteken</u>

Hier kunt u een scheidingteken opgeven welke tussen de prefixwaarde en het ID komt te staan

# <u>Volgnummer</u>

Hiermee stelt u het volgnummer (staat standaard op 1)

Start op

Hier kunt u aangeven met welk ID nummer er gestart dient te worden

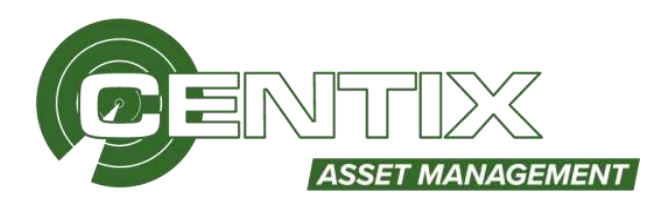

Als u vervolgens op Volgende klikt dan worden de objectnummers gegenereerd.

| GENEREER OBJEC | CTNUMMERS     |               |             |              |  |
|----------------|---------------|---------------|-------------|--------------|--|
|                | C             |               |             |              |  |
| □ 10 ×         | Onischritying | Aanpensakt op | Gebruikt op | Relatie naam |  |
|                |               |               |             |              |  |
| C CE-125000    | 1e batch      | 22-9-2020     |             |              |  |
| CE-125001      | le batch      | 22-9-2020     |             |              |  |
| CE-125002      | Je batch      | 22-9-2020     |             |              |  |
| CE-125003      | le batch      | 22-9-2020     |             |              |  |
| CE-125804      | le batch      | 22-9-2020     |             |              |  |
| CE-125005      | 1e batch      | 22-9-2020     |             |              |  |
| C) CE-125006   | 1e batch      | 22-9-2020     |             |              |  |
| CE-125007      | le batch      | 22-9-2020     |             |              |  |
| CE-125008      | le batch      | 22-9-2020     |             |              |  |

Als u de regels selecteert kunt u via de rechtermuisknop => Voor geselecteerd regels => Afdrukken de objectnummers afdrukken

| + GENEREER ORDEC | TNUMMERS     |               |               |         |              |  |
|------------------|--------------|---------------|---------------|---------|--------------|--|
|                  | C            |               |               |         |              |  |
| 🗹 ID -           | Onschrijving | Aangemaakt op | Gebruikt o    | p       | Relatie naam |  |
| CE-125000        | Je batch     |               |               |         |              |  |
| CE-1250/1        | Se batch     | Snei filter   | numb (155)    |         |              |  |
| CE-125002        | 1e batch     | Kolommon      | indens (1997) | Metinow |              |  |
| CE-125003        | 3e batch     | Instellingen  |               | Manufel |              |  |
| CE-125004        | le batch     | 22-9-2020     |               | vervigo | o cu         |  |

# Systeeminstellingen

Bij **Systeeminstellingen** kunt u bepaalde instellingen aanpassen. In deze handleiding worden alleen de opties uitgelegd die u zelf makkelijk kunt aanpassen. Voor de andere opties raden wij het aan om voor het aanpassen eerst contact op te nemen met de Centix helpdesk.

# **Object systeeminstellingen**

De meeste gebruikte object systeeminstellingen worden hieronder behandeld.

# Algemeen

Bij Algemeen kunt u een **Standaard Objecttype** of **Status** instellen. Ook kunt u een **MI waarschuwing**, deze staat standaard op 30 dagen, dit wil zeggen dat na 30 dagen het object oranje van kleur wordt. **Document Classificatie: Internal use** Versie: **1.9** / Status: **Published** Gepubliceerd op: 3-8-2021 / Review periode: 1 year Documentnummer: 83410 Paginanummer: 70 van 73 **Handleiding Centix Web** 

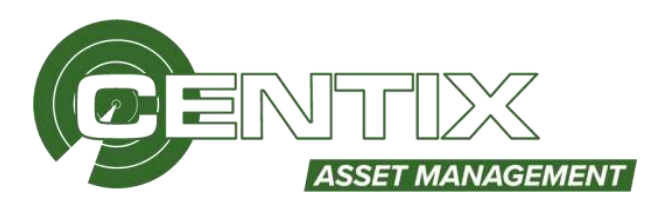

| Algemenn                              |    |       |
|---------------------------------------|----|-------|
| Standaard objecttype                  |    |       |
| Standaard object status               | 4  | Attel |
| Standaard status geregistreerd object | A  | Alter |
| NI waarschuwing termijn in diagen     | 30 |       |

# Kopieer objecteigenschappen

Bij Kopieer objecteigenschappen kunt u de standaard kopieeropties in en uitschakelen voor bij het kopieren.

Kopieer objecteigenschappen

| Kopieer eigenschappen     | - |
|---------------------------|---|
| Kopieer documenten        | 1 |
| Kopieer OI planschema     | - |
| Kopieer artikel           | - |
| Kopieer assortiment       |   |
| Kopieer contenttaal       |   |
| Kopieer administratie     |   |
| Kopieer meterstand schema |   |
| Kopieer media             | - |
| Kopieer locaties          |   |

#### <u>Object</u>

Bij Object kunt u aangeven of het object ingesteld wordt als **Uniek object per DB** (database) of **Uniek per eigenaar**. Standaard staat de instelling op **Uniek object per DB** (database), dit adviseren wij ook! Kiest u voor Uniek object per eigenaar, dan heeft u kans dat bij het scannen van de QR-stickers de pagina niet gevonden kan worden.

Object

| Uniek object per DB       | 1 |
|---------------------------|---|
| Uniek object per eigenaar |   |

**Document Classificatie: Internal use** Versie: 1.9 / Status: Published Gepubliceerd op: 3-8-2021 / Review periode: 1 year Documentnummer: 83410 Paginanummer: 71 van 73 Handleiding Centix Web

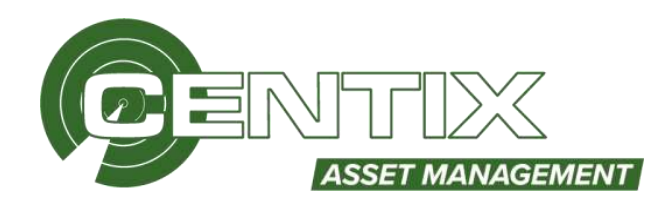

#### Object systeeminstellingen per gebruikersrol

Het is ook mogelijk om de weergave instellingen per gebruikersrol in te stellen. De ene gebruikersrol kan zo meer informatie in zien dan de andere.

|                                      |              |   | rnx            |                                |  |
|--------------------------------------|--------------|---|----------------|--------------------------------|--|
| nstelling                            | en per rol   |   |                |                                |  |
| Gebrukerns                           |              |   |                |                                |  |
| iner iner                            |              |   |                |                                |  |
| Debellengen per i mi<br>legendustett | 2            |   |                |                                |  |
| Rostand scenaria                     | deen .       |   |                |                                |  |
| Weengave                             |              |   |                |                                |  |
| Egenaar                              | ARMY AUTO    |   | Onechriping    | 2cmaw                          |  |
| Mot                                  | 2nHbar       |   | Distribution 2 | ztoletaw                       |  |
| 7/28                                 | .Dobbue      | 4 | 848            | Johna                          |  |
| Revaie                               | Webrigen     | * | Status         | Allow Atom                     |  |
| Seriosummar                          | Zeldar       |   |                |                                |  |
| Bourgest.                            | Nedurgen     | w | Contra         | translangun                    |  |
| 1D:                                  | - Zichebuer- |   | konienplaatie  | (inforque)                     |  |
| Equatoreferencie                     | Partnipum    |   | Romenant       | Wedningswit                    |  |
| Objectives                           | Allege Acces |   | Woduct         | 3cmaw                          |  |
| <b>Earcode</b>                       | iverbergen   | 2 | Selectecode    | terthington                    |  |
|                                      |              |   | Zookargumanten | lowbargeet                     |  |
|                                      |              |   | sentus siets   | evenhargeen                    |  |
|                                      |              |   | Epimichappen   | Allent verpfoldt epplaistapter |  |

# Locatie systeeminstellingen

De meeste gebruikte locatie systeeminstellingen worden hieronder behandeld.

# <u>Algemeen</u>

Bij Algemeen kunt u een Standaard Locatietype of Status instellen. Algemeen

| Standaard locatie type |   |            |
|------------------------|---|------------|
| Standaard status       | A | <br>Aktief |

# Kopieer instellingen

Bij Kopieer instellingen kunt u de standaard kopieeropties in en uitschakelen voor bij het kopieren.

| Kopieer eigenschappen  | - |
|------------------------|---|
| Kopieer documenten     | - |
| Kopieer administraties |   |
| Kopieer gebruikers     |   |
| Kopieer media          | - |

**Document Classificatie: Internal use** Versie: **1.9** / Status: **Published** Gepubliceerd op: 3-8-2021 / Review periode: 1 year Documentnummer: 83410 Paginanummer: 72 van 73 **Handleiding Centix Web** 

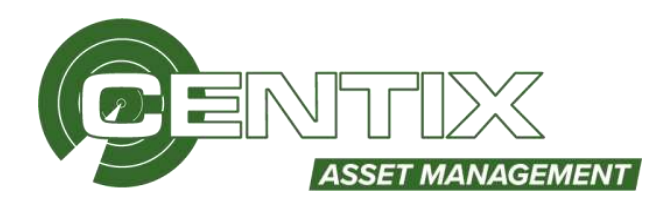

#### **Weergave**

Bij Weergave kunt u de velden bij het aanmaken/wijzigen van een locatie instellen op **Verbergen**, **Zichtbaar** of **Zichtbaar indien leeg**. Ook kunt u aangeven of **Alle eigenschappen** of **Alleen de verplichte eigenschappen** getoond moeten worden. Wij raden het aan om niet gebruikte velden te verbergen zodat u het de gebruiker makkelijker maakt om locaties aan te maken/wijzigen.

#### Weergave

| Tion agerear       | Zichthar            | Tooms voorsaat                   | +labler  |   |
|--------------------|---------------------|----------------------------------|----------|---|
| Tion locable type  | Interior            | Toon magazon                     | Mubleo   |   |
| Fager 3D.          | John                | Toon orderinstellingen toepassen | Watties  |   |
| Tass snach(bing    | John                | Toon order magazijn              | Hiddeo   |   |
| Foor anachtung 2   | Boldur              | Toon order smarthquing           | History  |   |
| Teen barude        | Julition .          | <br>Toon miler referentia        | Water    | , |
| Teon kottenarsats  | Middan              | <br>Toon mehibare dagen          | Véstiler |   |
| Tion kottensoort   | 195524              | Toon verkoapprysket              | ritublen |   |
| Taon locate stutus | 20(0)44             | <br>Toon vertexcontrailed        | Vestilen |   |
| Taon egenuckappen  | Alle expensionation | <br>Standuard unschrijving       | Gam      |   |
|                    |                     | Standaard envictorying 2         | Gent     |   |

# <u>Locatie</u>

Bij Locatie kunt u aangeven of het object ingesteld wordt als **Unieke locatie per DB** (database) of **Unieke locatie per eigenaar**. Standaard staat de instelling op **Unieke locatie per eigenaar**, dit is niet verplicht. Locatie

| Unieke locatie per DB       |   |
|-----------------------------|---|
| Unieke locatie per eigenaar | - |

# Relatie systeeminstellingen

De meeste gebruikte relatie systeeminstellingen worden hieronder behandeld.

#### Algemeen

Bij Algemeen kunt u een **Standaard status, Relatie groep, Betaalconditie** en **Concernrelatie** instellen.

| Standaard status         | Α.   | Active  |
|--------------------------|------|---------|
| Standaard relatie groep  | D    | Debteur |
| Standaard betaalconditie |      | -       |
| Standaard concernrelatie | Geen |         |

# Weergave

Bij Weergave kunt u de velden bij het aanmaken/wijzigen van een relatie nstelllen op **Verbergen**, **Zichtbaar** of **Zichtbaar indien leeg**. Ook kunt u aangeven of **Alle eigenschappen** of **Alleen de verplichte eigenschappen** getoond moeten worden. Wij raden het aan om niet gebruikte velden te verbergen zodat u het de gebruiker makkelijker maakt om relaties aan te maken/wijzigen.
## **Document Classificatie: Internal use** Versie: **1.9** / Status: **Published** Gepubliceerd op: 3-8-2021 / Review periode: 1 year Documentnummer: 83410 Paginanummer: 73 van 73 **Handleiding Centix Web**

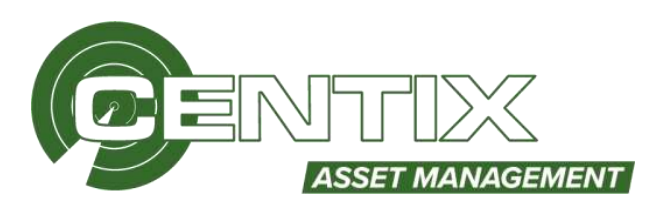

| Weergave               |           |   |                             |                    |   |
|------------------------|-----------|---|-----------------------------|--------------------|---|
| Toon ID                | Zichtbaar | * | Toon status                 | Zichtbaar          | * |
| Toon naam              | Zichibaar | • | Toon taal                   | Jichthear          | • |
| Toon naam 2            | Zichtbaar |   | Toon notice                 | Zichtbaar          | * |
| Toon groep             | Zichthear | * | Toon concernrelatie         | Hidden             | • |
| Toon particulier       | Schtliser |   | Toon autonummer voorvoegsel | Zichtbaar          | ٠ |
| Toon eigen organisatie | Zichtheer | ٠ | Toon eigenschappen          | Alle eigenschaspen | • |

**Document Classificatie: Internal use** Versie: **1.9** / Status: **Published** Gepubliceerd op: 3-8-2021 / Review periode: 1 year Documentnummer: 83410 Paginanummer: 74 van 73 **Handleiding Centix Web** 

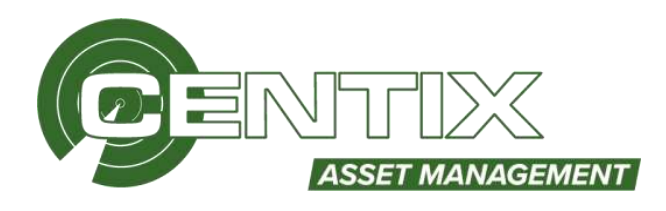

## Persoon systeeminstellingen

De meeste gebruikte persoon systeeminstellingen worden hieronder behandeld.

#### <u>Algemeen</u>

Bij Algemeen kunt u een Automatische adressering en aanhef en Standaard status instellen Algemeen

| Automatisch addressering en aanhef verversen |        |           |
|----------------------------------------------|--------|-----------|
|                                              | Vragen | · · · · · |
| Standaard status                             | A      | Actief    |

#### <u>Weergave</u>

Weergave

Bij Weergave kunt u de velden bij het aanmaken/wijzigen van een persoon nstellen op **Verbergen**, **Zichtbaar** of **Zichtbaar indien leeg**. Ook kunt u aangeven of **Alle eigenschappen** of **Alleen de verplichte eigenschappen** getoond moeten worden. Wij raden het aan om niet gebruikte velden te verbergen zodat u het de gebruiker makkelijker maakt om personen aan te maken/wijzigen.

| Toon achtemaam                | Jichtbaar | *  | Toan telefoonnummer      | Zichtbair                   | • |
|-------------------------------|-----------|----|--------------------------|-----------------------------|---|
| Toon meisjesnaam              | Zktetbaar | *  | Toon straat              | 2ichthaar                   |   |
| Toon tussenvoegsel            | 2ichthaar |    | Toon huisnummer          | Dichthear                   | • |
| Toon voornaam                 | Zichtbaar | ٠  | Toon toevoeging          | Dehthaw                     | • |
| Toon ID                       | Hidden    | •  | Teon postcode            | Detritheer                  | • |
| Toon initialen                | Zichthear |    | Toon plaats              | Dichthan                    |   |
| Toon Stel                     | 2)chthaar | ٠  | Teon land                | Detetheer                   | • |
| Toon geslacht                 | Zichtbaar | *  | Toon provincie/staat     | Zelithaar                   |   |
| Toon taal                     | Dichthear |    | Teon county              | Bothew                      |   |
| Toon adressering              | Zichtbaar | *  | Toon notitie             | rödden                      | , |
| Toon aanhef                   | Zichthaar | 7. | Toon datum in dienst     | <i>Hedden</i>               | • |
| Toon status                   | Zichtbaar | ۲  | Toon datum butten dienst | Hidden                      | • |
| Toon Urenregistratie toestaan | reidden   |    | Toon personeelsnummer    | Halden                      | • |
| Toon e-mailadres              | Zichtbaar | ٠  | Toon eigenschappen       | Allees verplichte eigensch. | , |

**Document Classificatie: Internal use** Versie: **1.9** / Status: **Published** Gepubliceerd op: 3-8-2021 / Review periode: 1 year Documentnummer: 83410 Paginanummer: 75 van 73 **Handleiding Centix Web** 

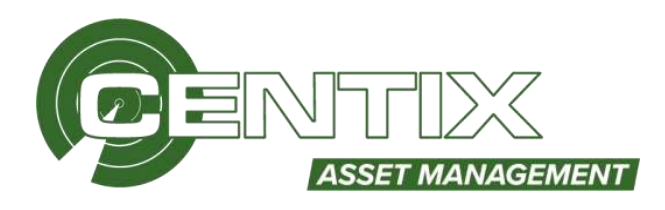

## Beveiligingsrollen

Bij Extra => Beveiligingsrollen, kunt u beveiligingsrollen toevoegen, wijzigen of verwijderen

| Extra              |  |
|--------------------|--|
| Admin panel        |  |
| Beveiligingsrollen |  |
| Import             |  |

U ziet vervolgens een overzicht van alle bestaande rollen. U kunt vanuit dit overzicht de rollen **Toevoegen** en **Verwijderen**. Ook ziet u welke rol als **View** ingeregeld zijn, dit betekent dat de rol is ingesteld als Alleen lezen. Als u een rol wil aanpassen kunt u op de rol klikken.

Bij het aanmaken van een beveiligingsrol dient u een **ID** en **Omschrijving** op te geven, ook is het mogelijk om de rol in te stellen als.

## View

| Toevoegen beveiligingsrol |             |
|---------------------------|-------------|
| ID                        | 0001        |
| Omschrijving              | Keurmeester |
| 'View' beveiligingsrol    |             |

Vervolgens kunt u **Standaard data beperking** instellen op de rol, de databeperking wordt toegepast op de persoon wanneer u de beveiligingsrol aan hem/haar koppelt.

| Standaard data beperk                     | ingen                  |          |
|-------------------------------------------|------------------------|----------|
| Relatie beperking                         | Eigenaar               | •        |
| Object beperking                          | Eigenaar               | •        |
| Locatie beperking                         | Eigenaar               | •        |
| Workflow beperking                        | Contactpersoon         | •        |
| Nieuwe<br>gebruikersaanvraag<br>beperking | Eigenaar               | •        |
| Factuur beperking                         | Gaorganiarda parcapan  | •        |
|                                           |                        | <u> </u> |
| Order beperking                           | Geassocieerde personen | •        |

Bij Toegangsniveau kunt u zelf de rol instellen. D

De volgende toegangsrechten kunnen worden ingesteld:

**Document Classificatie: Internal use** Versie: **1.9** / Status: **Published** Gepubliceerd op: 3-8-2021 / Review periode: 1 year Documentnummer: 83410 Paginanummer: 76 van 73 **Handleiding Centix Web** 

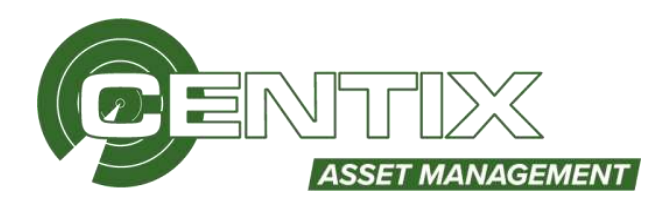

- Toekennen; de gebruiker kan het onderdeel gebruiken
- Intrekken; in deze rol is het recht om het onderdeel te gebruiken ingetrokken.

| 812                               |                      |
|-----------------------------------|----------------------|
| L.0 - Certic Database             | (Making Bauthe       |
| 2.0 - Gentix Office               | Intellion Resette    |
| 3.0 - Genter Web                  | Introducer Results   |
| 3.0 - Certix Mobile               | Intellion Resetter   |
| 5.0 - Cerdix Mobile Workingticket | - Introbion Residen  |
| 0.0 - System settings             | Introducer Reserve   |
| 7.0 - System tables               | Introducer. Assetter |
| 90.0 - Plugin specifica           | Division Resto       |
| 99.0 Administration               | Introducer Press     |

## **Uitleg niveaus**

## Centix Database

Hier kunt u alle rechten instellen die in de database aanwezig zijn. Dit geldt voor Centix Office en Centix Web

## Centix Office

Hier kunt u de rechten instellen specifiek voor Centix Office

## Centix Web

Hier kunt u de rechten instellen specifiek voor Centix Web

#### Centix Mobile

Hier kunt u de rechten instellen specifiek voor Centix Mobile app

## Centix Mobile Workingticket

Hier kunt u de rechten instellen specifiek voor Centix Mobile Workingticket app

#### System settings

Hier kunt u de rechten instellen voor bepaalde systeem instellingen

#### System tables

Hier kunt u de rechten instellen voor bepaalde systeem tabellen

## Plugin specifics

Recht om de plugin te kunnen benaderen

#### **Administrators**

Hier kunt u de rechten instellen specifiek voor de Administrator functies.

**Document Classificatie: Internal use** Versie: **1.9** / Status: **Published** Gepubliceerd op: 3-8-2021 / Review periode: 1 year Documentnummer: 83410 Paginanummer: 77 van 73 **Handleiding Centix Web** 

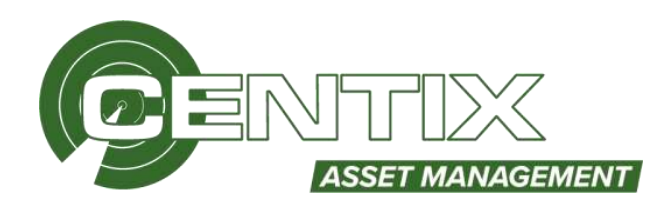

## Uitleg kleuren en rechten

Door kleuren wordt aangegeven hoe het recht in deze rol en in sommige gevallen voor alle rollen geregeld is. Groen betekent dat de onderdelen in deze rol een recht hebben gekregen, rood dat in deze rol een recht is ontnomen en zwart dat het onderdeel in deze rol niet ingesteld is. De rechten werken hiërarchisch, wat wil zeggen dat als u op een bepaald niveau een recht instelt automatisch de onderliggende niveaus van hetzelfde recht worden voorzien. Dus als u bijvoorbeeld het niveau Centix Database (begin van de boom) instelt met een **toekennen**-recht dan zijn alle onderliggende niveaus (dus alles in Centix Database) voorzien van het toekennen-recht.

| when                  |                      |
|-----------------------|----------------------|
| 1.0 - Centor Database | bilden Hentli        |
| C 1.1 - Locations     | Testamet Minkler     |
| 🕞 1.1.1 - Data        | Takenan Dinkan       |
| 1.1.1.1 - Read        | förkunnen berickland |
| 1.1.1.2 - Wote        | Intellion Souther    |
| 1.1.1.3 - Add         | Toolamaan Developer  |
| 1.1.1.4 · Remove      | Turketerer -         |

Onder sommige onderdelen kunt u specifieke datarechten instellen. Deze worden altijd onder het bewuste onderdeel in een eigen node data getoond. De rechten die u in kunt stellen zijn:

- Lezen (Read)
- Schrijven (Write)
- Toevoegen (Add)
- Schrijven en Toevoegen (Create or Update)
- Verwijderen (Remove)

## Import

## Bij Extra => Import, kunt u data importeren, bijvoorbeeld Objecten, Locaties of Personen

| Extra              |
|--------------------|
| Admin panel        |
| Beveiligingsrollen |
| Import             |

Om te importeren dient u eerst een **Keuze** te maken wat u wil importeren. Via genereer is het mogelijk om een import-file te genereren. Deze kunt u invullen en vervolgens kunt u via **Bestand kiezen** het import-file **Importeren.** Bij **Instellingen** kunt u de opmaak instellen en aangeven of de data **Overschreven** moet worden. Meer informatie over het importeren wordt in een andere handleiding behandeld. **Document Classificatie: Internal use** Versie: **1.9** / Status: **Published** Gepubliceerd op: 3-8-2021 / Review periode: 1 year Documentnummer: 83410 Paginanummer: 78 van 73 **Handleiding Centix Web** 

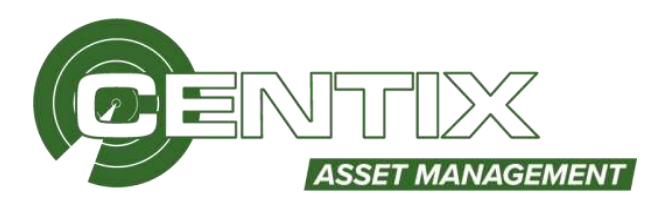

| NOU28                                                          |                        |
|----------------------------------------------------------------|------------------------|
| Object                                                         |                        |
| Genereer import sjabl<br>Genereer<br>Bestand<br>Bestand Riezen | oon<br>en bestand geko |
| installingen                                                   |                        |
| Overschrijven                                                  |                        |
| Decimaal scheidingste                                          | ken                    |
| #1)                                                            |                        |
| Kaat/Omeaas immaal                                             | ()                     |
| trade Stitutes Shitters                                        |                        |
| true / false                                                   |                        |
| true / false<br>Datum opmaak                                   |                        |

## Importeren van OI-plannen

Via onze website kunt u OI-plannen downloaden, via de optie Import kunt u deze OI-plannen importeren. Om OI-plannen te importeren dient u de keuze te zetten op **Maintenance & Inspection plans.** Selecteer bij **Bestand kiezen** het OI-plan en klik vervolgens op **Importeer.** 

| Maintenance & J                                            | Inspection / 🛩                 |
|------------------------------------------------------------|--------------------------------|
| Genereer import s<br>Genereer<br>Bestand<br>Bestand kiezen | abloon<br>Geen bestand gekozer |
| Instellingen                                               |                                |
| Overschrijven                                              |                                |
| Decimaal scheiding                                         | psteken                        |
|                                                            | ~                              |
| Waar/Onwaar opm                                            | laak.                          |
| true / false                                               | ~                              |
| Datum opmaak                                               |                                |
|                                                            |                                |

## Documenten & hulpmiddelen

- Geen

# Bijzonderheden

- Geen